# **5 tools** om geweldige content te maken!

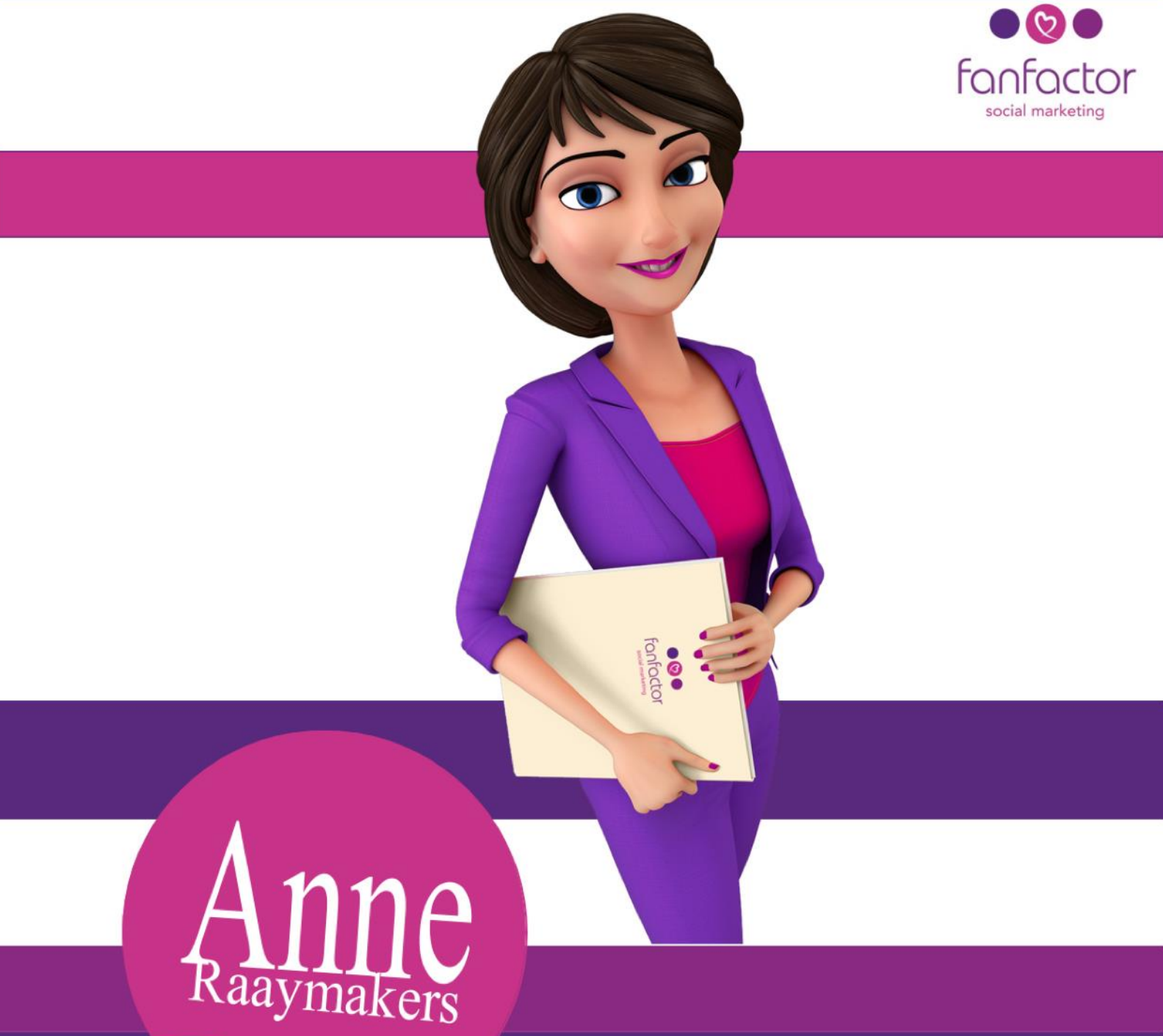

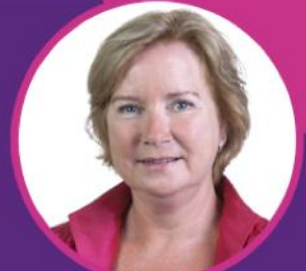

| Tool 1 | Adobe Spark Video                              | Pagina 5  |
|--------|------------------------------------------------|-----------|
| Tool 2 | Ripl                                           | Pagina 17 |
| Tool 3 | PicMonkey                                      | Pagina 30 |
| Tool 4 | Canva                                          | Pagina 52 |
| Tool 5 | Giphy                                          | Pagina 68 |
| BONUS  | De juiste afmetingen voor Facebookafbeeldingen | Pagina 77 |

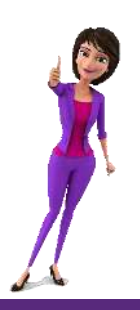

### Geweldige content maken voor je Facebookpagina, dat willen we allemaal!

#### Hey hoi!

Je wilt leuke afbeeldingen maken die de aandacht trekken, collages, video's, quotes en GIF's. Lleuk om te doen, maar ontzettend tijdrovend om uit te zoeken hoe het allemaal werkt.

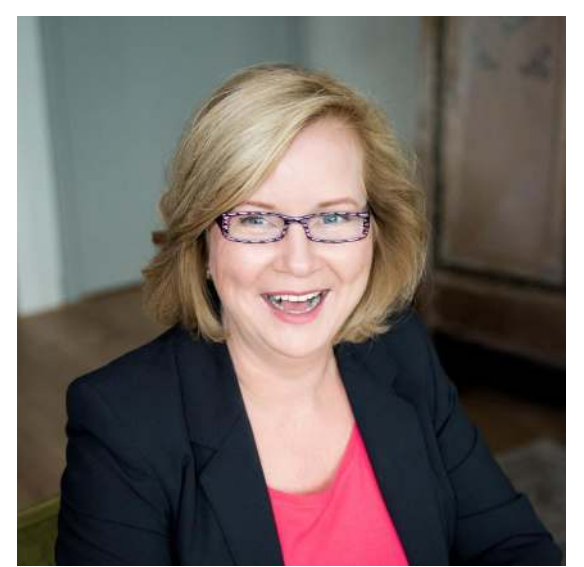

Mijn favoriete tools zijn PicMonkey, Giphy, Canva, Adobe Spark Video en Ripl. Ik snap best dat je het als ondernemer heel druk hebt. Je gaat misschien zo'n tool downloaden of kijkt rond op de website van de tool en beseft dan dat je er eigenlijk geen kaas van gegeten hebt. En dat thuisraken in zo'n tool veel tijd kost.

Al snel klik je de app of website weer weg en ga je verder met de tools die je wel kent. Zonde, want ik geloof echt dat je met deze 5 tools geweldige content kunt maken!

Om het je een stuk makkelijker te maken heb ik vijf handleidingen geschreven. Ik leg je in de handleiding stap voor stap uit wat je moet doen om geweldige content te maken.

En als bonus heb ik op de laatste pagina een overzicht toegevoegd met de afmetingen voor Facebookafbeeldingen. Zo kun je zonder enige moeite geweldige content maken, die ook nog eens goed wordt weergegeven nadat je de content publiceert!

Heel veel succes en plezier met het maken van jouw geweldige content!

# Adobe Spark Video

**Te gebruiken op:** Iphone of op de desktop computer **Beschikbaar voor:** IOS in de AppStore en <u>webbased in een internet browser</u> **Kosten:** gratis **Voordelen:** heel eenvoudig in gebruik en je wordt stap voor stap door het maken van een video heen geholpen

Adobe Spark Video is heel eenvoudig in gebruik, je hebt zelfs geen script nodig! Maar wel de app natuurlijk, begin daarom met het downloaden van de app op je Iphone! Adobe Spark is helaas nog niet beschikbaar voor Android, maar al wel te gebruiken op je desktop computer. Ga daarvoor naar <u>https://spark.adobe.com/sp</u>

Om Adobe Spark Video op je desktop te kunnen gebruiken, moet je eerst inloggen, bijvoorbeeld via Facebook of met je Adobe account. De schermafbeeldingen in dit artikel zijn gemaakt bij het gebruik van Adobe Spark Video op de mobiele telefoon. De weergave op de desktop computer wijkt iets af van de weergave op de mobiele telefoon. Maar ik heb bij iedere handeling die je doet om een geweldige video te maken uitgelegd wat je op de computer moet selecteren of waar je kunt kijken om de juiste knop te vinden!

Zodra je de app op je telefoon hebt geïnstalleerd, kun je onderaan op het plusje klikken om een nieuw project te starten.

Op je computer, via de internet browser zie je dit plusje rechts bovenin zodra je bent ingelogd. Je kiest hier voor 'Video' en bepaalt de titel.

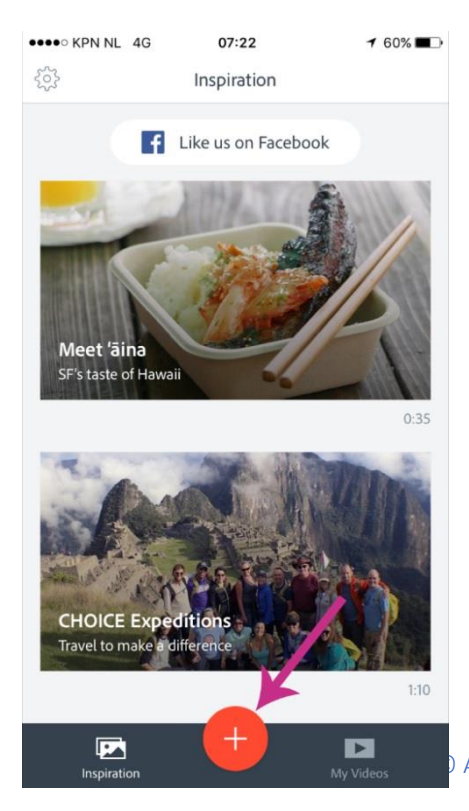

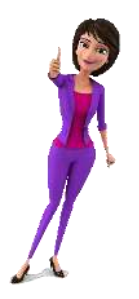

### Templates

Je kunt kiezen uit een aantal standaard templates die Adobe beschikbaar stelt. Deze ideeën zetten je al meteen een beetje op weg:

- 'Promote an Idea': zet je doelgroep aan tot actie
- 'Tell What Happened': deel je verhaal, bijvoorbeeld van een succes wat je recent hebt bereikt
- 'A Hero's Journey': vertel hoe een klant door jouw product of dienst zijn/haar leven op een geweldige manier heeft veranderd
- 'Show and Tell': vertel iets wat heel belangrijk is en wat je doelgroep ook echt moet weten
- 'Personal Growth': deel een ervaring die jouw blik op de wereld heeft veranderd
- 'Teach a Lesson': leg je doelgroep iets uit
- 'An Invitation': krijg je doelgroep enthousiast voor een aankomend evenement
- 'Start from Scratch': maak je eigen perfecte verhaal of presentatie helemaal met een blanco vel

Adobe heeft de templates al gevuld met een aantal onderdelen. Je kunt deze onderdelen tijdens het maken van je video aanvullen met eigen onderdelen. Zo kun je de video helemaal maken zoals jij hem wilt hebben! Hoe dat precies werkt, leg ik je later in dit blogartikel uit.

Voor dit voorbeeld kiezen we voor het template 'An Invitation'.

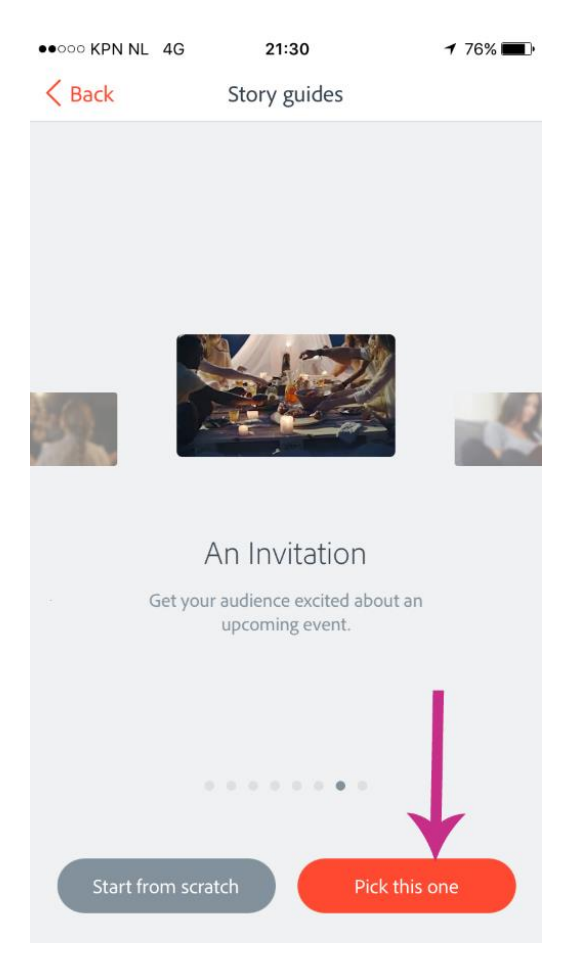

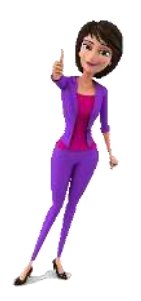

Zodra je het template hebt gekozen, kom je in het scherm waar je de video kunt gaan maken. De template 'An Invitation' bestaat uit een introductie, informatie over het evenement, waarom je echt naar het evenement moet komen, wanneer het evenement is, waar het evenement plaatsvindt en hoe mensen ervoor kunnen zorgen dat ze erbij zijn. De vooraf ingestelde onderdelen van het template zorgen ervoor dat je genoeg inspiratie krijgt om die geweldige video te maken.

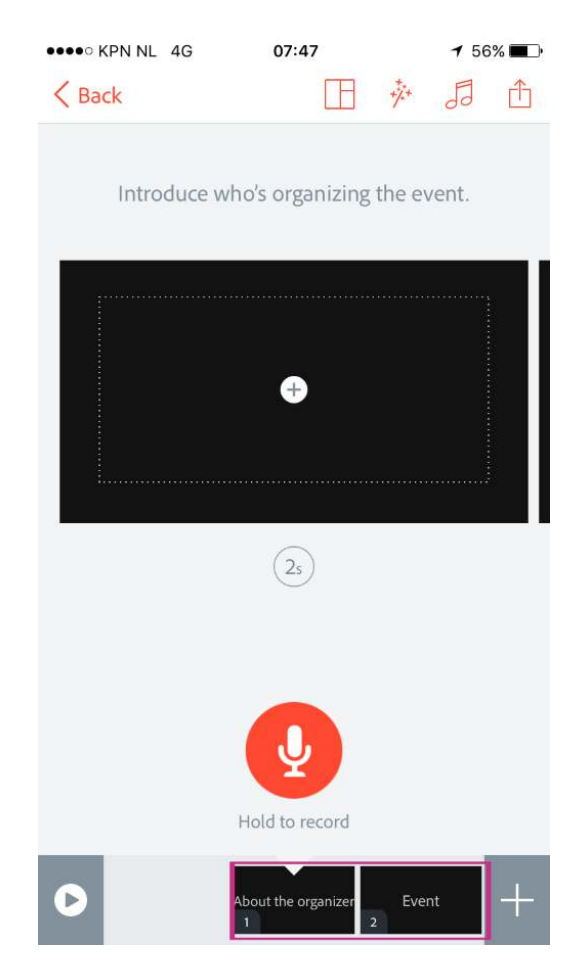

De onderdelen in het template kun je onderin het scherm vinden.

#### Thema

Je hebt bovenin het scherm een aantal opties om de gehele video aan te passen. In de app kun je met het toverstafje het thema voor de video instellen. Er zijn veel verschillende thema's waar je uit kunt kiezen. En zodra je een thema hebt gekozen, kun je op het potloodje klikken om het nog meer naar jouw wens in te stellen. Zo kun je het lettertype of de kleuren aanpassen.

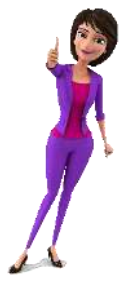

Op de desktop computer zie je rechts bovenin 'Thema' staan. Helaas kun je het thema niet aanpassen op de desktop computer.

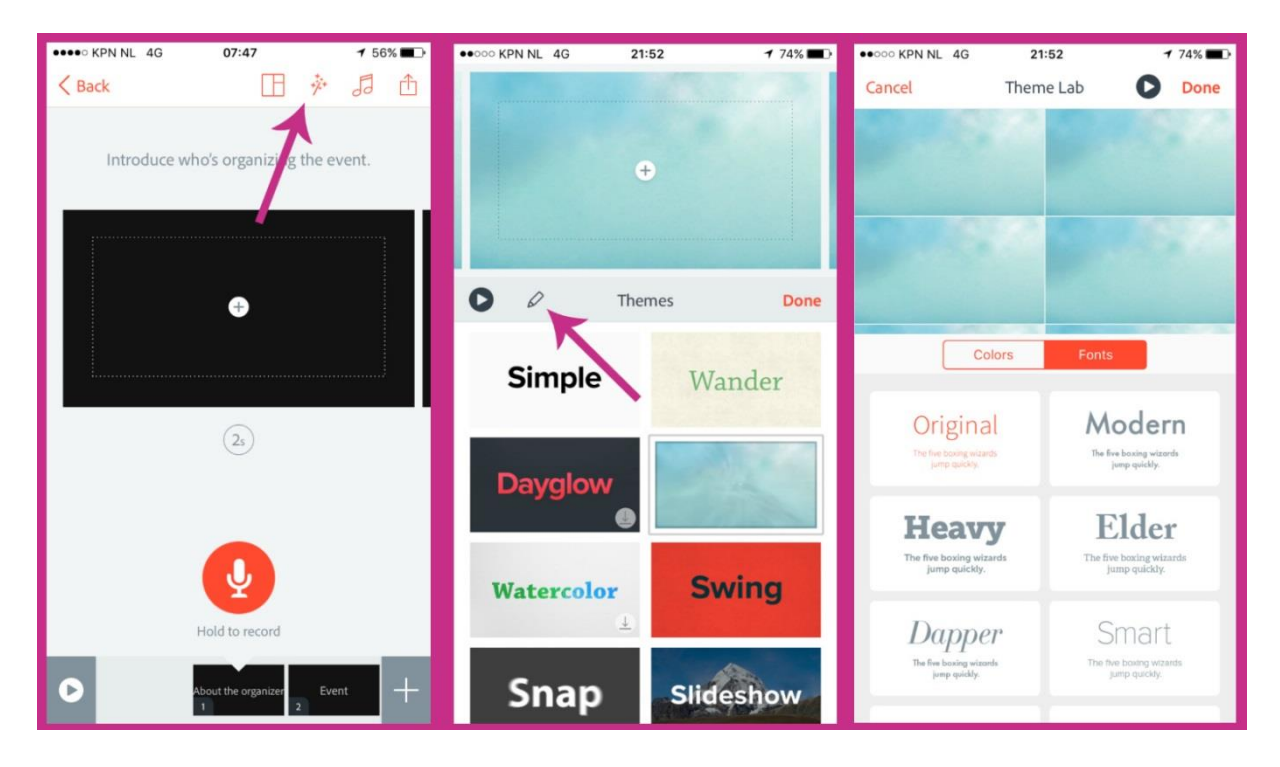

Het leukste is om gewoon een aantal dingen uit te gaan proberen en te kijken welk thema het beste bij jouw video past.

*Tip!: Je kunt het beste het thema pas als laatste instellen, dus nadat je alle onderdelen hebt gevuld. Dan zie je welk effect een ander thema heeft op de video.* 

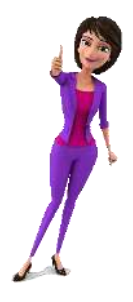

Weer terug naar het scherm waar je zojuist op het toverstafje of 'Thema' hebt geklikt. Naast het toverstafje of 'Thema' zie je in de app een muzieksymbool of op de computer 'Music' staan. Hiermee kun je een muziekfragment aan de video toevoegen. Ook hier geldt dat je de aanpassing doet voor de gehele video en niet voor 1 onderdeel van de video.

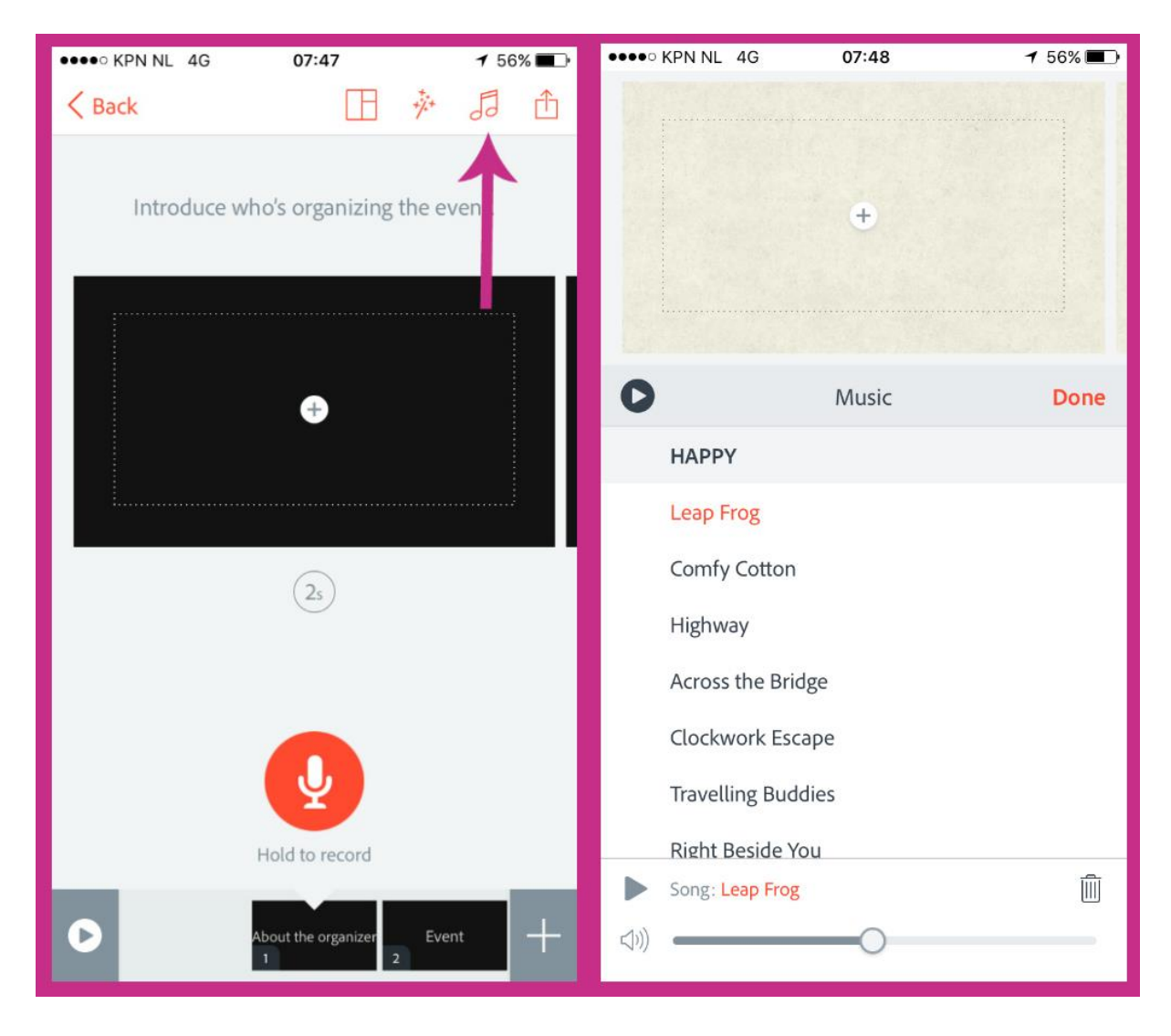

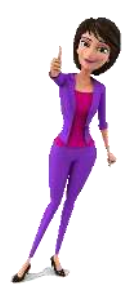

We gaan nu aan de slag met het vullen van alle onderdelen. Je schrok misschien een beetje toen je zag dat de introductie eigenlijk maar 2 seconden ('2s') mag duren. Geen zorgen! Je kunt bij ieder onderdeel in het template de lente van het onderdeel met behulp van de schuifbalk aanpassen naar maximaal 10 seconden. Het is dus helemaal niet erg als je iets langer dan 2 seconden nodig hebt om jezelf goed te kunnen introduceren!

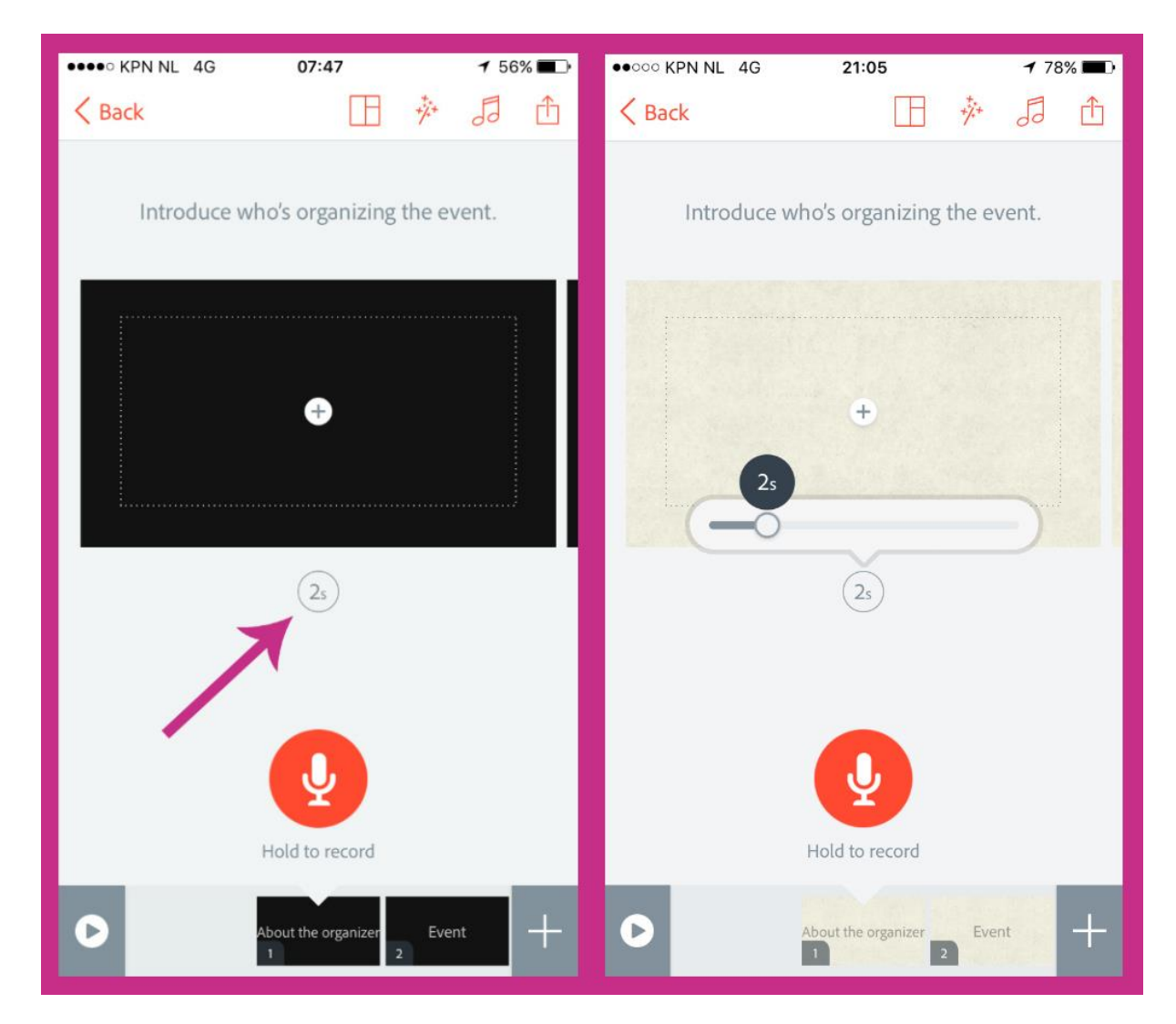

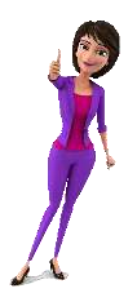

### Lay-Out Adobe Spark video

De lay-out van elk onderdeel kun je aanpassen. Klik bij het onderdeel in de app op het symbool voor het aanpassen van de lay-out of op de desktop computer op 'Layout' en kies welk lay-out je wilt gebruiken.

| ●●●●○ KPN NL 4G      | 07:47              | <b>1</b> 56% <b>■</b> ]• | ●●●●○ KPN NL 4G    | 07:47  | 🕇 56% 🔳 |
|----------------------|--------------------|--------------------------|--------------------|--------|---------|
| Back Introduce where | o's organ zing th  | 券 <b>₽</b> ๋             |                    | ÷      |         |
|                      | ÷                  |                          |                    | Layout | Done    |
|                      | (2s)               |                          |                    |        |         |
|                      |                    |                          | Fullscreen + thing | On     | e thing |
|                      | Hold to record     |                          |                    |        |         |
| 0                    | bout the organizer | Event +                  | Thing + caption    | Two    | things  |

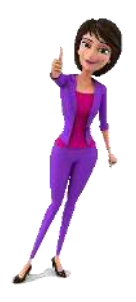

Om inhoud aan het onderdeel toe te voegen, klik je op het plusje in het midden van het zwarte scherm. Je kunt kiezen voor video's, tekst, foto's of icoontjes. Wat ik zelf ontzettend leuk vind is dat de app op je telefoon je ook toegang geeft tot de foto's en video's die je ooit op Facebook hebt geplaatst!

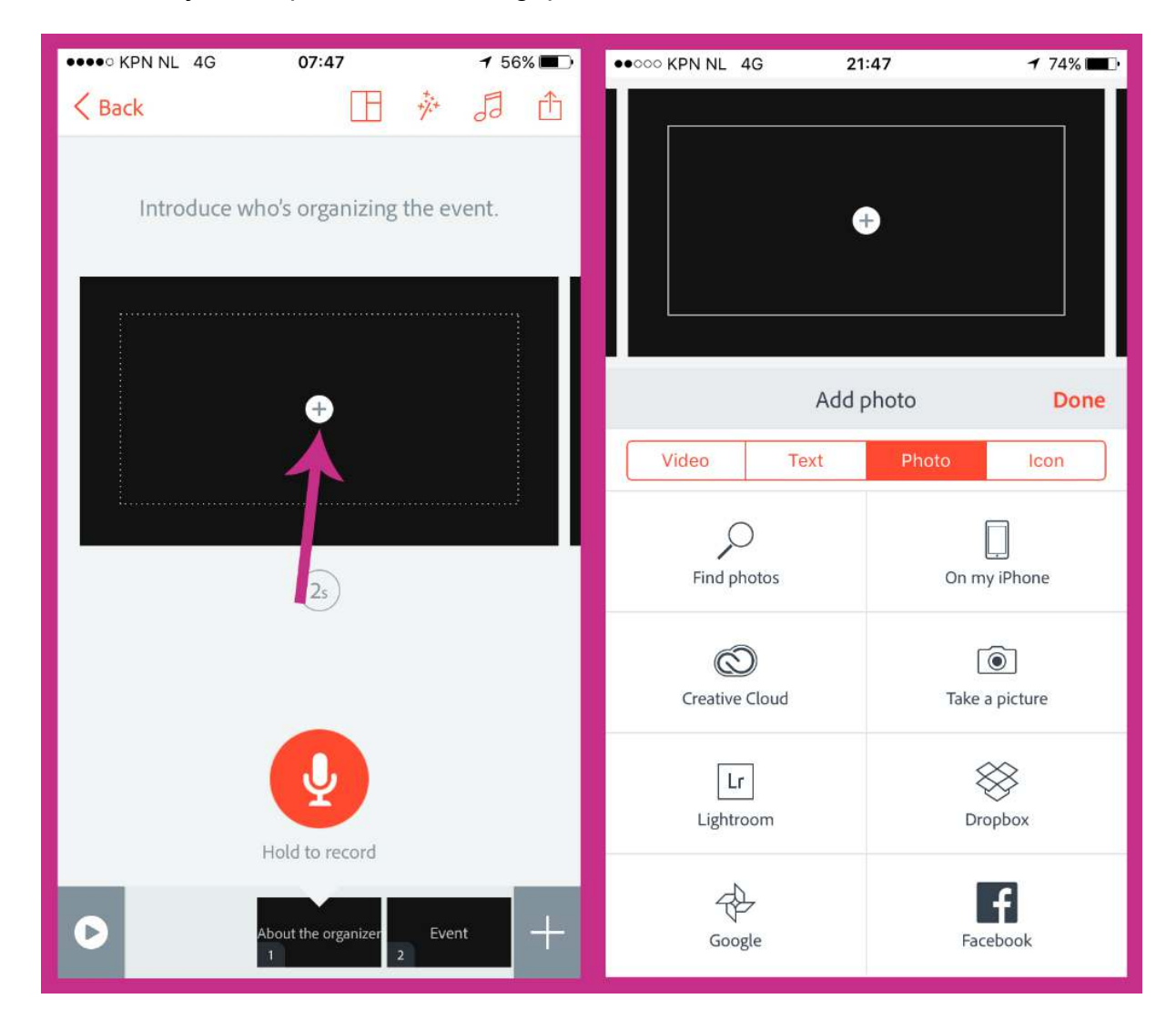

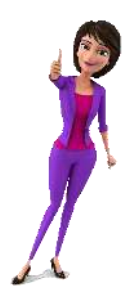

Je kunt door middel van de microfoon op je telefoon of desktop computer gesproken tekst toevoegen aan de onderdelen. Houd de microfoon onder de afbeelding ingedrukt en neem op wat je bij het onderdeel als gesproken tekst wilt hebben. Zodra je alles voor bij het onderdeel hebt gezegd, laat je de microfoon weer los. Let op dat je de app eerst toegang moet geven tot je microfoon.

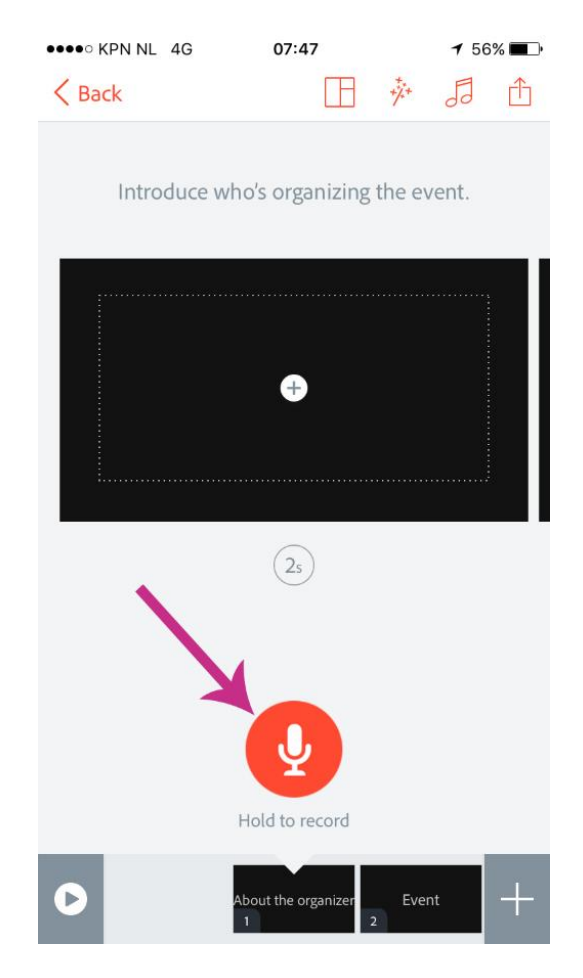

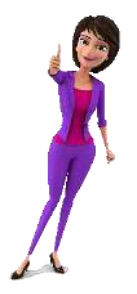

Ben je klaar met het eerste onderdeel? Ga dan naar het volgende onderdeel door onderin op het volgende onderdeel te klikken. Om aan het einde van de template meer onderdelen toe te voegen, klik je op het plusje. Eén keer klikken is al voldoende, het nieuwe onderdeel wordt direct toegevoegd.

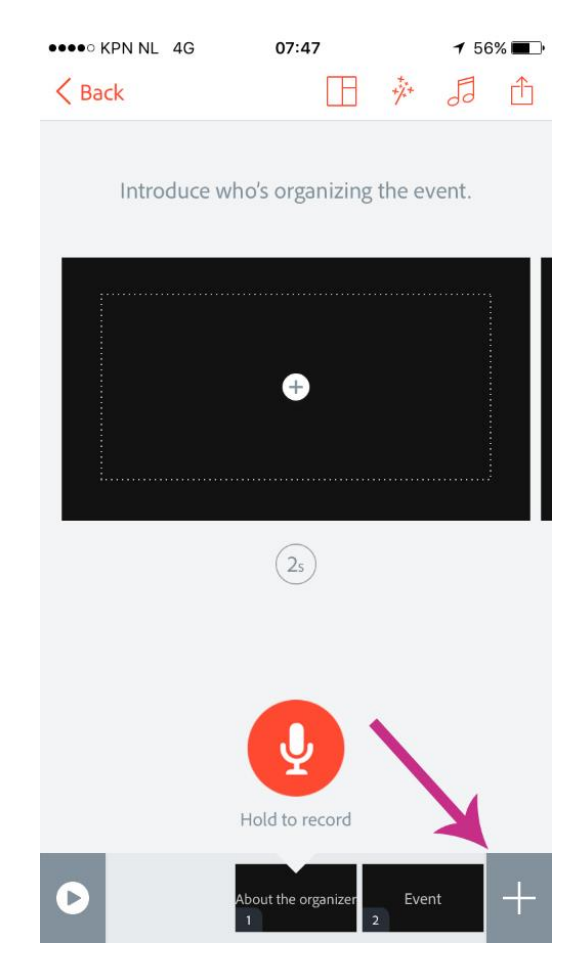

Ben je tevreden over de onderdelen die je hebt gemaakt? Bekijk dan de video door linksonder op de play-knop te klikken.

Is de video ook na het bekijken van de preview helemaal naar wens? Je kunt de video direct delen op Facebook of Twitter, doorsturen per e-mail en je kunt ook kiezen om de video op te slaan op je telefoon.

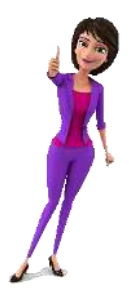

#### Adobe Spark video opslaan

Als je de video op je desktop computer wilt opslaan, klik je bovenin op 'Share' en in het volgende scherm zie je de optie om de video te downloaden. Mocht je de video direct op Facebook delen, word je gevraagd een titel op te geven en iets over de video te zeggen.

| ●●●●○ KPN NL 4G | 07:47                   | 🕈 56% 🔳 🖓   | ••••• KPN NL 4G | 22:32     | 🕇 72% 🔳 🗖 |
|-----------------|-------------------------|-------------|-----------------|-----------|-----------|
| K Back          |                         | 5 1         | < Back          |           |           |
| Introduce wh    | o's organizing the ev   | Ist.        |                 |           |           |
|                 | ÷                       |             |                 | ÷         |           |
| (2s)            |                         |             | Save to came    | era roll  |           |
|                 |                         |             | Post to Faceb   | book      |           |
|                 |                         |             | Post to Twitte  | er        |           |
|                 |                         | Send an ema | il              |           |           |
|                 |                         |             | Send a mess     | age       |           |
| ł               | Hold to record          |             | Copy link to    | clipboard |           |
|                 | bout the organizer Ever | nt +        |                 | Cancel    |           |

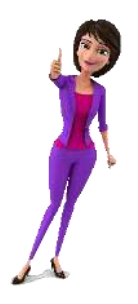

Een video wordt opgeslagen in MP4-formaat en heeft een resolutie van 1280 x 720 pixels. De video wordt tijdens het maken ook door de app opslagen en is later te vinden bij 'My Videos'. Wil je inspiratie opdoen voor jouw volgende video? Kijk dan bij het onderdeel 'Inspiration'.

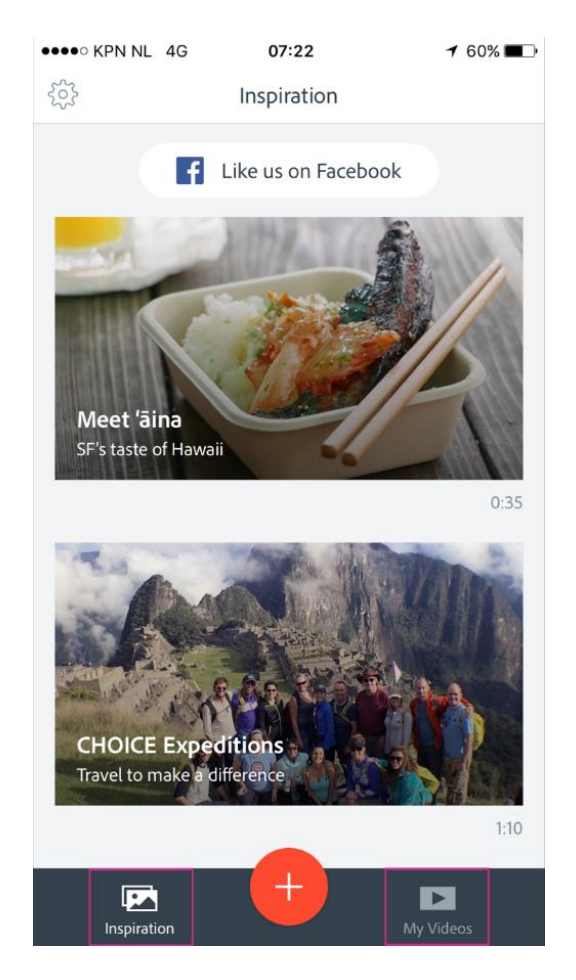

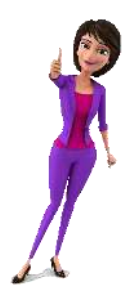

# Ripl

#### **Te gebruiken op:** je mobiele telefoon **Beschikbaar voor:** IOS in de AppStore en voor Android via de Google Play Store **Kosten:** gratis, uitgebreidere functies bij Ripl Pro (€ 9,99 per maand) **Voordelen:** je maakt vrij simpel video's (animaties) die er professioneel uit zien

Om te beginnen, klik je in de app helemaal onderaan op de grote plus.

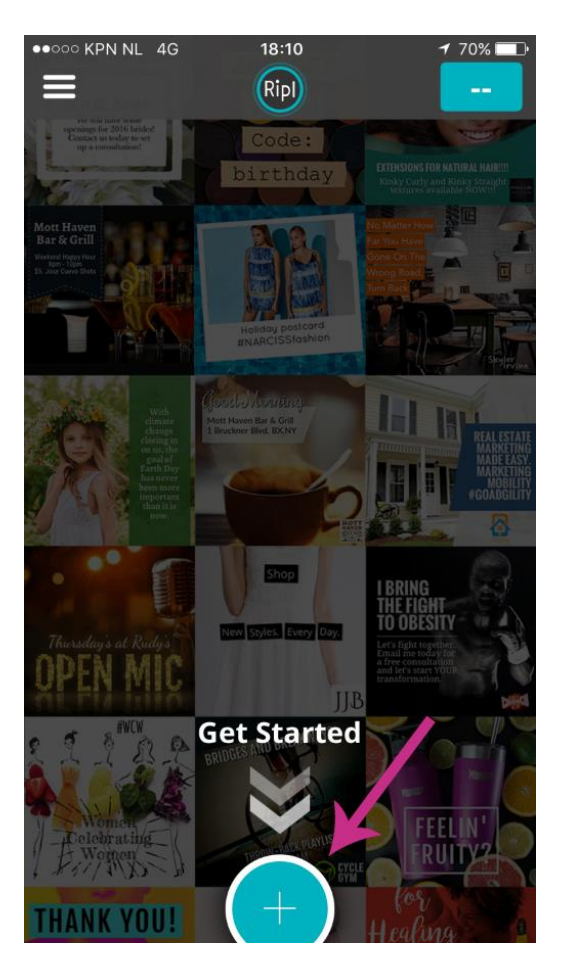

Je komt in het scherm waar je de afbeeldingen kunt toevoegen. Klik op 'Add photo(s)' om de afbeeldingen toe te voegen. Je kunt kiezen uit de afbeeldingen op je telefoon.

In Ripl kun je maximaal 8 afbeeldingen selecteren. Zie je een afbeelding er niet tussen staan? Klik dan helemaal onderaan op 'View All Photo Albums'.

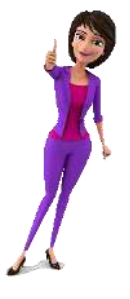

Soms staan afbeeldingen wel in de Camera Roll (of heb je de afbeelding in een aparte map opgeslagen) en zie je ze er niet tussen staan in de app. Bij 'View All Photo Albums' kun je bladeren door de mappen met afbeeldingen op je telefoon.

| •••○•• KPN NL 4G     18:10     18:10     170%     T | ••••• KPN NL 4G ※ 19:08                                                                                                    |
|-----------------------------------------------------|----------------------------------------------------------------------------------------------------|
| Add photo(s)<br>(skip to create a text graphic)     | flickr                                                                                                    |
| Add primary overlay (optional)                      | Lager VIDE XXVIDS Mar Control K from<br>reversion that along for the from<br>the control of the state of the state of the state of the state of the state of the state of the state of the<br>descent region which along the state of the state of the s                                                                                                    |
| Add secondary ext overlay (optional)                | Image: Section of American Control of American Control of American Co                                                                                                    |
|                                                     |                                                                                                    |
| Add destination link (optional)                     | Danel<br>Plass choose one:<br>Plass choose one:<br>Plass choose one:<br>Plass choose one:<br>Plass choose one:<br>Still<br>Plass choose one:<br>Plass choose one:  |
| Add caption and hashtags later 🚯                    |                                                                                                    |
| QWERTYUIOP                                          | Change Lopo<br>In Change Lopo<br>Lipic Change Lopo<br>Lipic Change Lopo<br>Lip |
| ASDFGHJKL                                           |                                                                                                    |
| ◆ Z X C V B N M 🗵                                   | The second second secon                                                                                                    |
| 123 🤤 👰 spatie return                               | View All Photo Albums                                                                                                    |

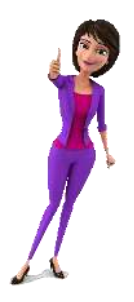

Mocht je per ongeluk een afbeelding hebben aangetikt op je telefoon, terwijl je die afbeelding niet in de video wilt gebruiken, houd de afbeeldingen dan ingedrukt. Er verschijnen bij de afbeeldingen kruisjes waarmee je de afbeeldingen die je toch niet wilt gebruiken, kunt verwijderen.

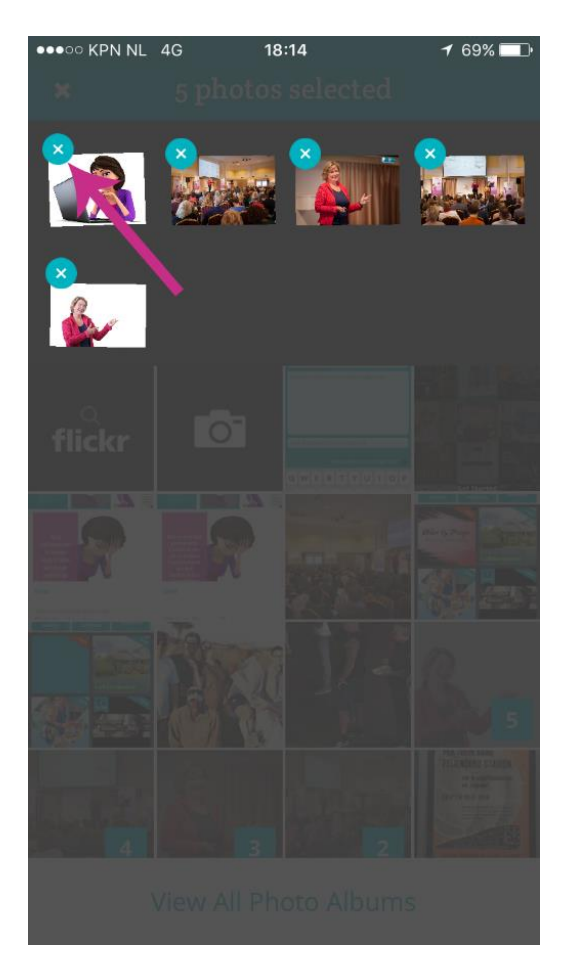

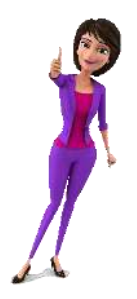

Heb je de afbeeldingen waarmee je de video wilt gaan maken, geselecteerd? Je kunt nu de tekst gaan toevoegen. Heb je een website waar je de mensen naar toe kunt sturen? Voeg deze hier toe.

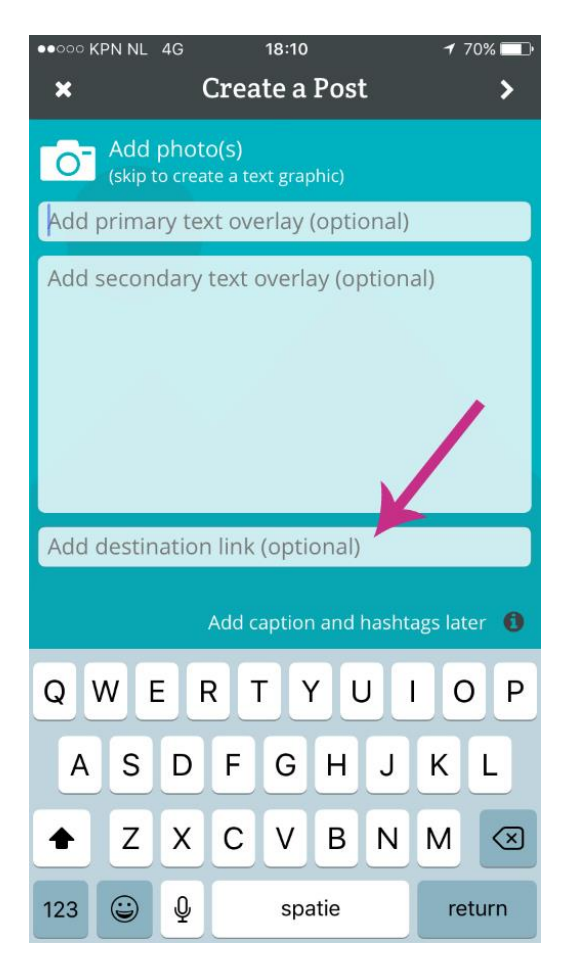

Het leuke is dat als je de twee tekstvelden erboven nog leeg hebt gelaten, Ripl op basis van de informatie op de website zelf een suggestie doet voor de tekst. Je kunt de tekst natuurlijk ook gewoon zelf bedenken en invullen.

Bij de velden voor 'Primary text' en 'Secondary text' voeg je de tekst toe die bij iedere geselecteerde afbeelding komt te staan.

Tip! De tekst die je bij de video wilt plaatsen wanneer je deze gaat delen op Facebook, voeg je later toe.

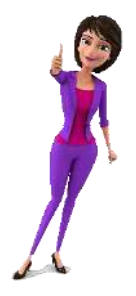

Is de tekst naar wens? Dan gaan je naar de volgende stap. Klik rechtsboven op de pijl:

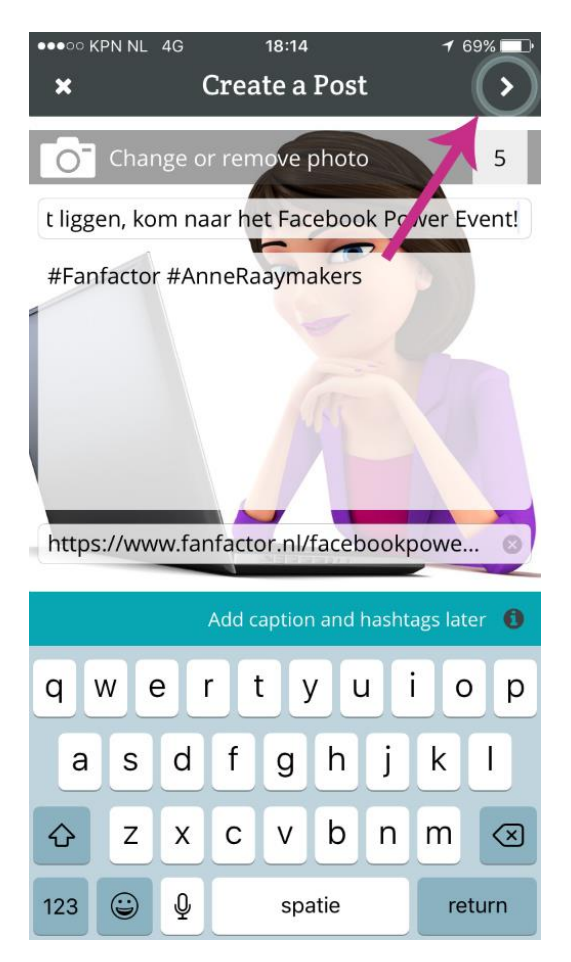

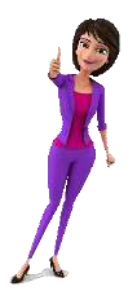

Mocht je bij de volgende stap toch niet helemaal tevreden zijn over de afbeeldingen die je hebt geselecteerd of nog een afbeelding willen toevoegen, kun je terug naar het vorige scherm door op deze pijl te klikken:

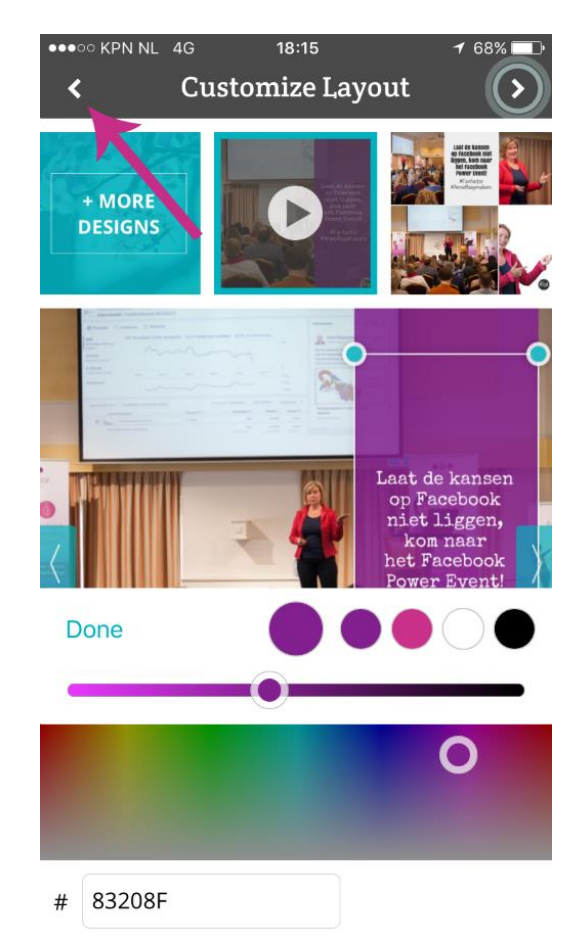

In het scherm kun je de lay-out, het lettertype en de kleuren van de video wijzigen. Het standaardformaat van een Ripl video is 640 x 640 pixels. Later in dit blogartikel leg ik je uit hoe je een video maakt die – wat betreft de afmetingen – echt perfect is om te gebruiken als omslagvideo op Facebook!

In het voorbeeld hieronder heb ik gekozen voor het eerste thema wat in Ripl beschikbaar is. De balk met de tekst kan je links, rechts of in het midden plaatsen. Schuif de balk naar de positie waar jij de balk wilt hebben. Onderin kun je het lettertype aanpassen of een andere kleur selecteren. De kleur kun je kiezen door ergens in de regenboog te klikken of door een kleurcode onderin in te voeren.

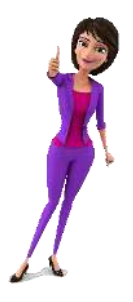

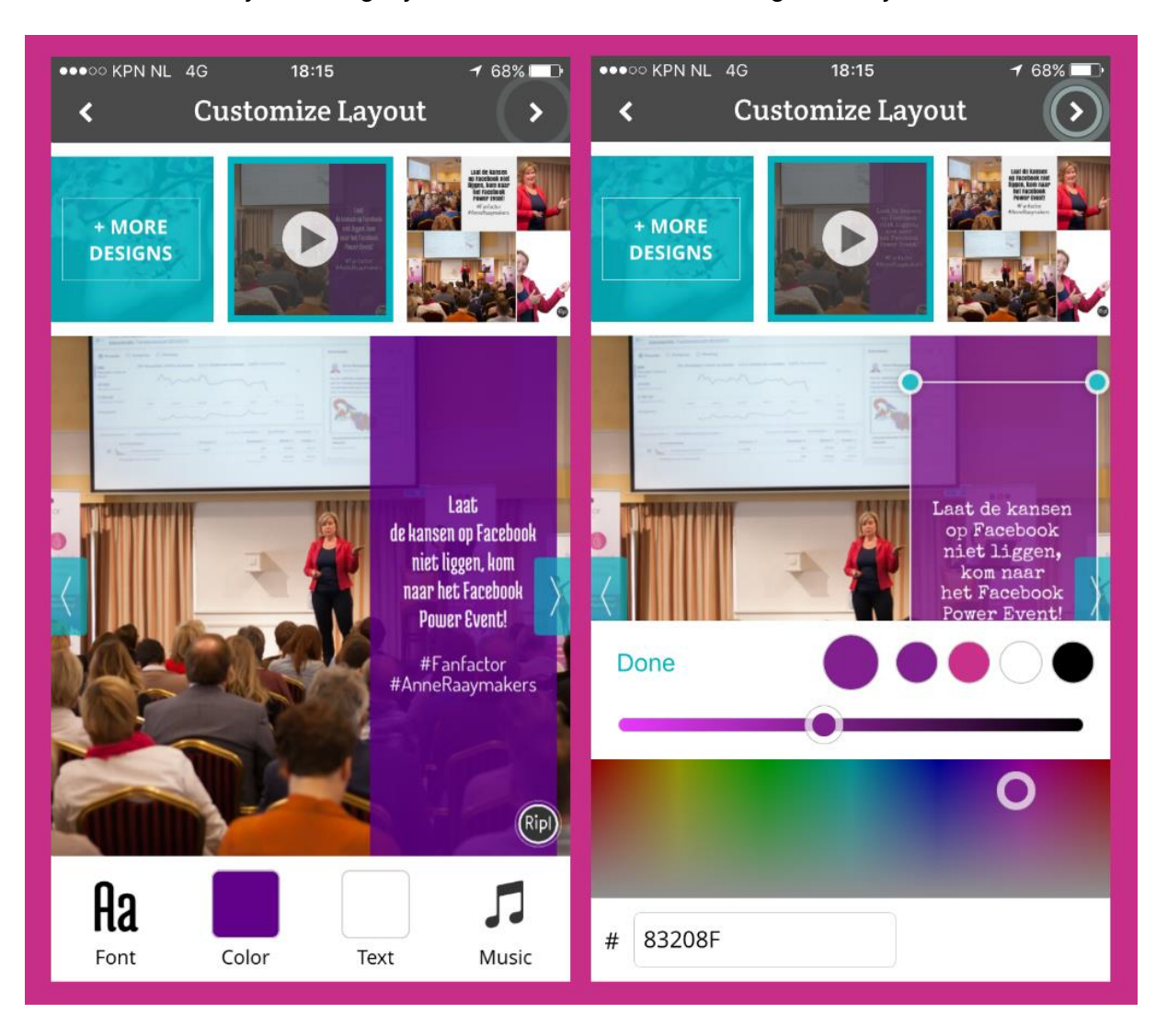

Rechtsonder zie je de mogelijkheid om muziek toe te voegen aan je video.

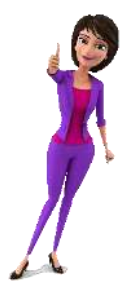

Wil je liever een ander thema? Bovenin kun je de verschillende thema's naar rechts schuiven en een ander thema aantikken. De video wordt direct weergegeven met het nieuwe thema.

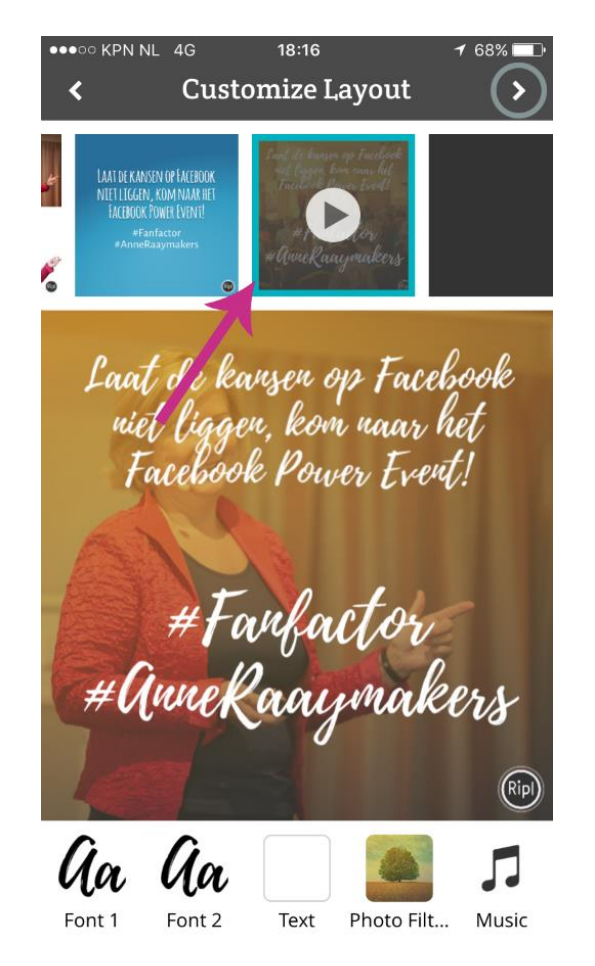

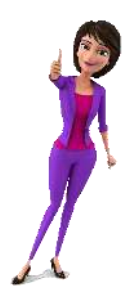

Je ziet rechtsonder het logo van Ripl staan. In de gratis versie van Ripl kun je dit niet verwijderen of wijzigen. Wil je graag je eigen logo toevoegen? Dat kan alleen met Ripl Pro. Dubbelklik op het logo en de mogelijkheid om Ripl Pro te activeren verschijnt in beeld.

Ripl Pro is beschikbaar voor € 9,99 per maand. Je kunt ook een proefperiode van 7 dagen activeren zodat je eerst kunt kijken of Ripl Pro echt iets voor jou is.

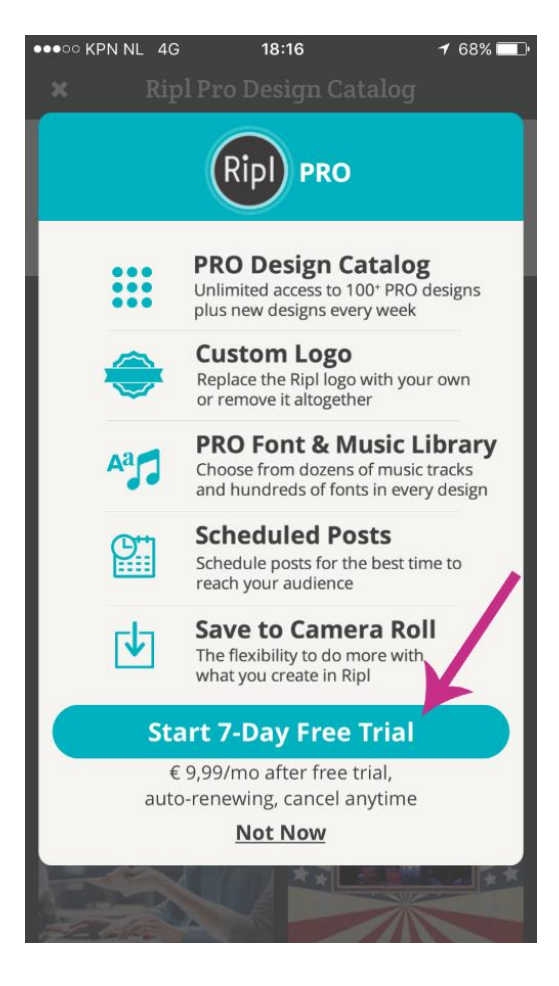

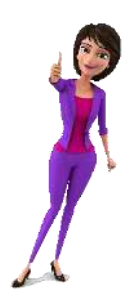

Het abonnement is per maand op te zeggen. Mocht je dus weten dat je een periode geen video's gaat maken, kun je het abonnement gemakkelijk beëindigen.

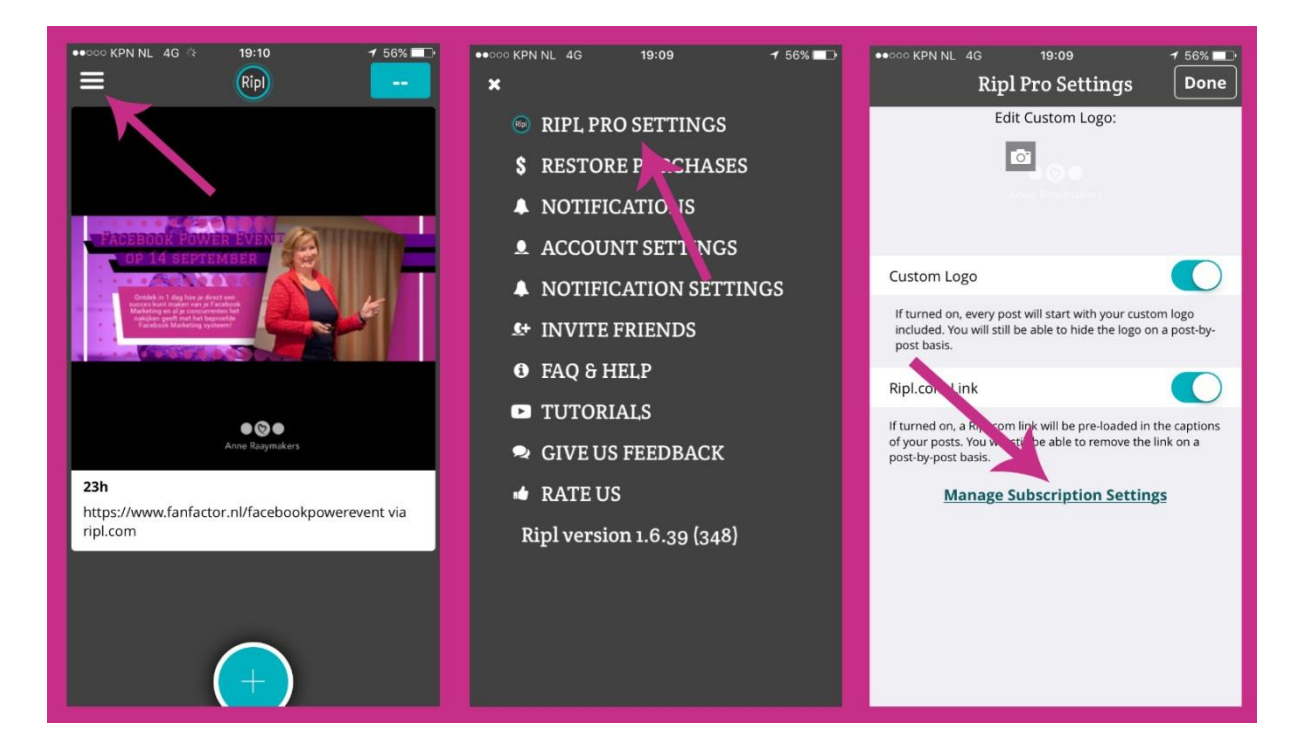

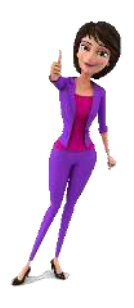

Om na de aanschaf van Ripl Pro jouw logo toe te voegen, klik je op het logo en kies je voor 'Upload New'. Kies je bedrijfslogo en versleep deze naar de plek waar je het logo wilt hebben.

NINJATIP! Je kunt ook creatief doen en je profielfoto gebruiken als watermerk. Doe dit wel alleen als jouw profielfoto herkenbaar is voor jouw bedrijf!

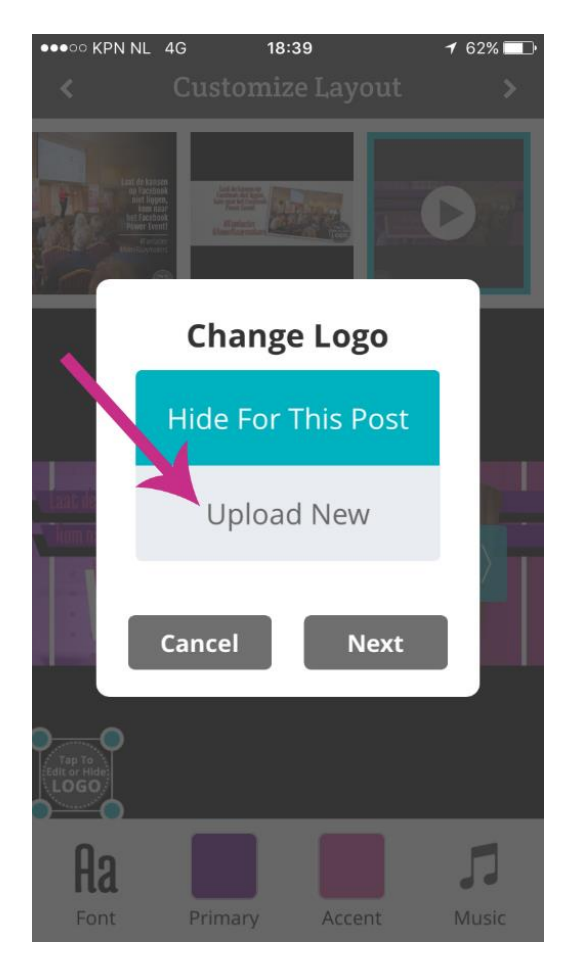

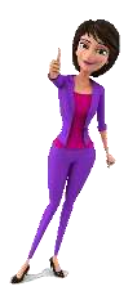

Is de video helemaal naar wens? Klik rechtsboven op de pijl en kies voor 'Animation'. Je wilt immers een video en geen afbeelding.

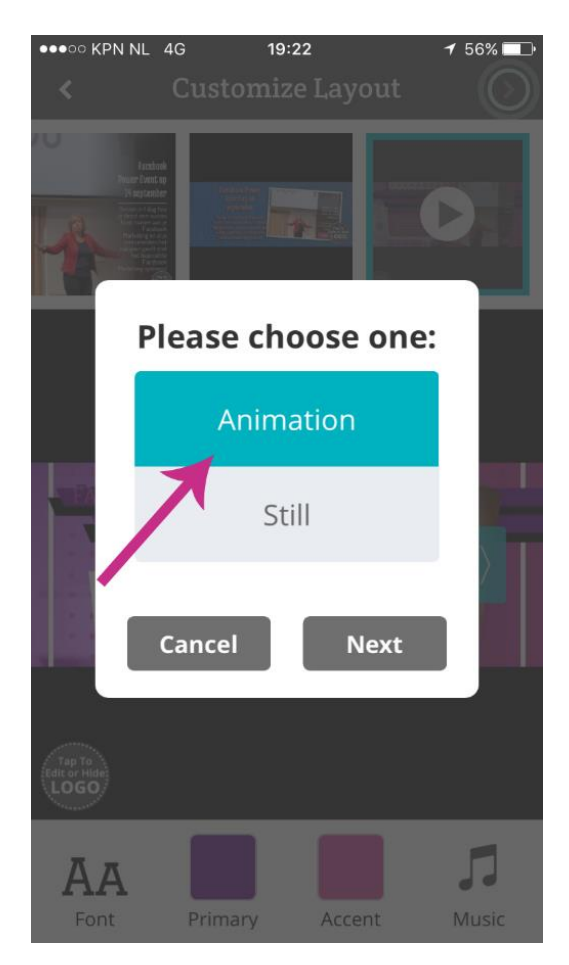

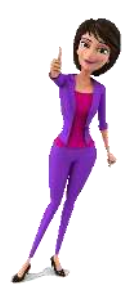

Nadat de video is gemaakt, kun je de tekst die je bij de video wilt plaatsen (wanneer je deze bijvoorbeeld deelt op Facebook) wijzigen. Klik onderin op het symbool om de video te exporteren en kies het netwerk waar je de video wilt delen.

| •••••• KPN NL 4G 19:24                              | •••••• KPN NL 4G 19:24<br>Select Accounts |            |
|-----------------------------------------------------|-------------------------------------------|------------|
| https://www.fanfactor.nl/<br>facebookpowerevent via | Facebook                                  | $\bigcirc$ |
| ripl.com                                            | Facebook Groups                           | $\bigcirc$ |
|                                                     | Facebook Pages                            | $\bigcirc$ |
|                                                     | Instagram                                 | $\bigcirc$ |
| ¥                                                   | Twitter                                   | $\bigcirc$ |
| C W E R T Y U I O P                                 | Save to Photos                            | 0          |
| ASDFGHJKL                                           |                                           |            |
| ▲ Z X C V B N M <                                   |                                           |            |
| 123 😀 🖳 spatie 🕘 #                                  |                                           |            |

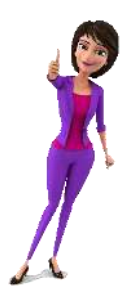

# PicMonkey

**Te gebruiken op:** je mobiele telefoon of computer **Beschikbaar voor:** IOS in de AppStore, via de Google Play Store en te bereiken via picmonkey.com op je computer (let op, het is aan te raden Google Chrome te gebruiken)

**Kosten:** Betaald abonnement € 5 per maand, <u>7 dagen gratis proberen</u> **Voordelen:** PicMonkey is erg gebruikersvriendelijk, heeft een lage leercurve en heeft heel veel leuke opties die je eenvoudig kunt toevoegen, ook zonder dat je een abonnement hebt afgesloten

Als je <u>PicMonkey</u> op de computer gebruikt en via Google Chrome naar <u>picmonkey.com</u> gaat, kom je in het onderstaande scherm.

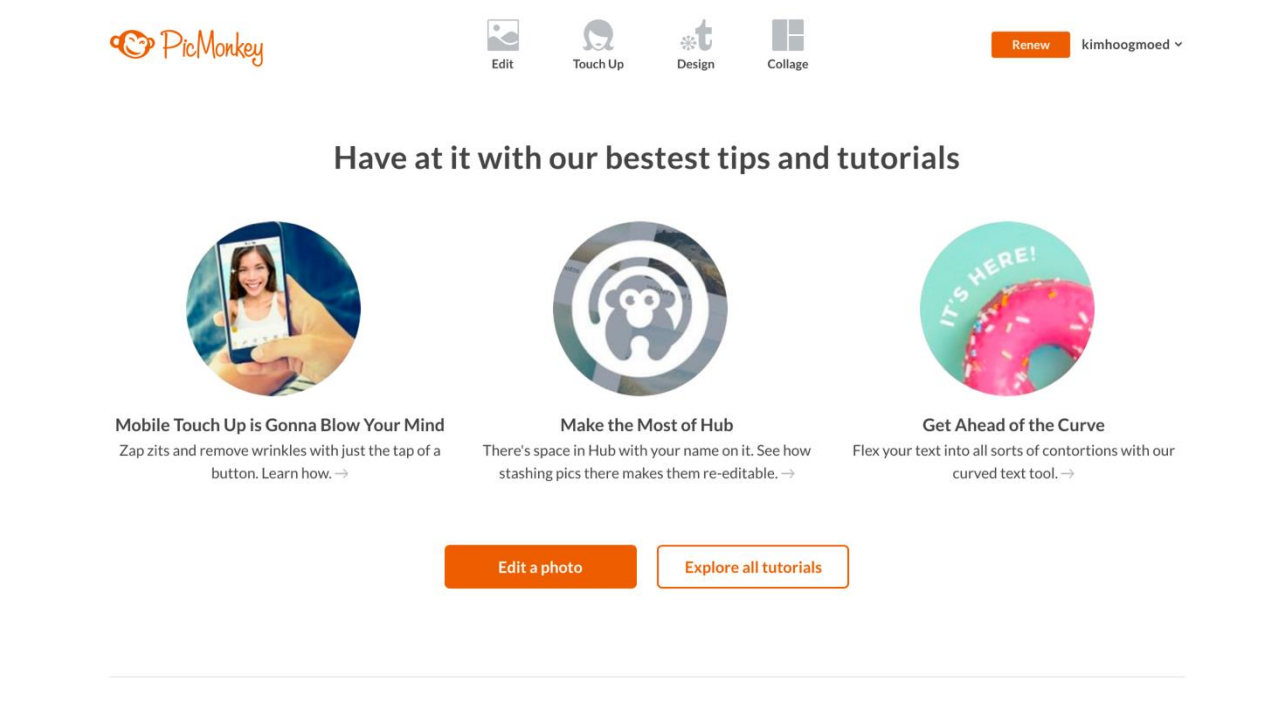

Bovenin het scherm zie je een menu met vier opties staan: 'Edit', 'Touch Up', 'Design' en 'Collage'. Zelf maak ik het meest gebruik van 'Edit' en 'Design'.

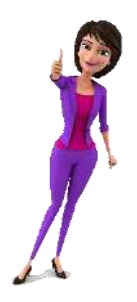

#### Een bestaande afbeelding bewerken

Als je een afbeelding hebt die je wilt bewerken, zonder dat je daarbij echt aanpassingen wilt gaan maken in het formaat van de afbeelding, kun je 'Edit' kiezen. Je hoeft alleen met de muis op 'Edit' te gaan staan en er verschijnt een donker scherm onder. Kies daar voor 'Computer' om een afbeelding die is opgeslagen op je computer te selecteren.

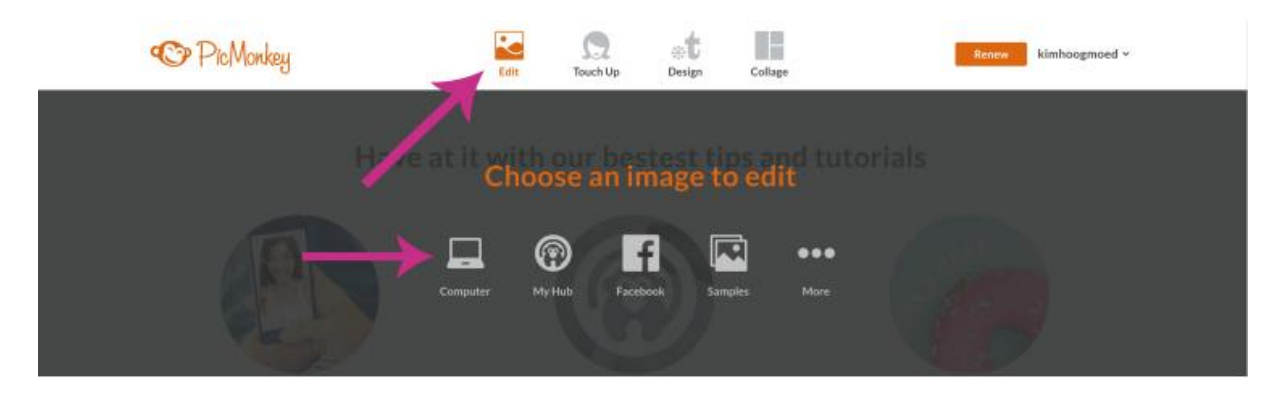

Naast het selecteren van een afbeelding vanaf je computer, zijn er een aantal andere opties. 'My Hub' is de harde schijf van PicMonkey. Je kunt afbeeldingen die je eerder hebt gemaakt, opslaan in 'My Hub' en later bewerken. Dit is wel een functie die alleen met het betaalde abonnement beschikbaar is.

Je kunt ook een afbeelding kiezen vanaf Facebook, een aantal voorbeeldafbeeldingen van PicMonkey bewerken of bij 'More' OneDrive koppelen en vanaf daar afbeeldingen toevoegen.

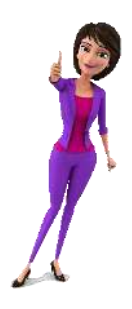

Zodra je de afbeelding die je wilt gaan bewerken, hebt gekozen, opent hij al in je canvas. Je kunt de afbeelding gaan bewerken met behulp van het menu aan de linkerkant.

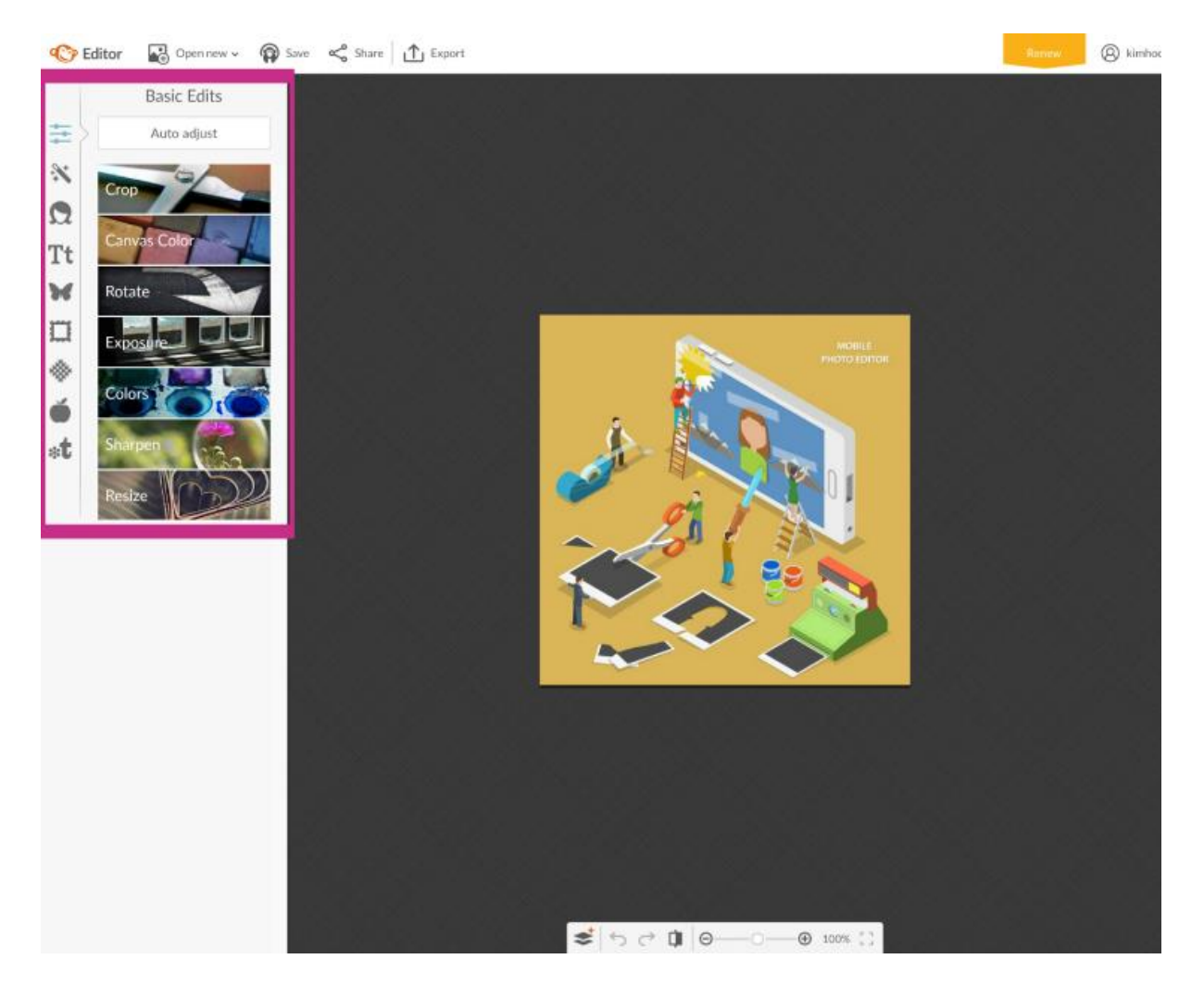

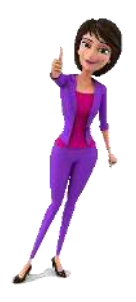

Het menu heeft een flink aantal opties. De opties die je nu ziet hebben vooral betrekking op het bijwerken van de afbeelding. Je kunt de afbeelding bijvoorbeeld bijsnijden ('Crop') of de kleuren van de afbeelding aanpassen ('Colors').

Helemaal links van het menu (de icoontjes) zie je een aantal opties staan waarmee je naar andere tabbladen van PicMonkey kunt. Hier zijn nog meer opties te vinden om de afbeelding te verfraaien.

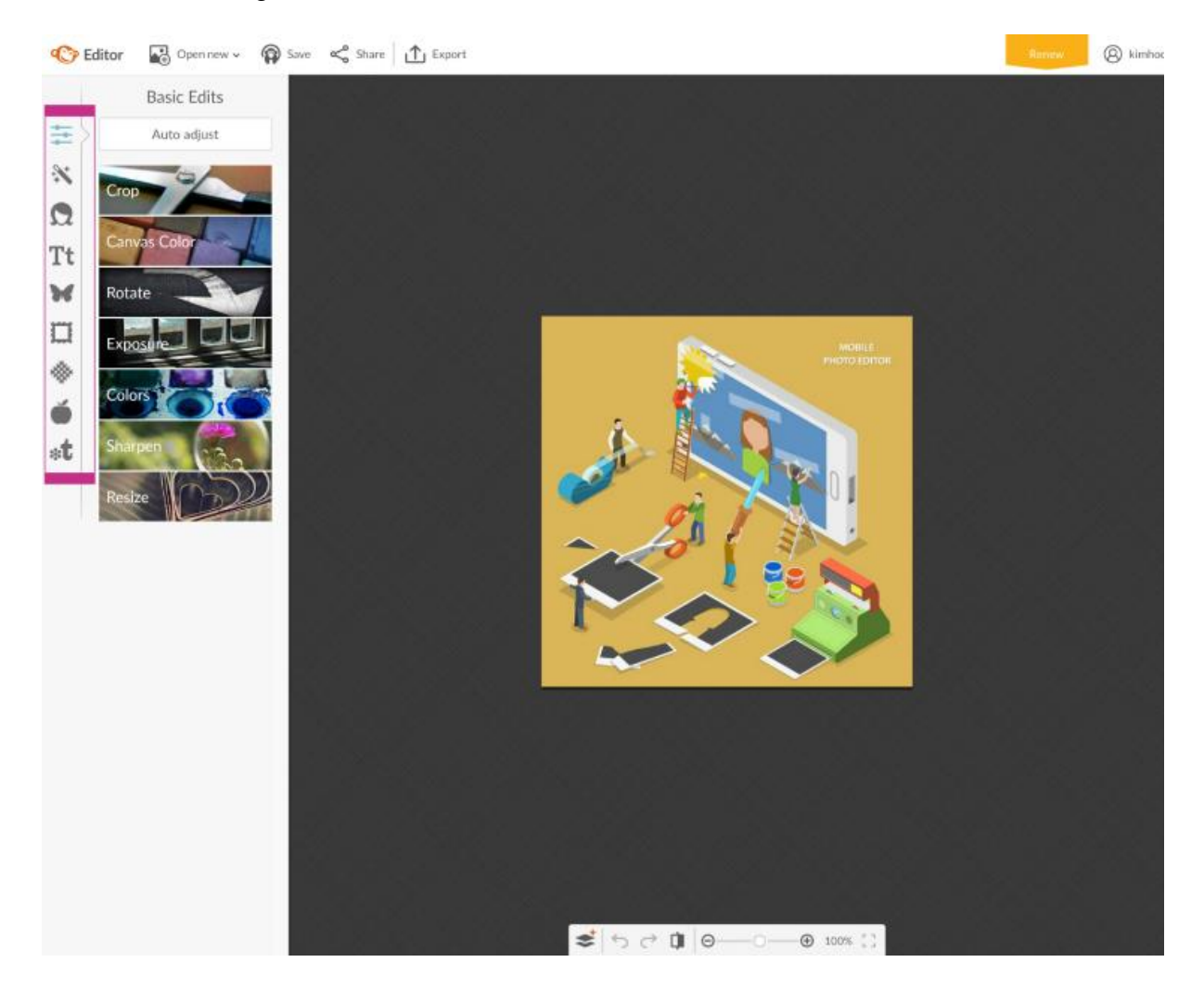

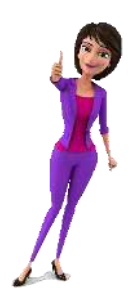

Het is heel gemakkelijk om een tekst toe te voegen aan de afbeelding. Dit kun je doen door links op de letterknop (Tt) te klikken, het lettertype uit de lijst te kiezen en op 'Add text' te klikken. De lettertypes waar een kroontje achter staat, zijn alleen beschikbaar bij de aanschaf van het betaalde abonnement (overigens slechts € 5 per maand).

Onder 'Add text' zie je de opties 'Ours' en 'Yours'. Bij 'Ours' zie je alle lettertypes die PicMonkey zelf beschikbaar stelt. Mocht je een lettertype hebben geïnstalleerd op jouw computer, kan je kijken of deze in de lijst 'Yours' staat.

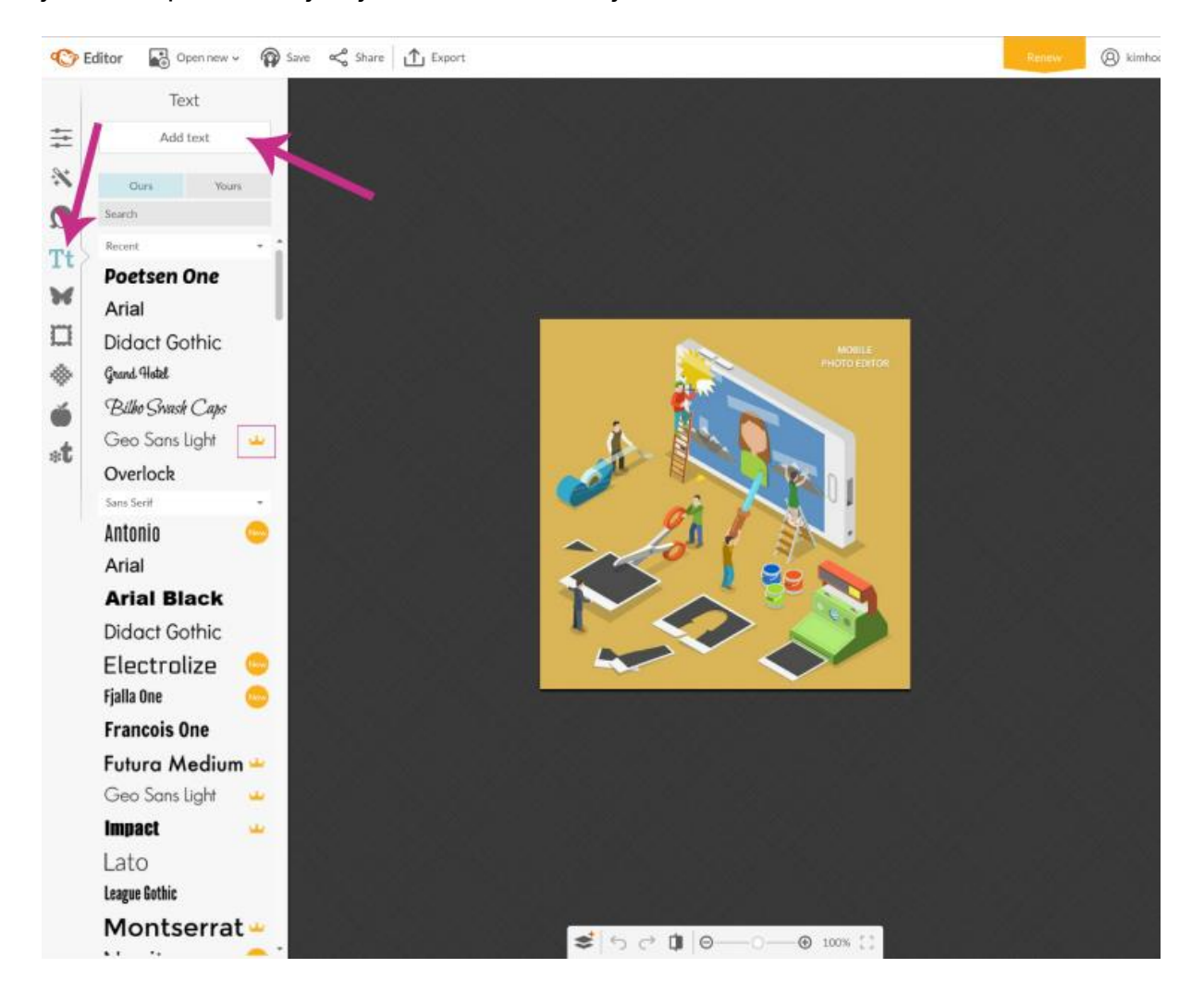

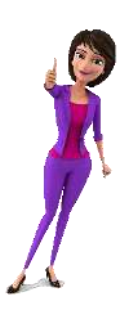

Nadat je op 'Add text' hebt geklikt, verschijnt een tekstvak in de afbeelding. Je kunt de tekst invoeren en vervolgens de kleuren en grootte van de tekst aanpassen. Je kunt hier ook aangeven of je de tekst dik- of schuingedrukt wilt hebben en op welke manier de tekst moet worden uitgelijnd in het tekstvak.

Indien je het lettertype toch niet mooi vindt, kun je het lettertype links in het menu wijzigen. Zorg ervoor dat je het tekstvak hebt geselecteerd. Zodra je dan een ander lettertype aan klikt, wordt de tekst direct aangepast naar het nieuwe lettertype.

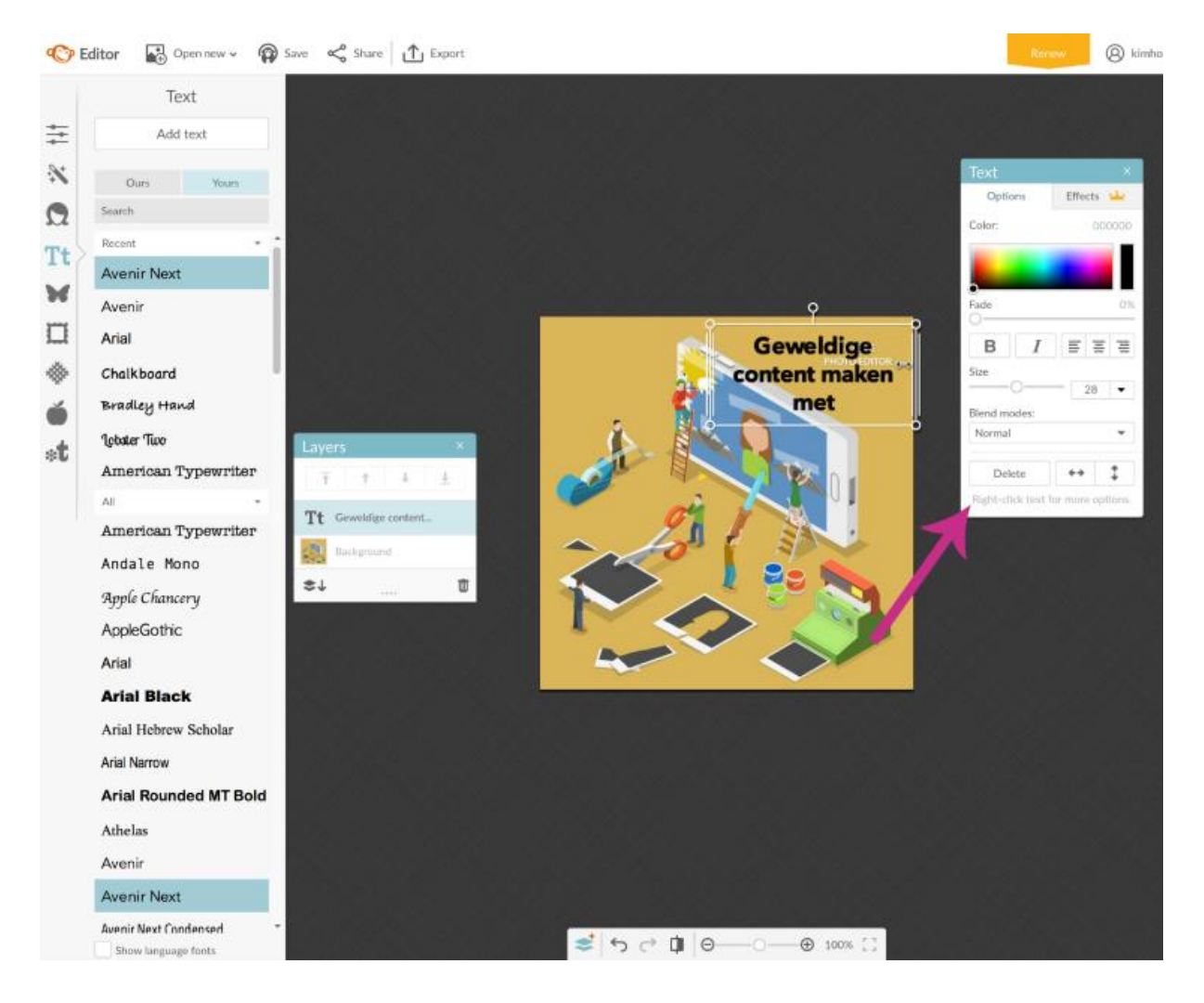

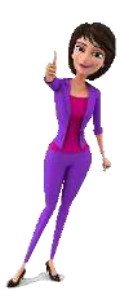

Bij het maken van de afbeelding valt het me op dat ik rechtsboven in de afbeelding een witte tekst heb staan die ik er eigenlijk niet in wil hebben. Om die tekst weg te werken, ga ik in het menu naar de vlinder, dit is om een extra laag toe te voegen aan de afbeelding. Ik kies voor 'Geometric' en voor de rechthoek.

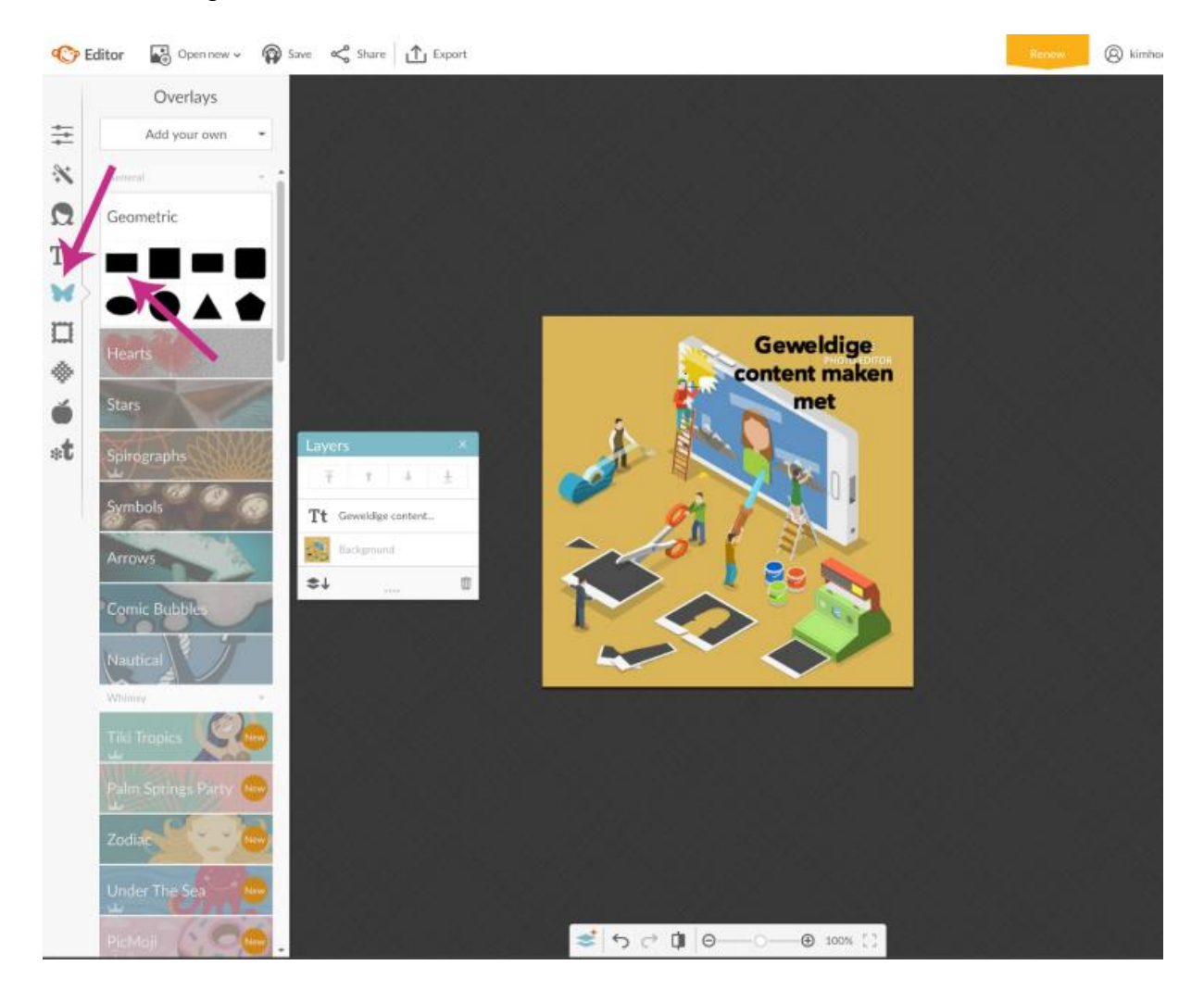

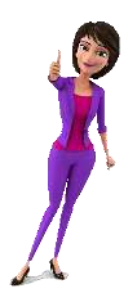

Zodra je de rechthoek aan klikt, komt deze direct in de afbeelding te staan. De rechthoek krijgt automatisch de kleur zwart. Bij 'Color 2' kun je deze kleur aanpassen. Met behulp van het pipetje kun je een kleur selecteren in de afbeelding. Met het aanpassen van 'Color 1', pas je de kleur van de rand van de rechthoek aan. Door bij een van de twee 'Transparant' te kiezen, wordt ofwel de rand, ofwel de binnenkant van de rechthoek transparant.

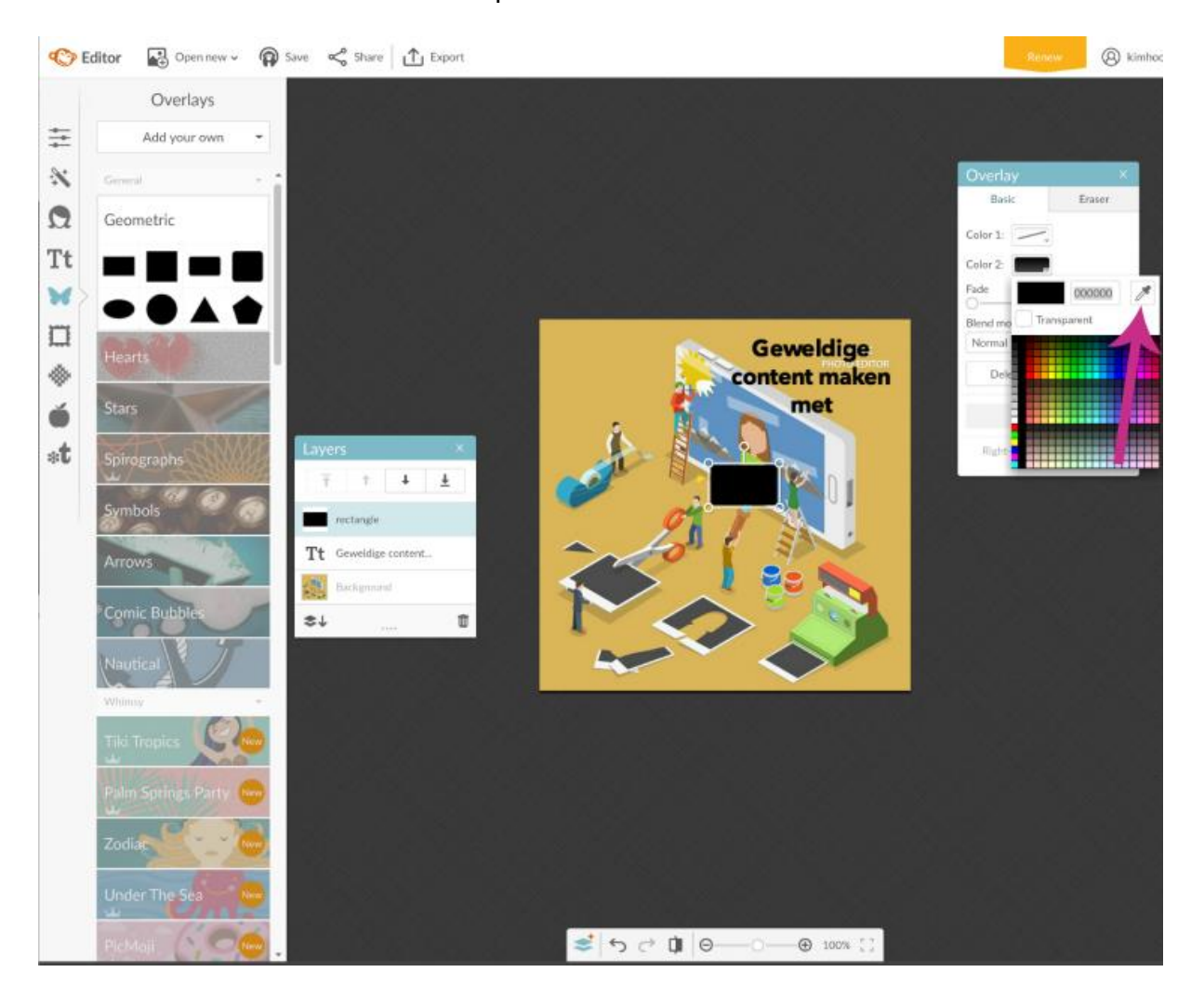

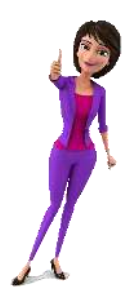
Versleep de rechthoek, nadat je de kleur hebt aangepast, naar de plek waar je de rechthoek wilt hebben, in het voorbeeld boven de witte letters onder mijn tekst 'Geweldige content maken met'. Je ziet meteen dat de rechthoek ook boven de tekst komt te staan die ik net heb toegevoegd.

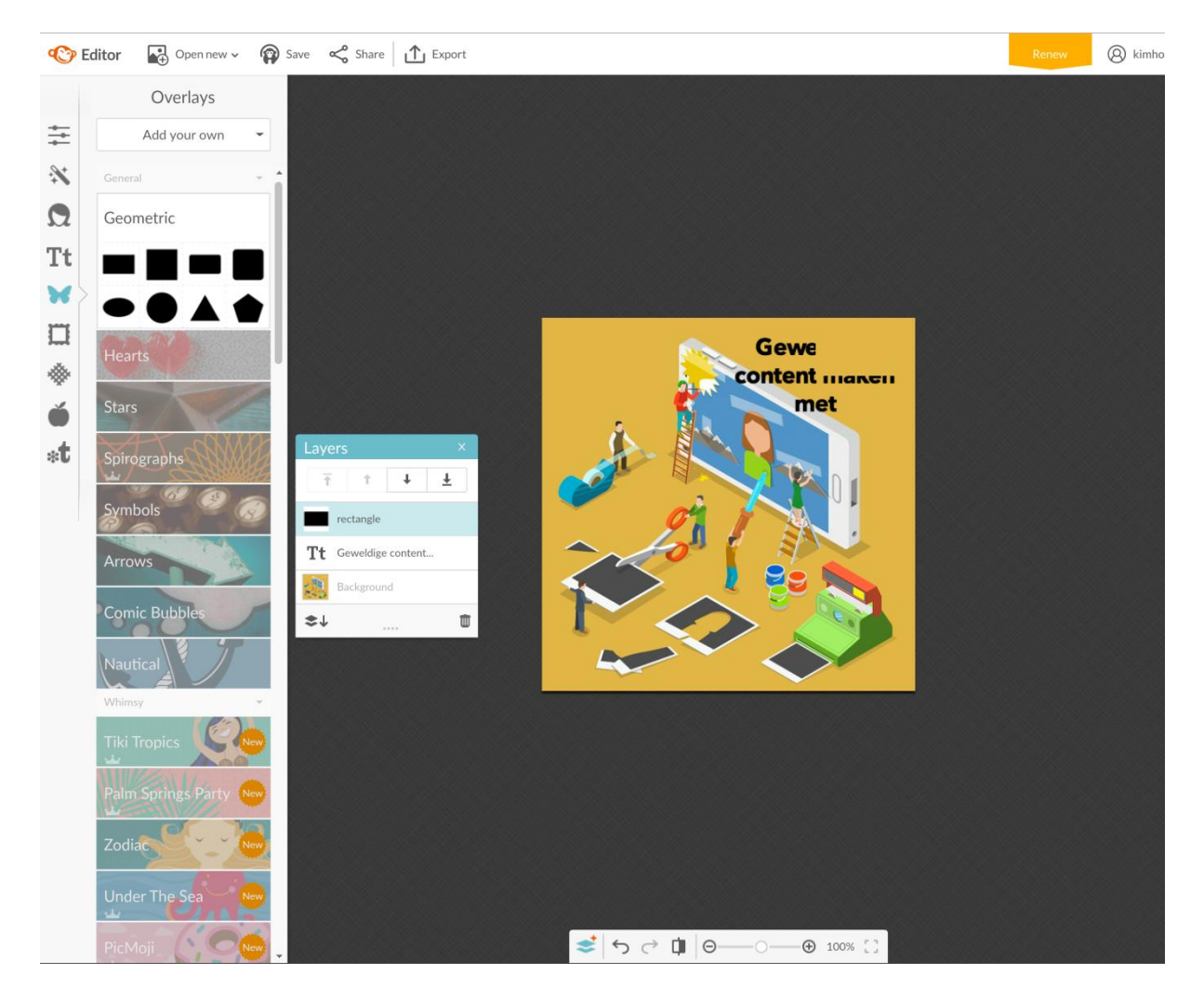

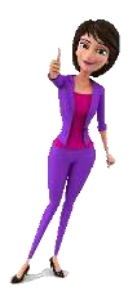

Met behulp van het zwevende schermpje 'Layers' kun je de volgorde van de lagen aanpassen. Kies de laag die je wilt verplaatsen en klik op de pijl naar beneden om de laag meer naar de achtergrond te verplaatsen. De rechthoek verdwijnt nu achter de tekst.

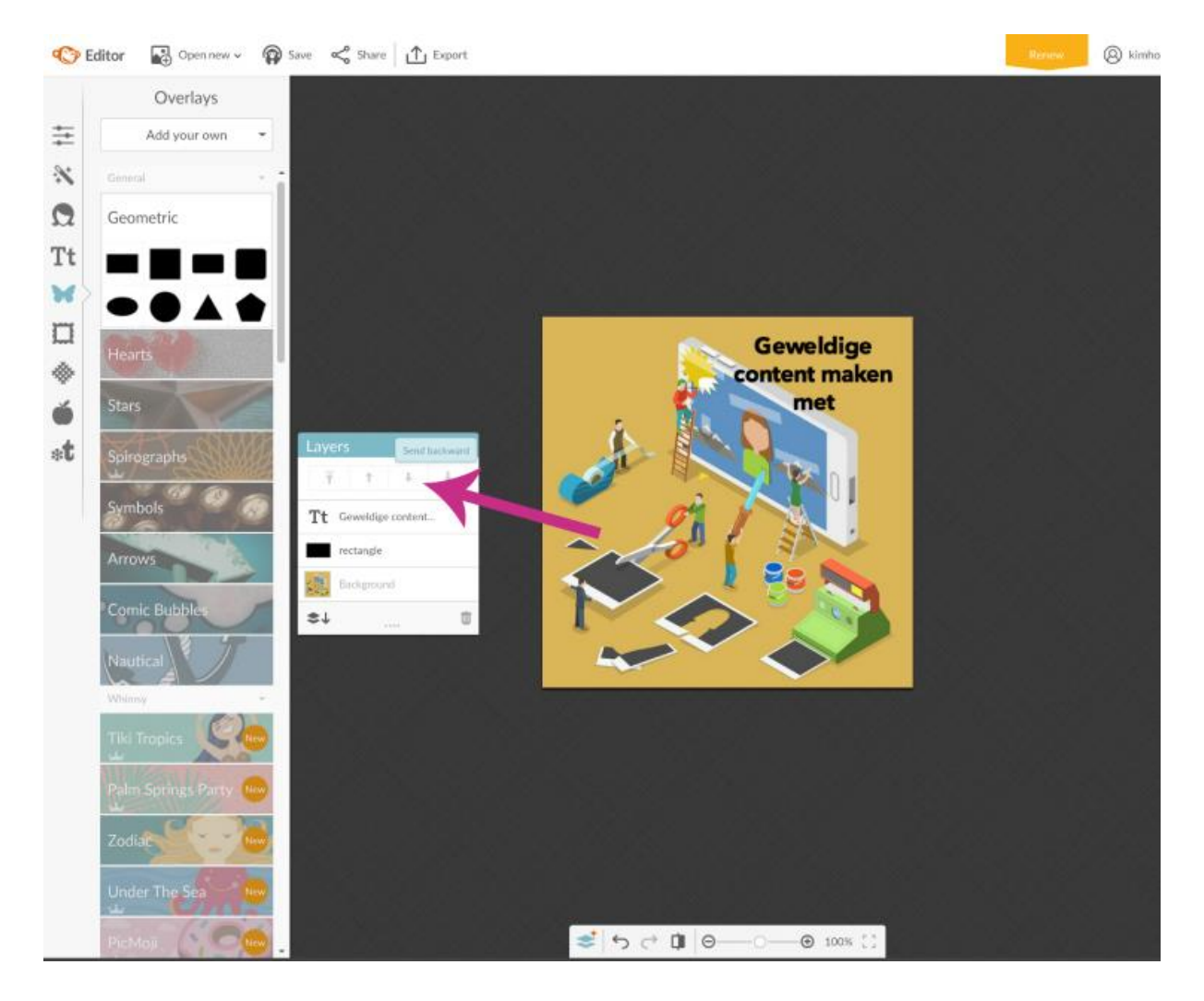

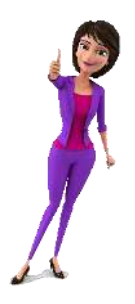

Mocht je het venster met 'Layers' vervelend vinden doordat je hierdoor niet goed ziet wat je in de afbeelding aan het doen bent, klik je onderin op deze knop om het venster met 'Layers' te verbergen. Klik op dezelfde knop om het venster weer in beeld te krijgen.

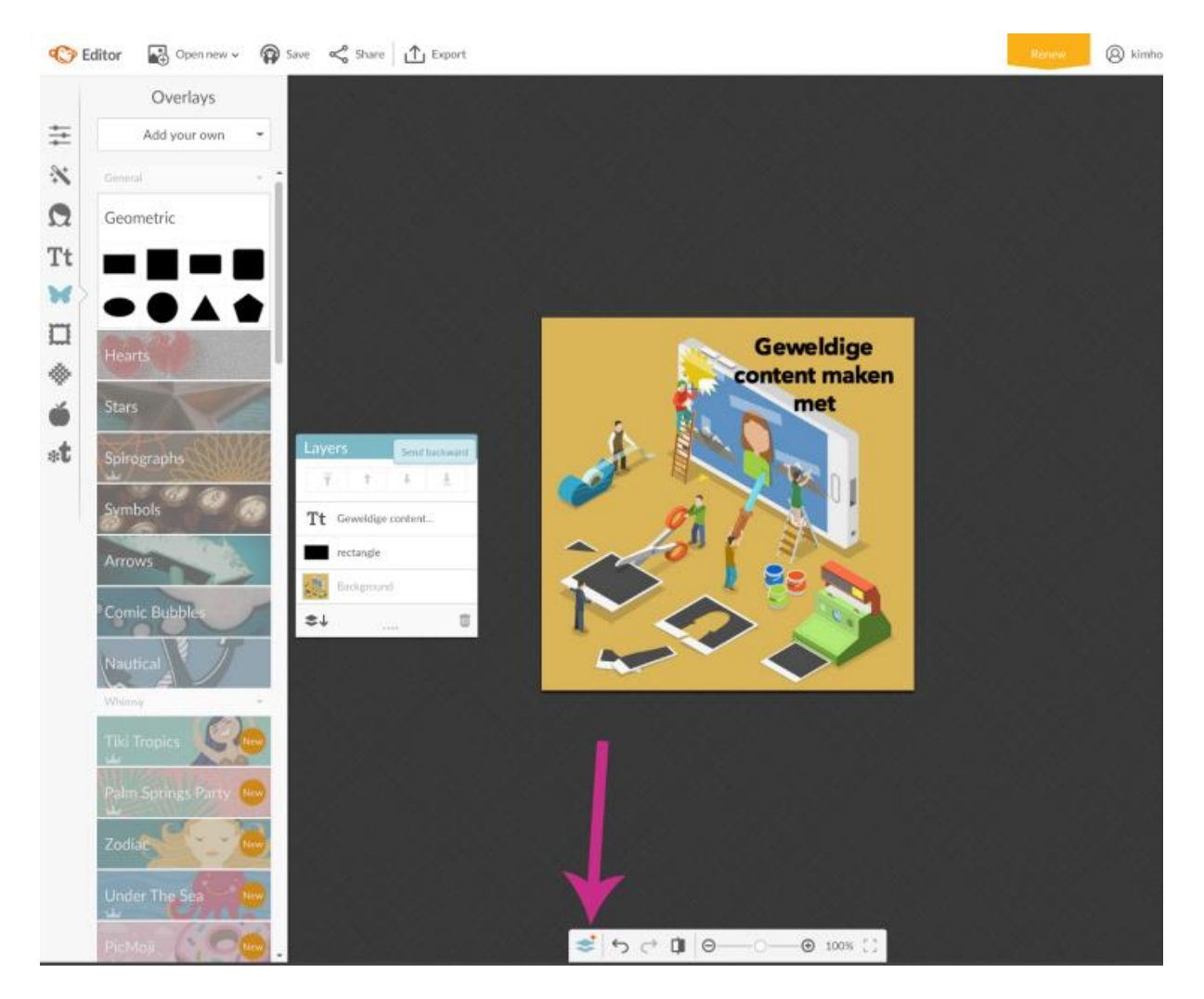

Je kunt de zwevende schermpjes ook verschuiven.

De manier die ik heb laten zien om een afbeelding te bewerken, werkt prima als je een vierkante afbeelding gaat bewerken en de afbeelding voldoende ruimte heeft om tekst op te plaatsen. Ook bij een afbeelding met een ander formaat is dit een prima manier om een mooie afbeelding te maken. Er zijn natuurlijk nog veel meer opties in het menu die je uit kunt proberen. Kijk bijvoorbeeld eens kaders die je aan de afbeelding kunt toevoegen!

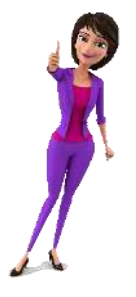

#### Een afbeelding vanaf een leeg canvas maken

Voor nu ga ik met dezelfde afbeelding laten zien hoe je met een leeg canvas nog meer opties hebt. Je gaat weer terug naar het beginscherm van PicMonkey en beweegt je muis over 'Design'. Kies voor 'Custom'.

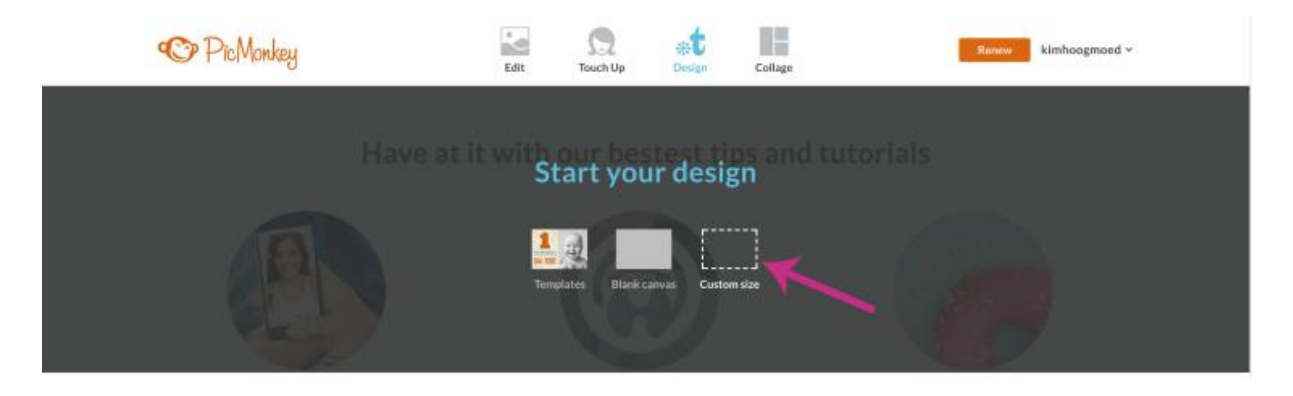

Vul de maten in van de afbeelding en klik op 'Make it'. Voor een Facebookafbeelding kies je 1200 x 1200 pixels.

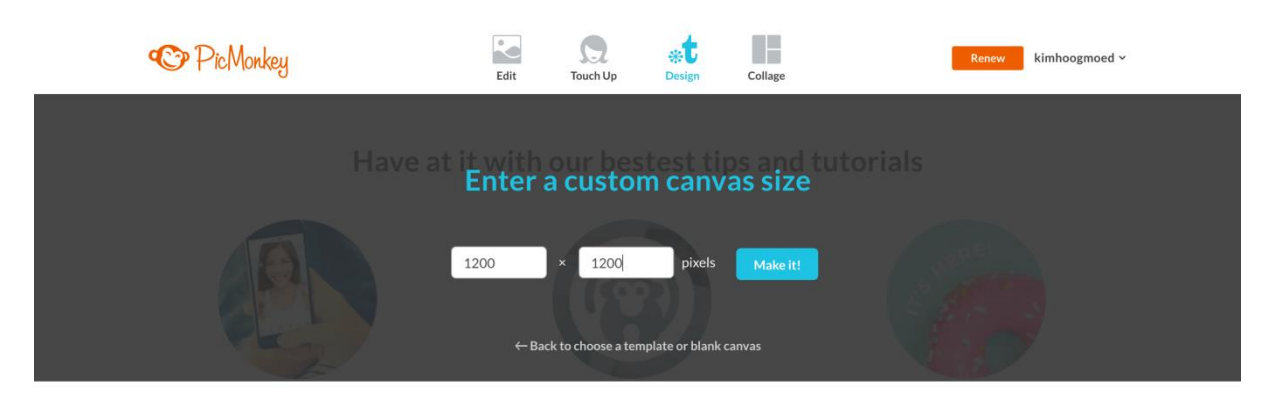

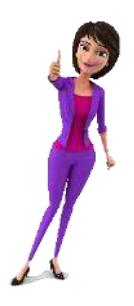

In het volgende scherm zie je een wit canvas, een leeg doek wat je kunt gaan bewerken. Wil je de achtergrond van het canvas niet wit hebben? Pas dan in het venster 'Canvas Color' de kleur aan en klik op 'Apply'.

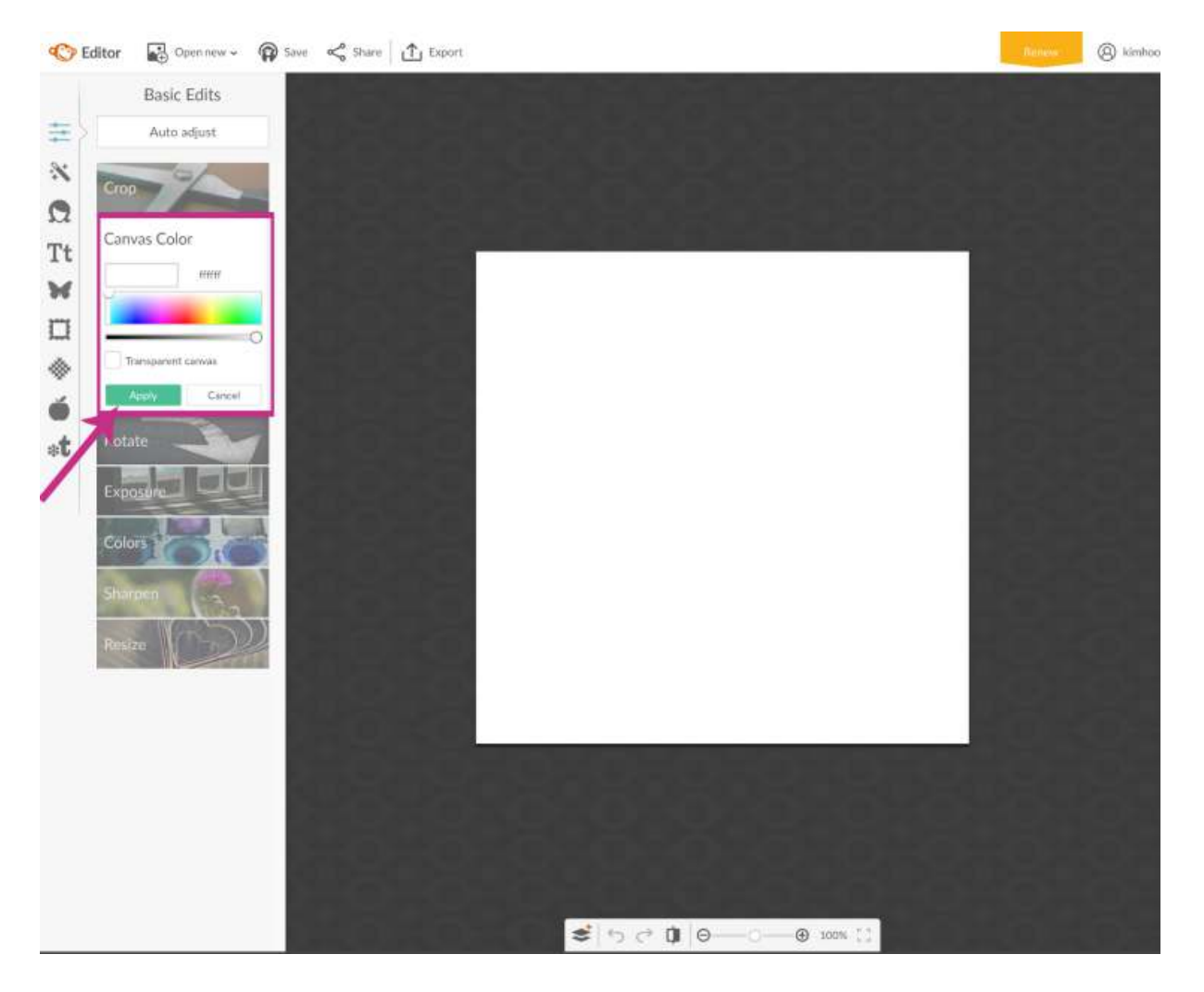

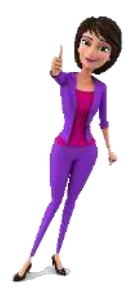

De afbeelding die we eerder hebben gebruikt om te bewerken, wil ik weer voor dit blogartikel gebruiken. Ik ga naar 'Overlays', de vlinder, om de afbeelding toe te voegen aan het canvas. Klik op 'Add your own' en kies voor 'My Computer'. Je kunt nu de afbeelding vanaf je computer selecteren. Op deze manier kun je ook je bedrijfslogo toevoegen aan de afbeelding.

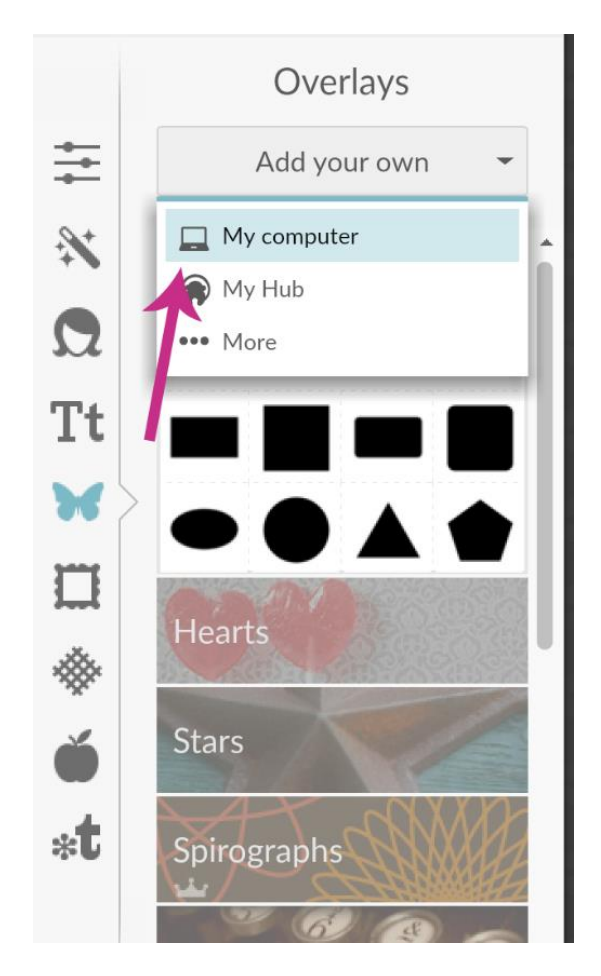

Je kunt nu creatief aan de slag gaan met de afbeelding! Later in dit artikel leg ik uit hoe je de afbeelding kunt opslaan of kunt dele

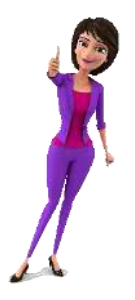

#### Een collage maken

Wil je liever een collage maken in plaats van een enkele afbeelding? Kies in het beginscherm van PicMonkey voor 'Collage' en klik op 'Computer'. Selecteer de afbeeldingen die je wilt gebruiken in de collage. Je kunt nu meerdere afbeeldingen selecteren en openen.

| C PicMonkey                                                                                                    | Edit Touch Up | Design Collage | Renew kimboogmoed ~ |  |
|----------------------------------------------------------------------------------------------------|---------------|----------------|---------------------|--|
| Have at long to the second second sec | Choose image  | es to collage  | torials             |  |
| Vandaag<br>Afbeelding 3.jpg<br>Afbeelding 4.jpg<br>Afbeelding 5.jpg<br>Afbeelding 6.jpg<br>Afbeelding 7.jpg<br>Afbeelding 7.jpg<br>Afbeelding 8.jpg<br>Afbeelding 9<br>Afbeelding 10.jpg<br>Afbeelding 11.jpg<br>Afbeelding 12.jpg<br>Afbeelding 13<br>Afbeelding 14.jpg<br>Afbeelding 15.jpg<br>Afbeelding 16.jpg<br>Geweldige Picmonkey                                                                                                    | 1             |                |                     |  |
| Indeling: Afbeeldingsb                                                                                                    | estanden      | <b>.</b>       | Annuleer Open       |  |

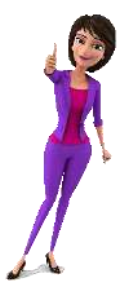

Nadat je op 'Open' hebt geklikt, krijg je in het nieuwe scherm een collage gebaseerd op het aantal afbeeldingen wat je hebt geselecteerd. Je kunt meer afbeeldingen toevoegen aan het menu links door op 'Add images' te klikken en een andere afbeelding van je computer te selecteren.

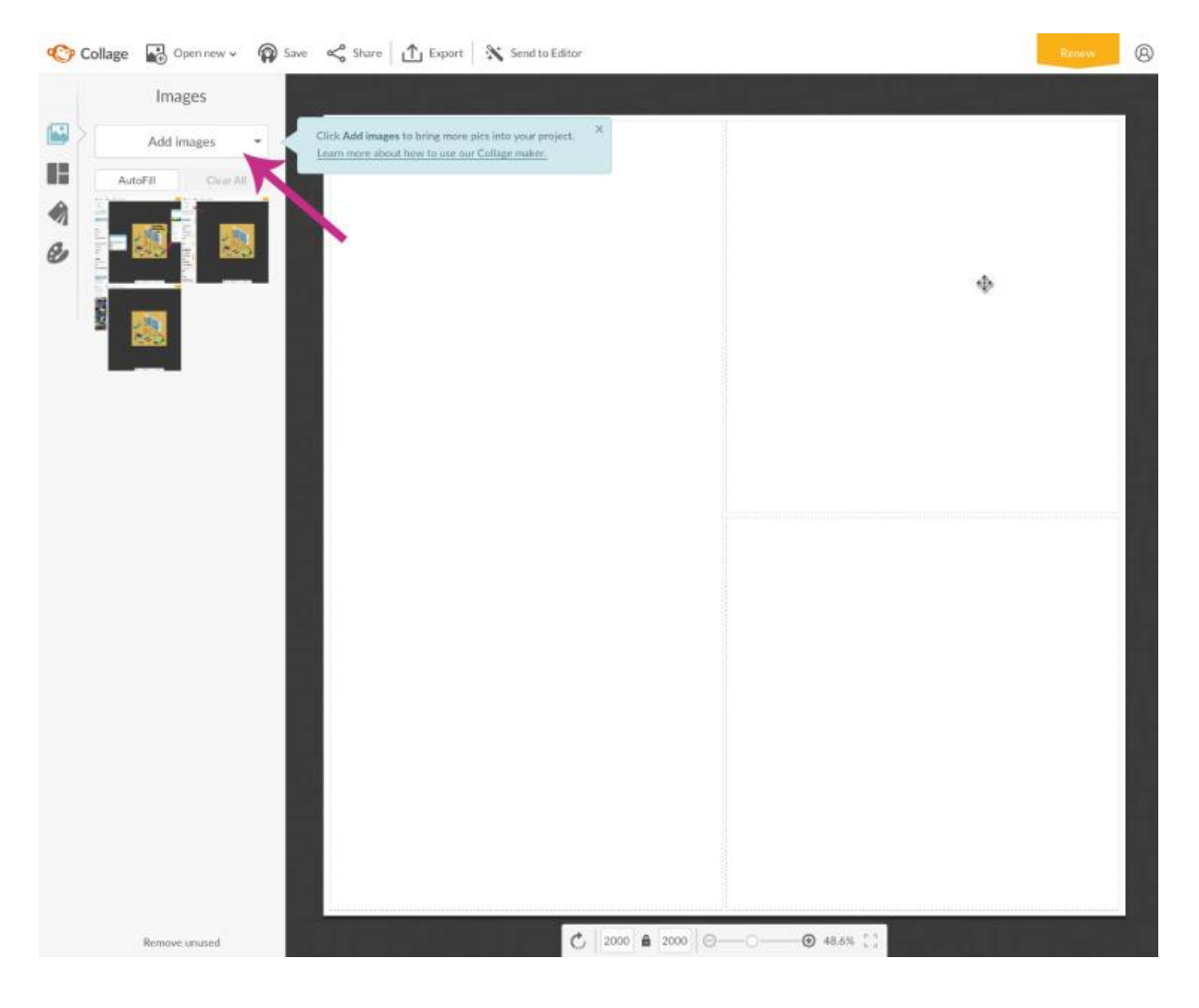

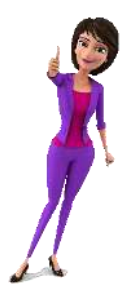

De afbeeldingen kun je naar het gewenste vak in de collage slepen. Wil je een andere lay-out voor je collage? Dit is eenvoudig aan te passen door naar 'Layouts' te gaan en een andere lay-out te selecteren.

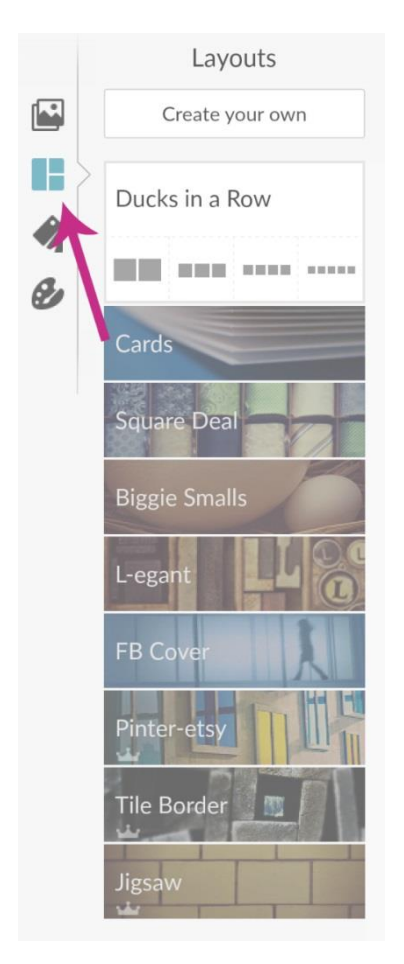

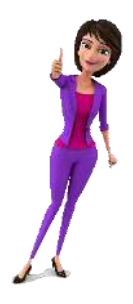

Je kunt door middel van het palet onderin het menu onder andere de achtergrondkleur van de collage aanpassen.

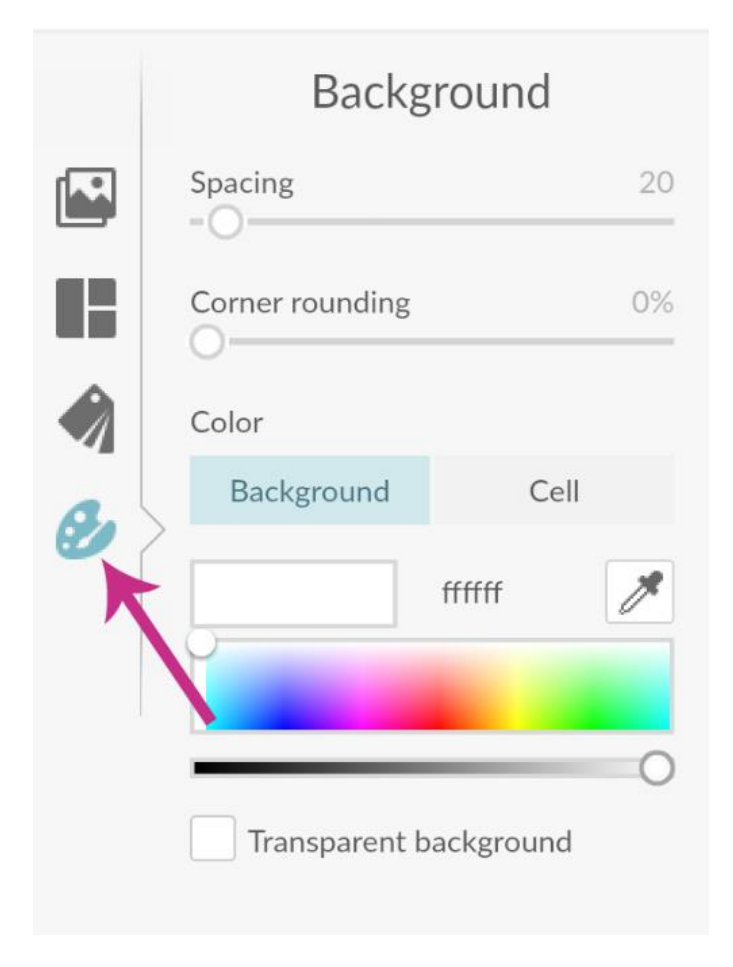

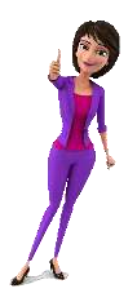

#### De afbeelding delen of opslaan

Zodra je alle elementen hebt toegevoegd en je echt tevreden bent over de afbeelding die je hebt gemaakt, kun je deze gaan delen of opslaan op je computer. Om de afbeelding te delen, klik je op 'Share'.

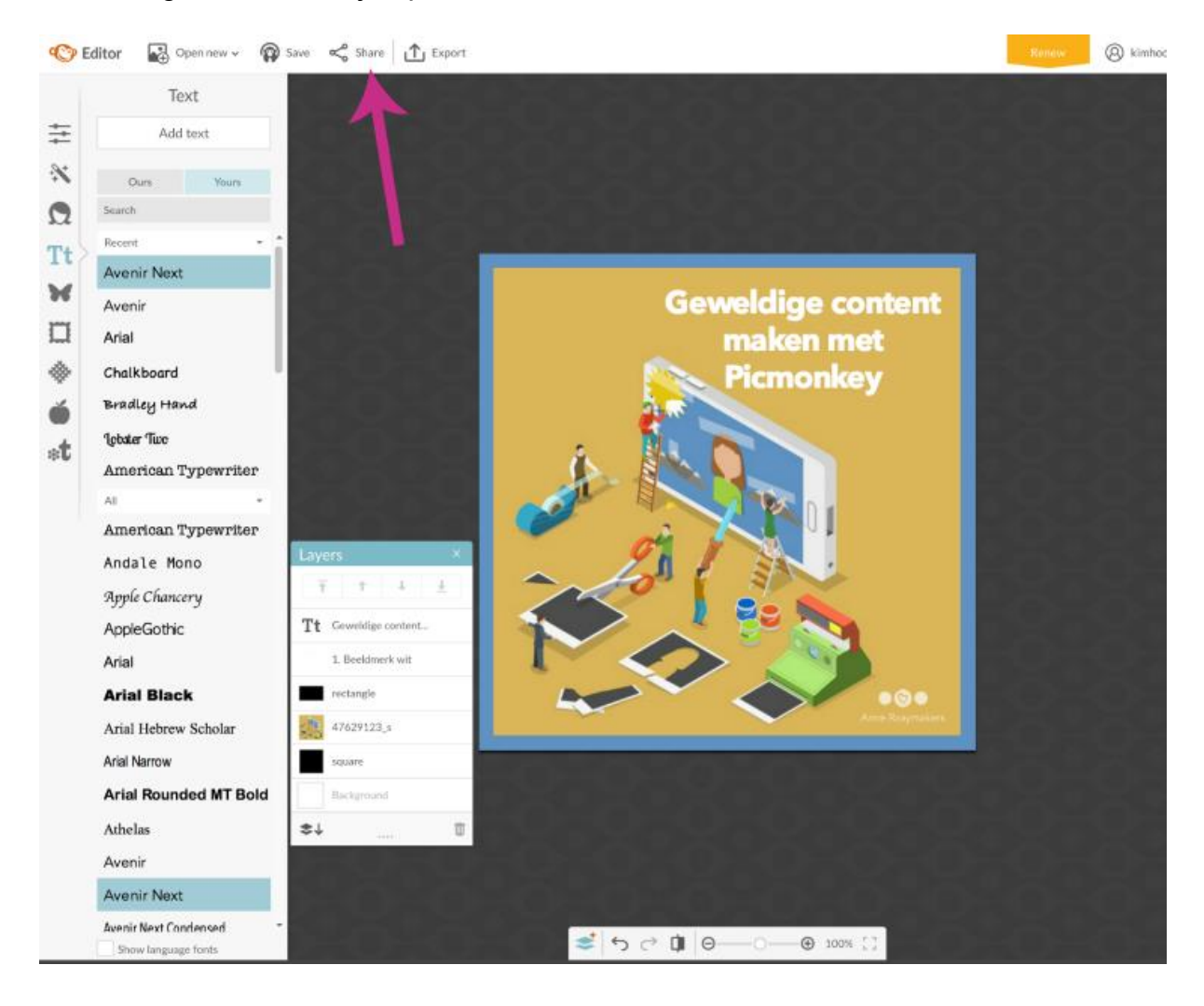

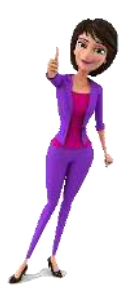

Kies het kanaal waar je de afbeelding wilt plaatsen. Het kan zijn dat je Facebook nog aan PicMonkey moet koppelen, dat doe je door op 'Connect with Facebook' te klikken. Zodra je Facebook hebt gekoppeld, kun je onder de afbeelding een tekst toevoegen die je bij de afbeelding wilt plaatsen. Als je echt klaar bent, klik je op 'Do it'.

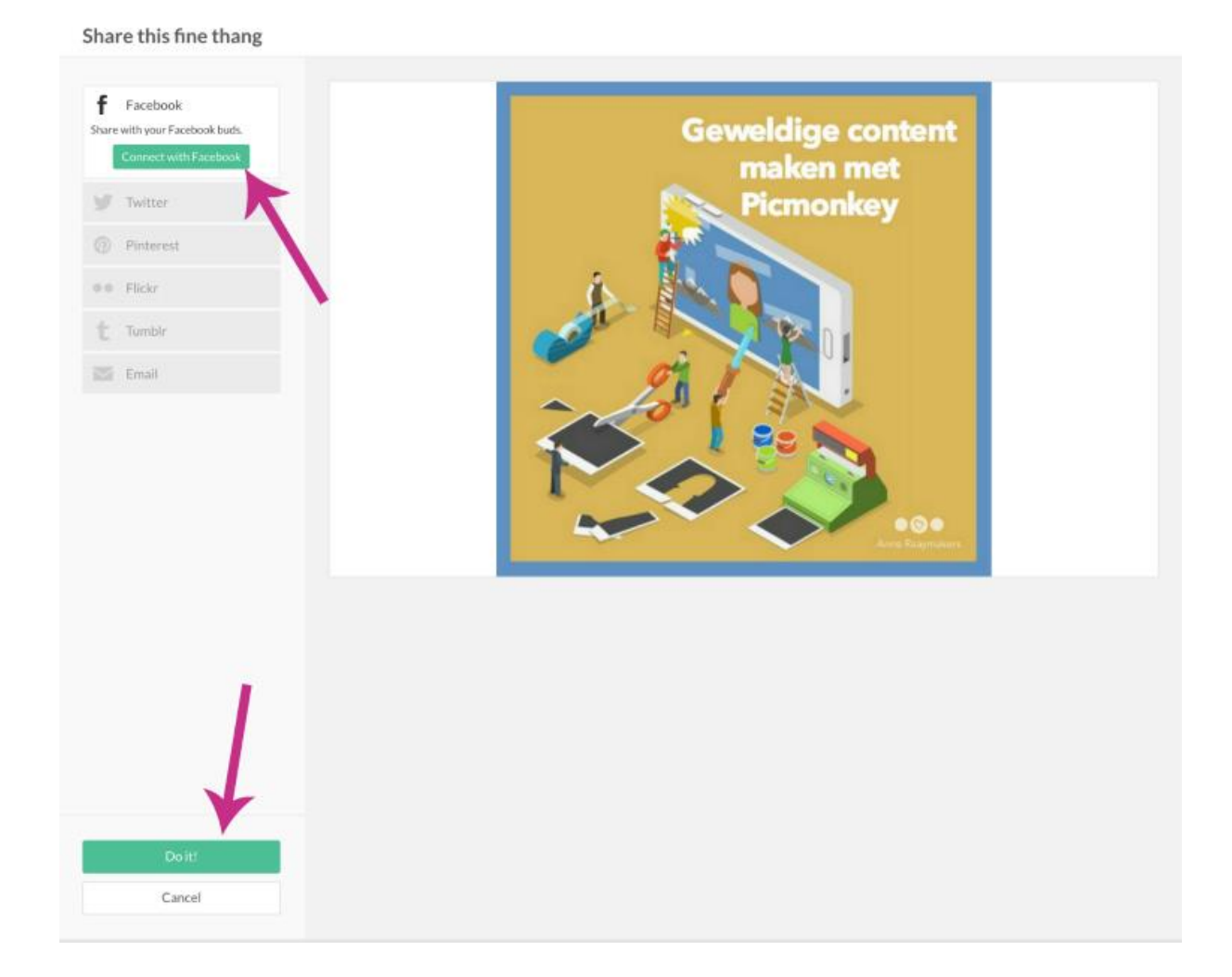

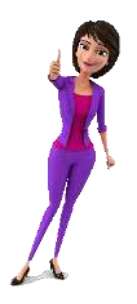

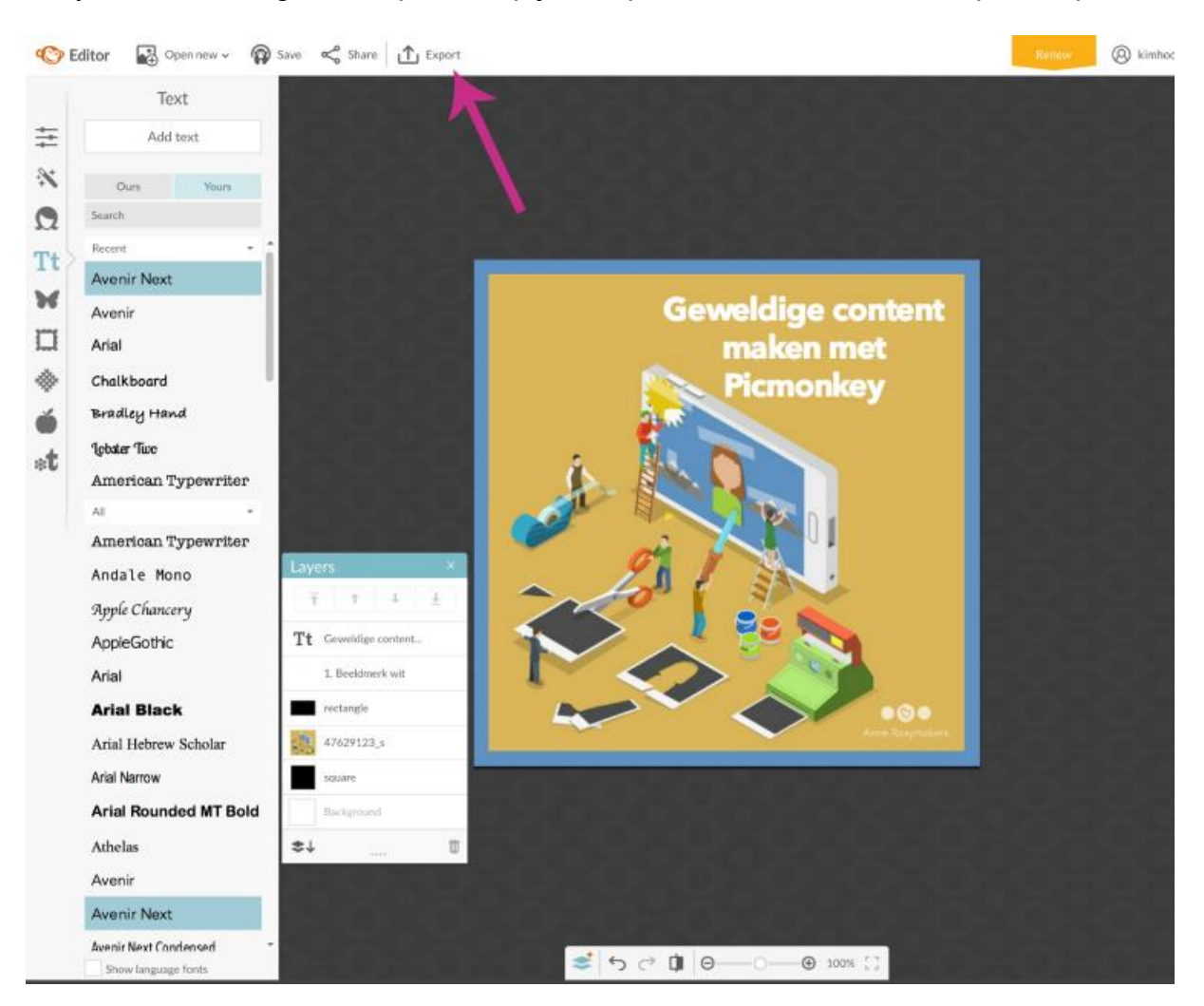

Wil je de afbeelding liever opslaan op je computer? Kies dan voor de optie 'Export'.

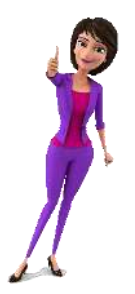

Pas de afmetingen van de afbeelding aan als dat nog nodig is. Je kunt bovenin ook de naam aanpassen die je de afbeelding wilt geven, maar dat is niet echt nodig. Je kunt namelijk in het venster wat verschijnt als je op 'Export to computer' klikt, de naam nog aanpassen.

Ik sla afbeeldingen overigens altijd op als .png. Een png heeft minder kwaliteitsverlies als je hem uploadt naar Facebook.

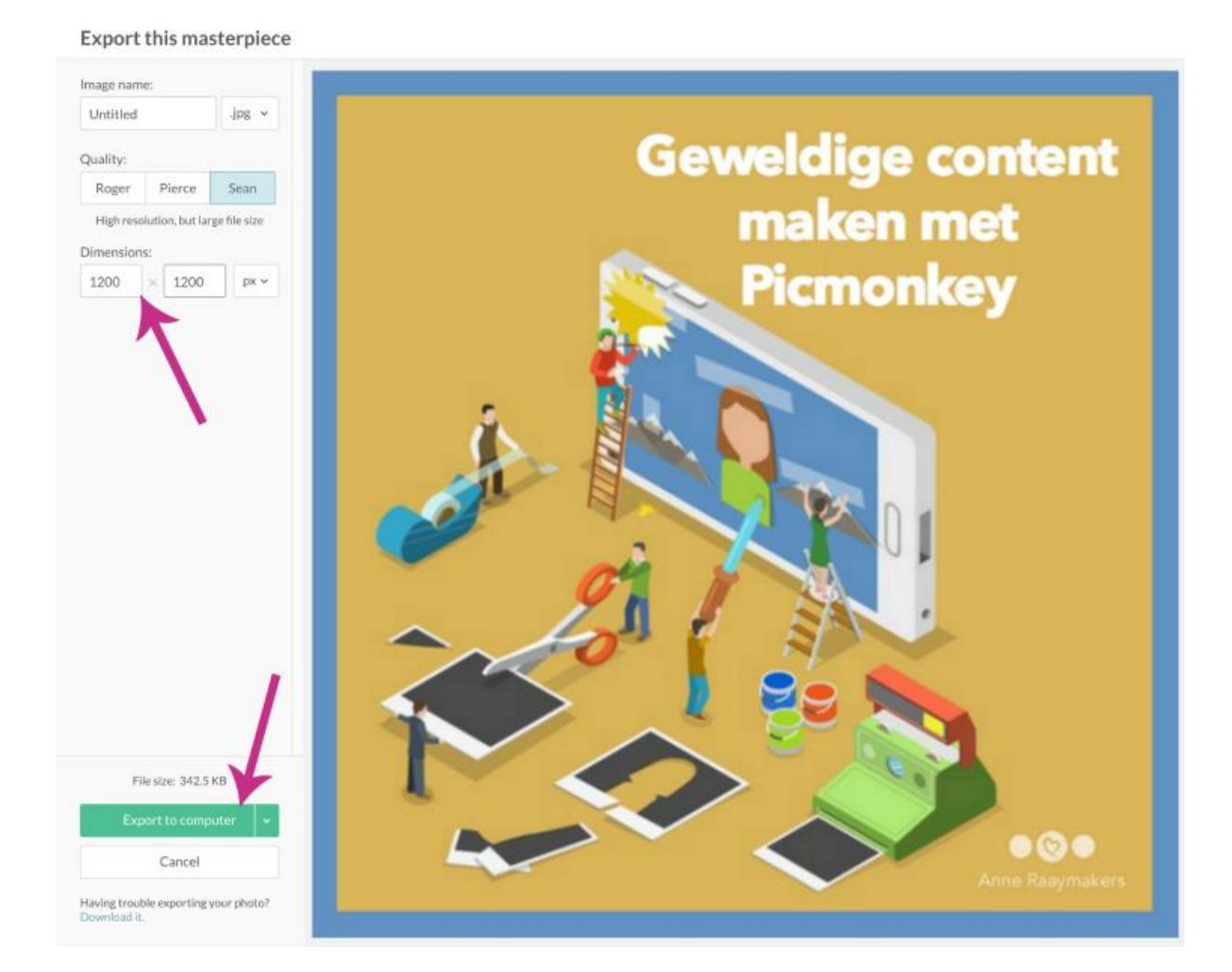

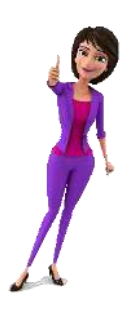

# Canva

**Te gebruiken op:** je mobiele telefoon, laptop of desktop computer **Beschikbaar voor:** IOS in de AppStore en via <u>www.canva.com</u> **Kosten:** gratis, uitgebreidere functies beschikbaar voor een abonnement wat je per maand kunt betalen (\$ 12,95 per maand) **Voordelen:** Canva heeft een aantal vooraf ingestelde templates voor bijvoorbeeld een Facebook bericht of omslagfoto

### Canva op je mobiele telefoon

Als je de app op je telefoon opent, kun je kiezen om je aan te melden. Het makkelijkste is om je aan te melden met Facebook. Je koppelt op deze manier direct de app met jouw Facebookaccount.

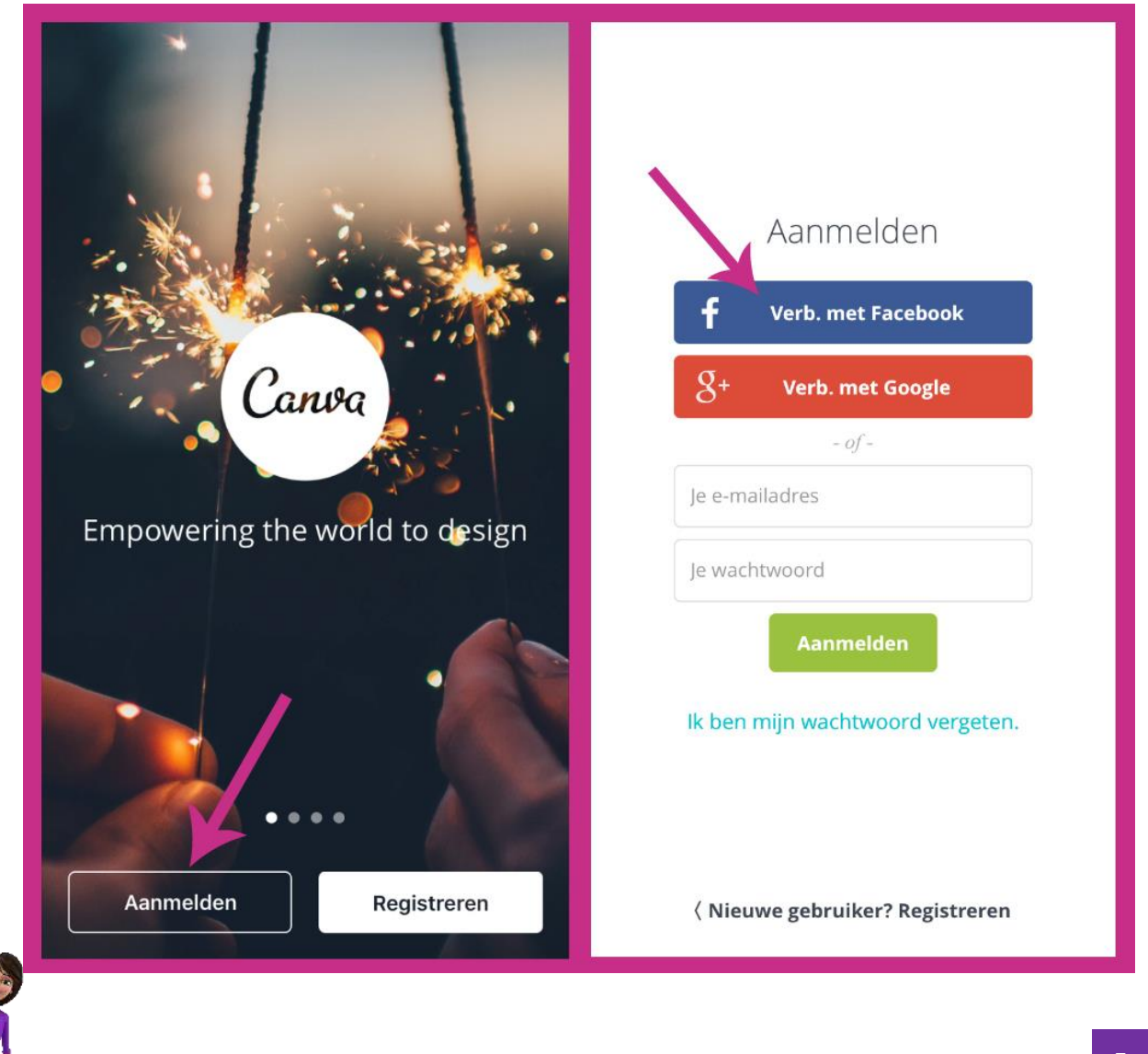

Als je bent ingelogd, kun je het template kiezen wat je wilt gebruiken voor je afbeelding. Je ziet bovenin bijvoorbeeld de optie om voor Instagram of Facebook een afbeelding te maken. Ik raad altijd aan om een Facebookafbeelding te maken met de afmetingen 1200 x 1200 pixels. Helaas is het in de mobiele app van Canva niet mogelijk de afmetingen in te stellen voor de afbeelding. Zodra je het template kiest voor een afbeelding op Facebook, maak je een afbeelding met de afmetingen 940 x 788 pixels.

Mocht je in de app een vierkante afbeelding willen maken, kies dan voor het Instagram template. Je maakt dan weliswaar niet een afbeelding met de afmetingen die ik adviseer, de afmetingen zijn dan 800 x 800 pixels, maar je kunt dit gemakkelijk omzetten naar een groter formaat.

Aan het einde van dit blogartikel leg ik uit hoe je op de desktop computer een afbeelding kunt maken en laat ik je zien hoe je daar de juiste afmetingen voor een Facebookbericht kunt invoeren.

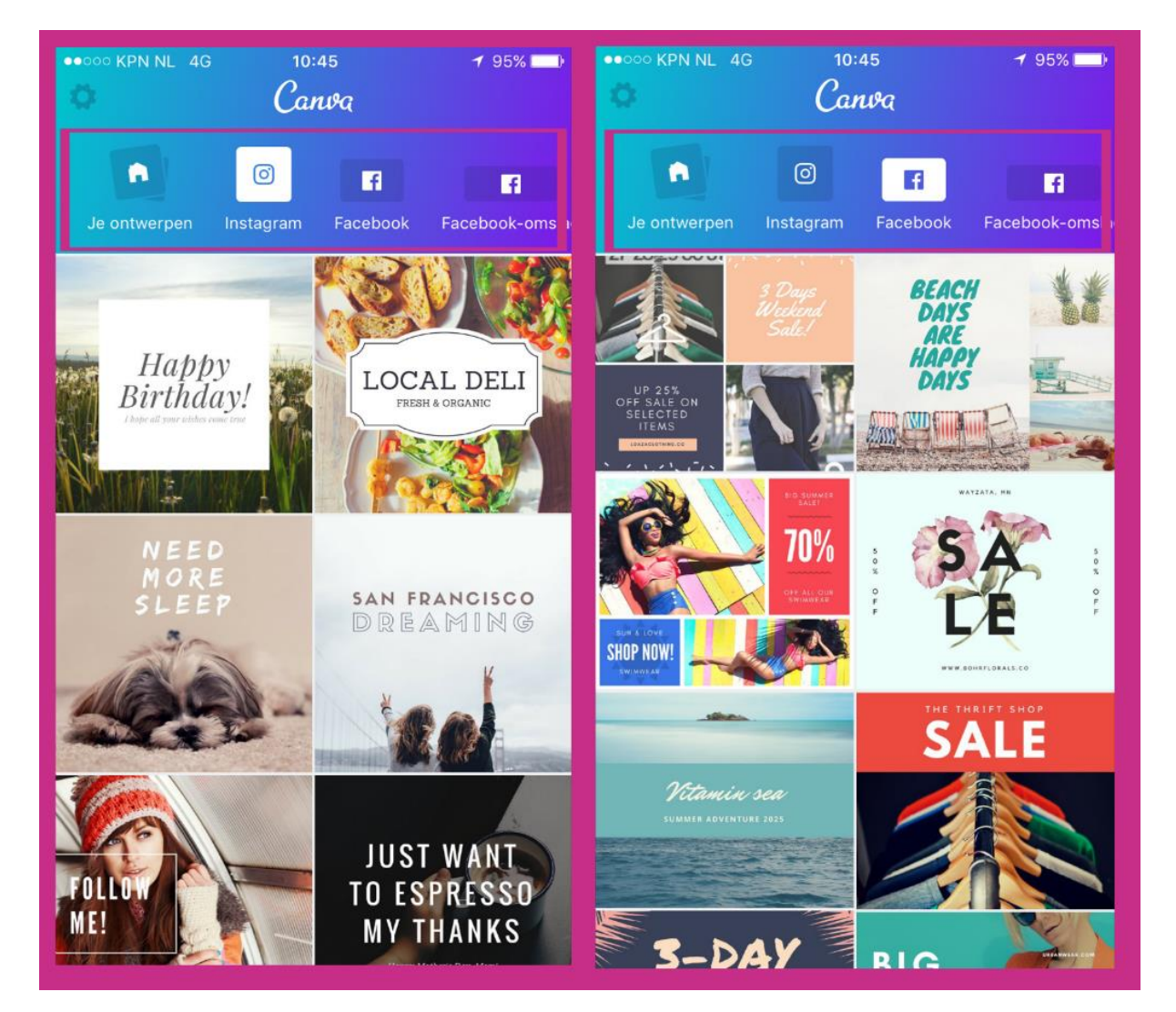

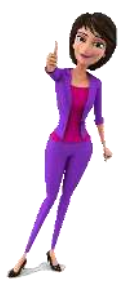

#### De Canva template selecteren

Selecteer het template wat je verder uit wilt werken. Laat je daarbij niet afleiden door de afbeelding die al wordt gebruikt in het template. Dit kun je later gemakkelijk aanpassen.

Ik kies voor het template met de oranje sinaasappels. Uiteindelijk wil ik er iets heel anders van gaan maken, maar de opzet van de afbeelding vind ik mooi.

De afbeelding laadt in het scherm en zoals nu ook door Canva zelf wordt aangegeven, kun je aan de slag door op de elementen van de afbeelding te tikken.

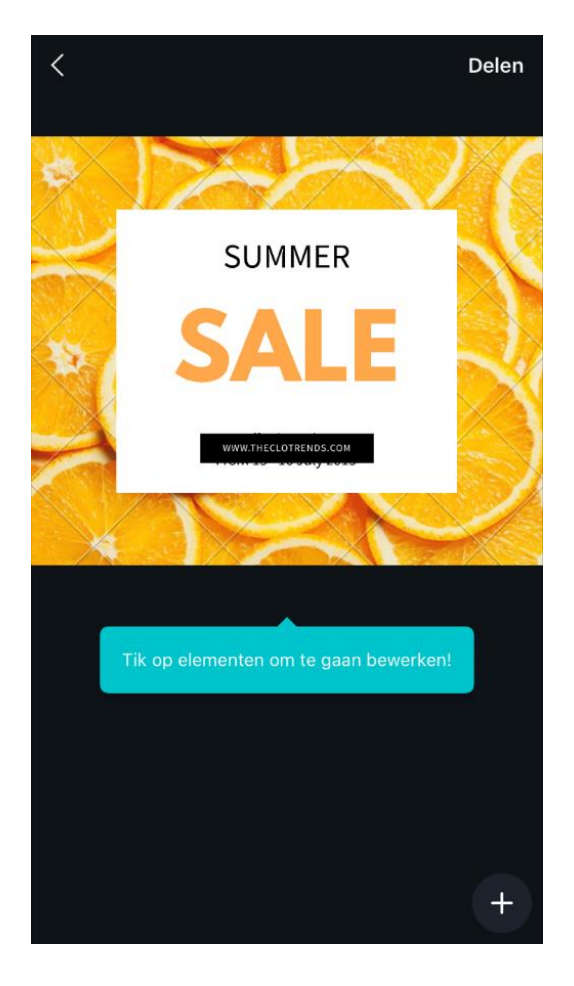

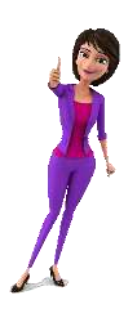

#### Een eigen afbeelding toevoegen

Tik op de afbeelding die nu op de achtergrond staat, in mijn geval is dat de afbeelding van de sinaasappels en kies een afbeelding die jij wilt gebruiken. Onderin verschijnt de mogelijkheid om een afbeelding uit je bibliotheek op je telefoon te kiezen of een foto te maken.

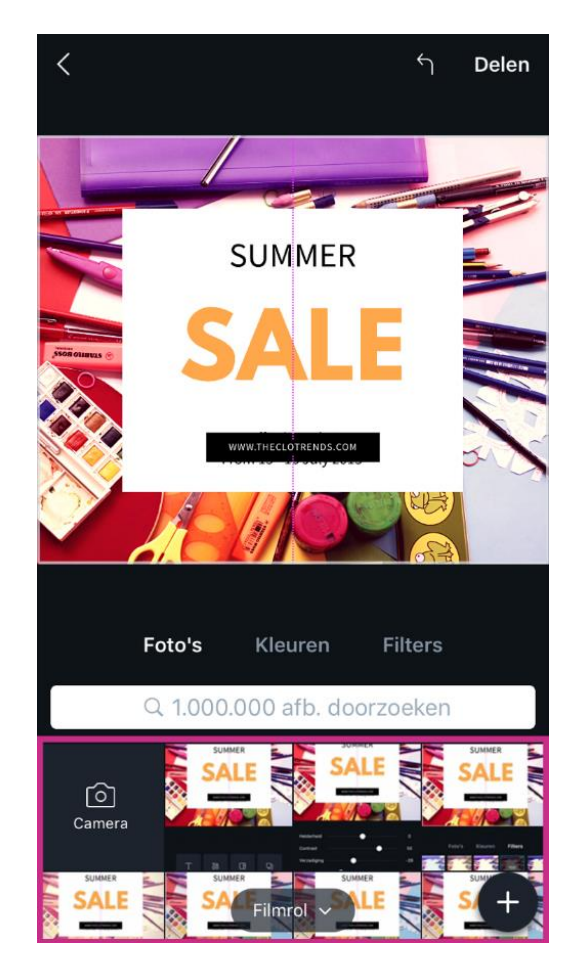

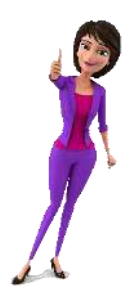

Je kunt de afbeelding die je hebt gekozen een filter geven. Het is heel leuk om eens een ander filter te proberen en te kijken hoe jouw afbeelding verandert! Wil je zelf meer helderheid aan de afbeelding toevoegen? Of de afbeelding misschien vervagen? Klik dan op 'Geavanceerd' en verplaats de schuifbalkjes zoals je wilt.

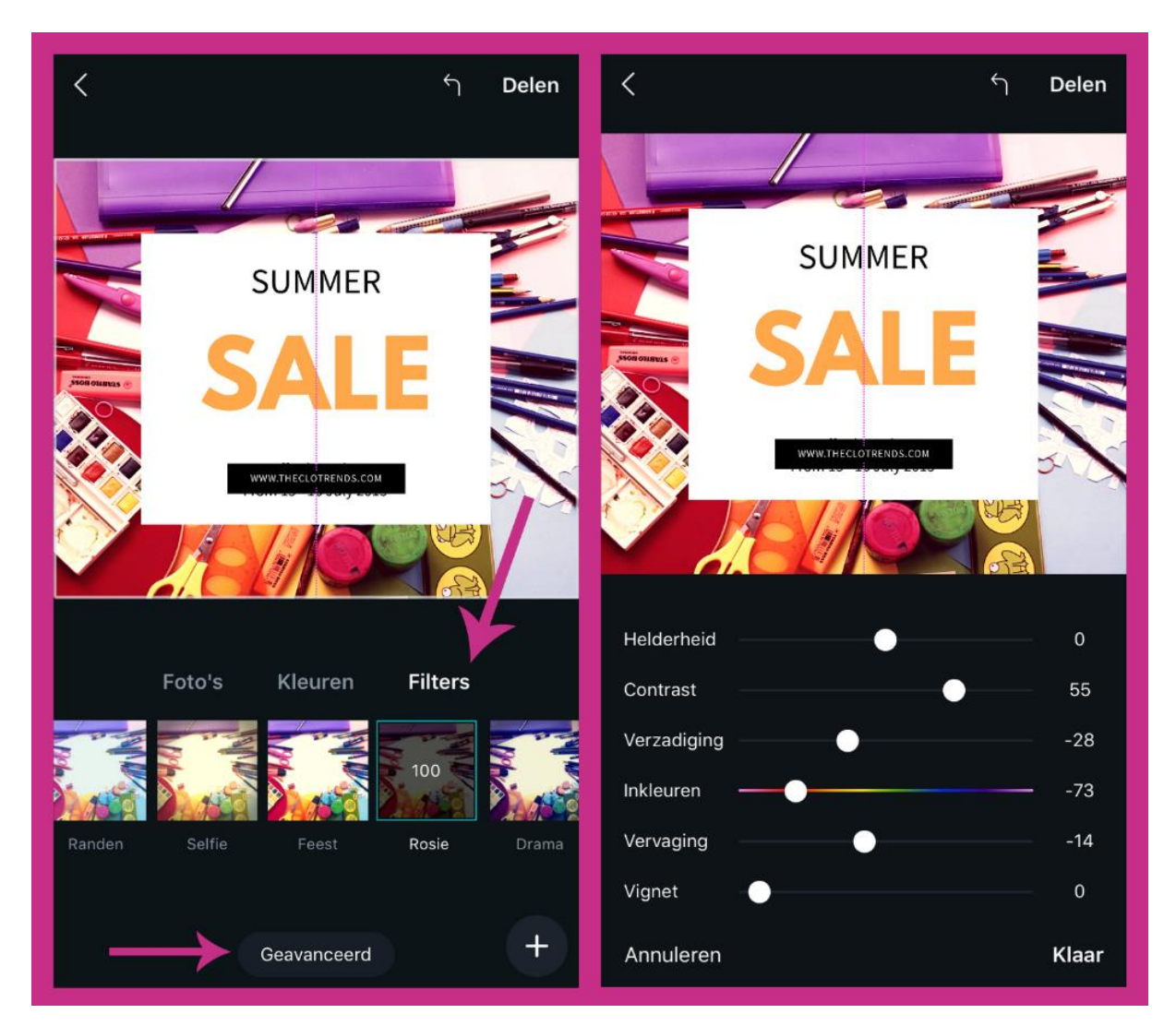

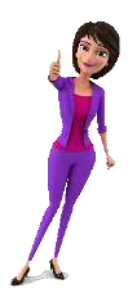

Mocht je liever een egale achtergrond willen, kun je dat instellen bij de optie 'Kleuren'. Staat de kleur die je wilt gebruiken er niet bij? Tik dan op het plusje om jouw kleur toe te voegen.

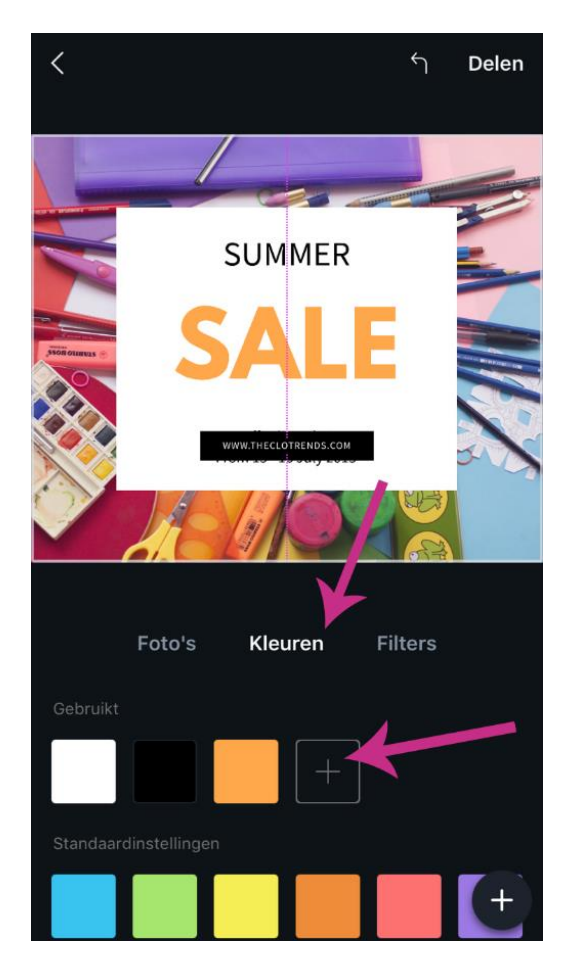

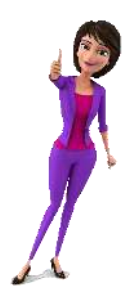

Indien je tekst of afbeeldingen wilt toevoegen aan de afbeelding die je maakt, tik je rechts onderin op het plusje.

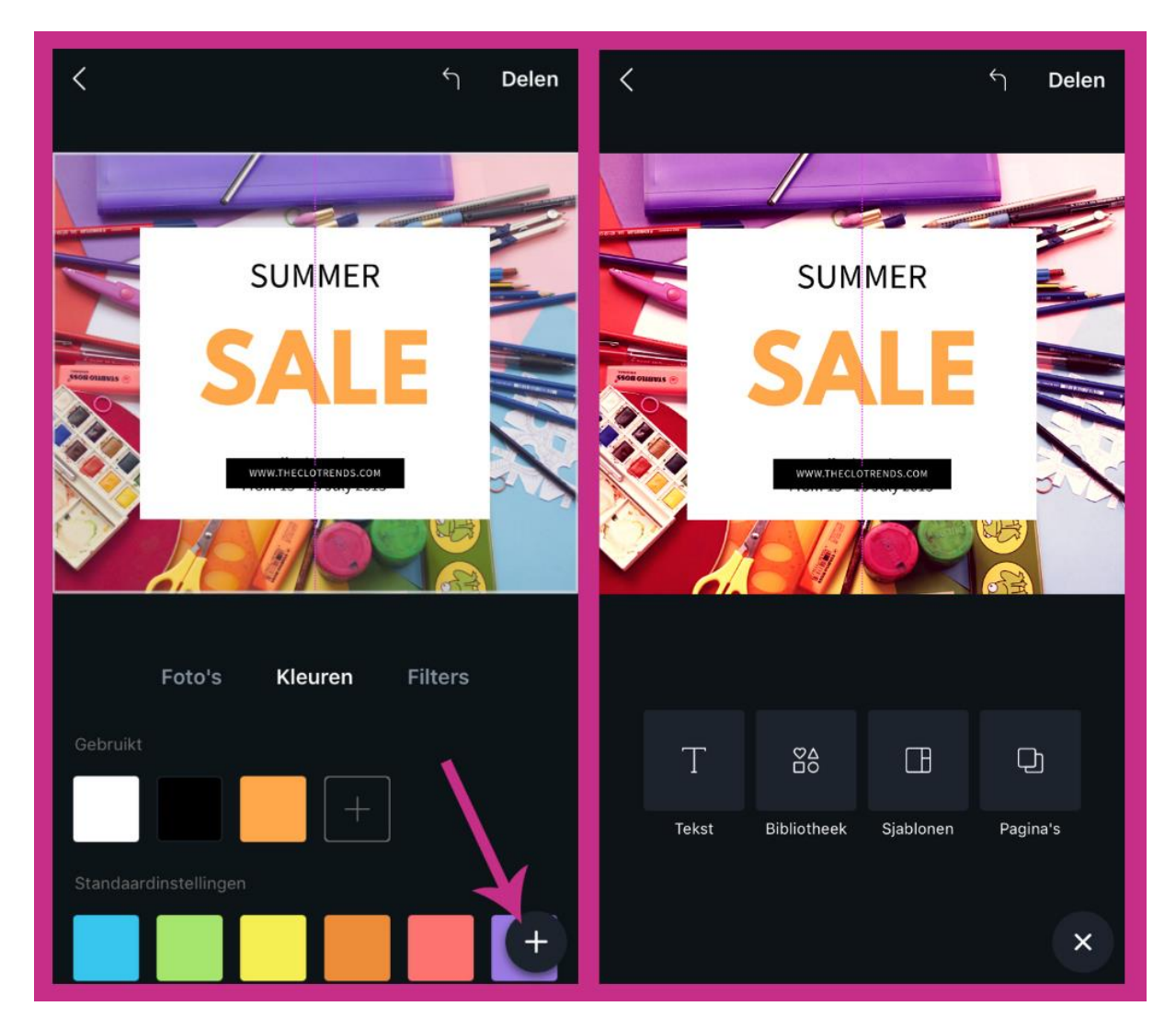

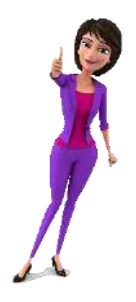

Je hebt allerlei verschillende soorten teksten of vormen die je aan de afbeelding kunt toevoegen.

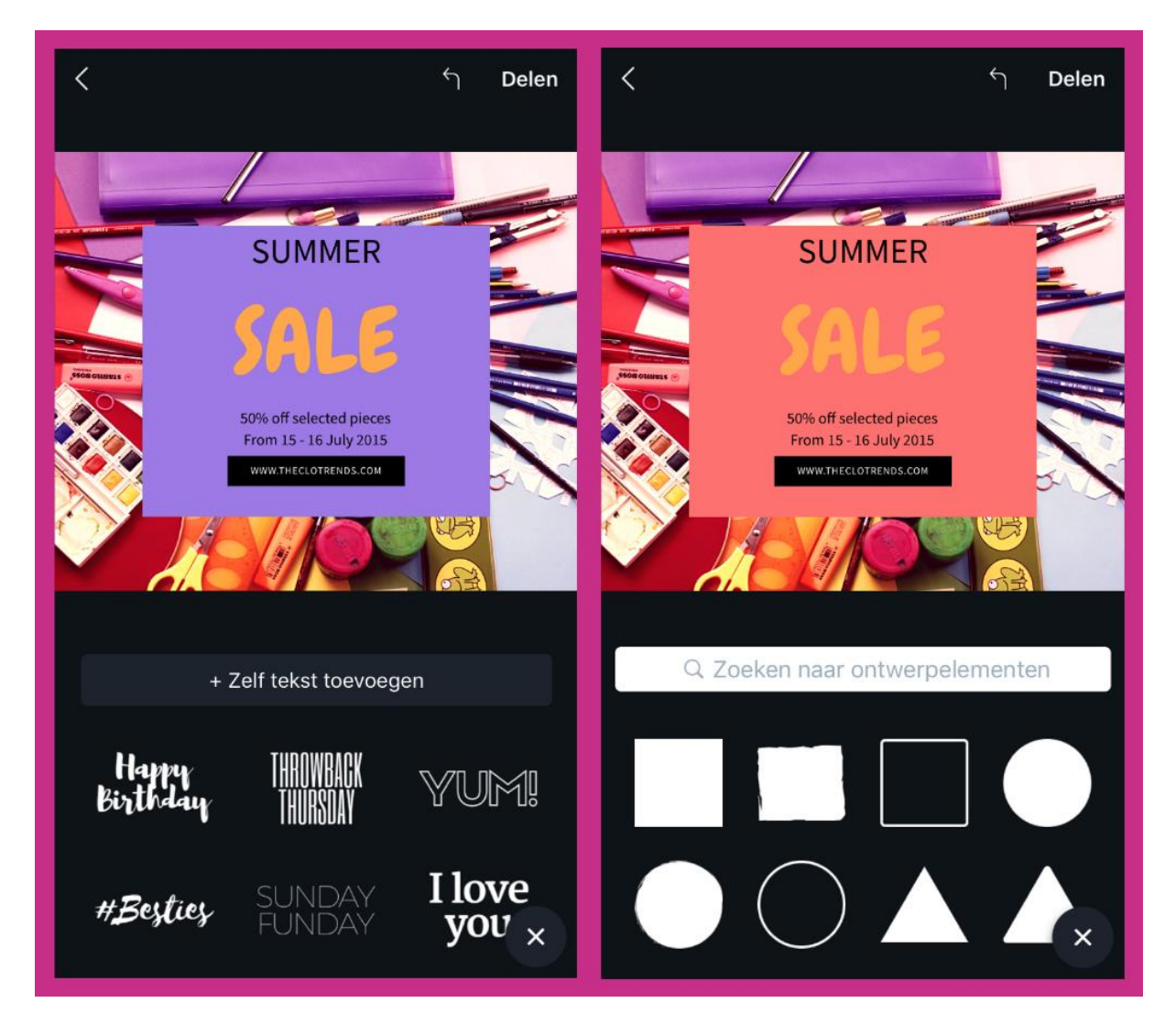

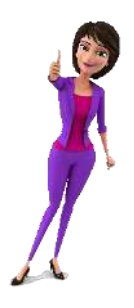

#### Tekst op je Canva afbeelding toevoegen

Laten we nu aan de slag gaan met de tekst op de afbeelding. Door één keer op de tekst te klikken, kun je het lettertype en de kleur van de tekst aanpassen. Ook kun je de grootte aanpassen, de tekst dik gedrukt maken en door op de 'AA' te tikken, wordt de tekst alleen in hoofdletters of met hoofdletters én kleine letters weergegeven.

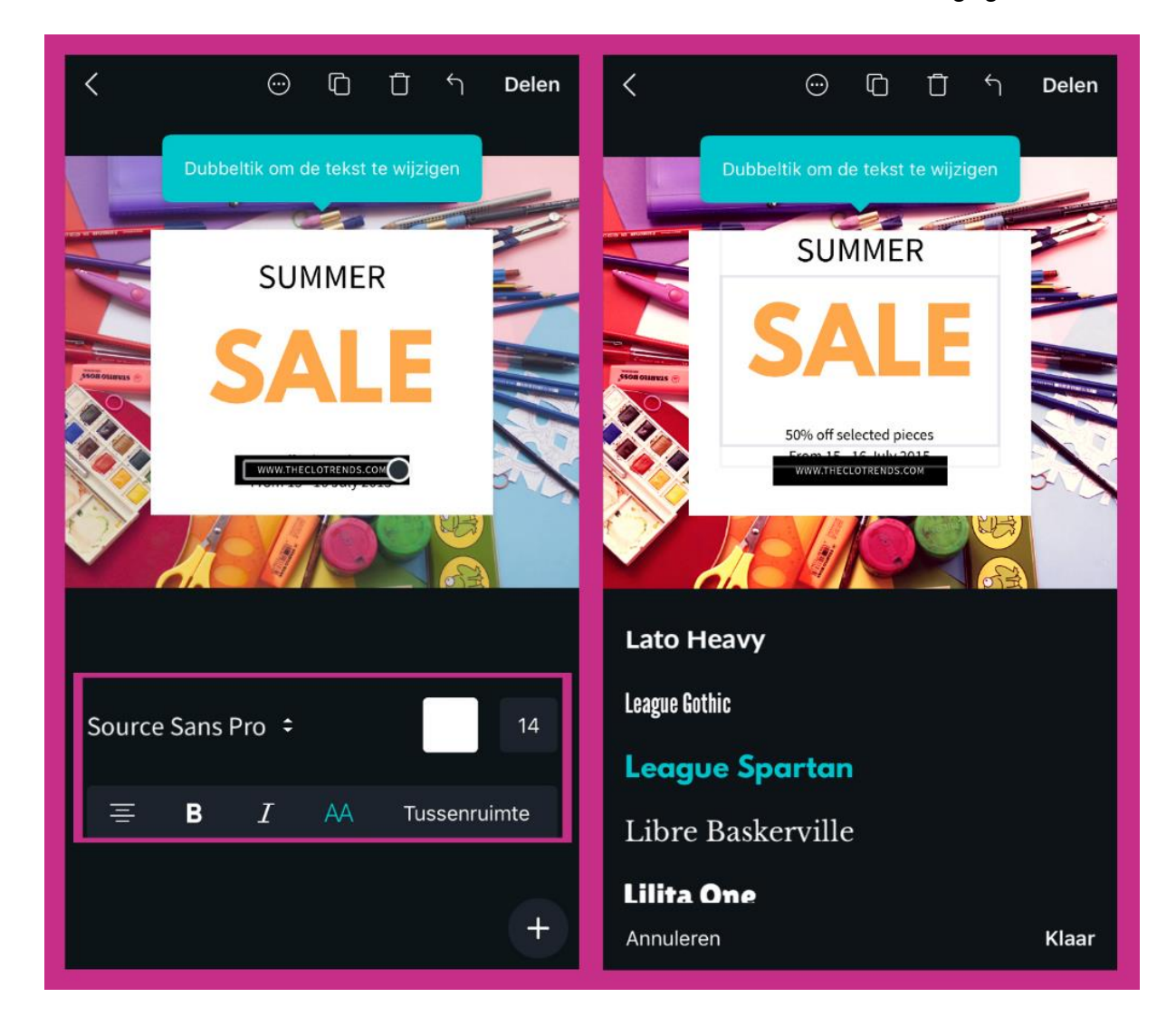

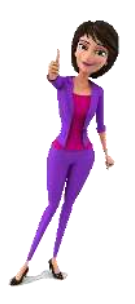

Ik heb een mooie quote gevonden die ik graag op de afbeelding wil hebben. Ik tik twee keer snel achter elkaar op de tekst om een andere tekst te typen. Ook pas ik onderin de tekst aan naar de URL van mijn blog.

Het witte vak waar de tekst in staat kun je groter of kleiner maken door met twee vingers 'in of uit te zoomen'.

Zodra je de afbeelding hebt gemaakt, kun je deze gaan delen. Tik rechtsboven op 'Delen'. Je afbeelding verschijnt in het scherm en je klikt nogmaals op 'Delen'.

Op de iPhone kun je op deze manier kiezen om de afbeelding op Facebook te delen of de afbeelding op te slaan op je telefoon.

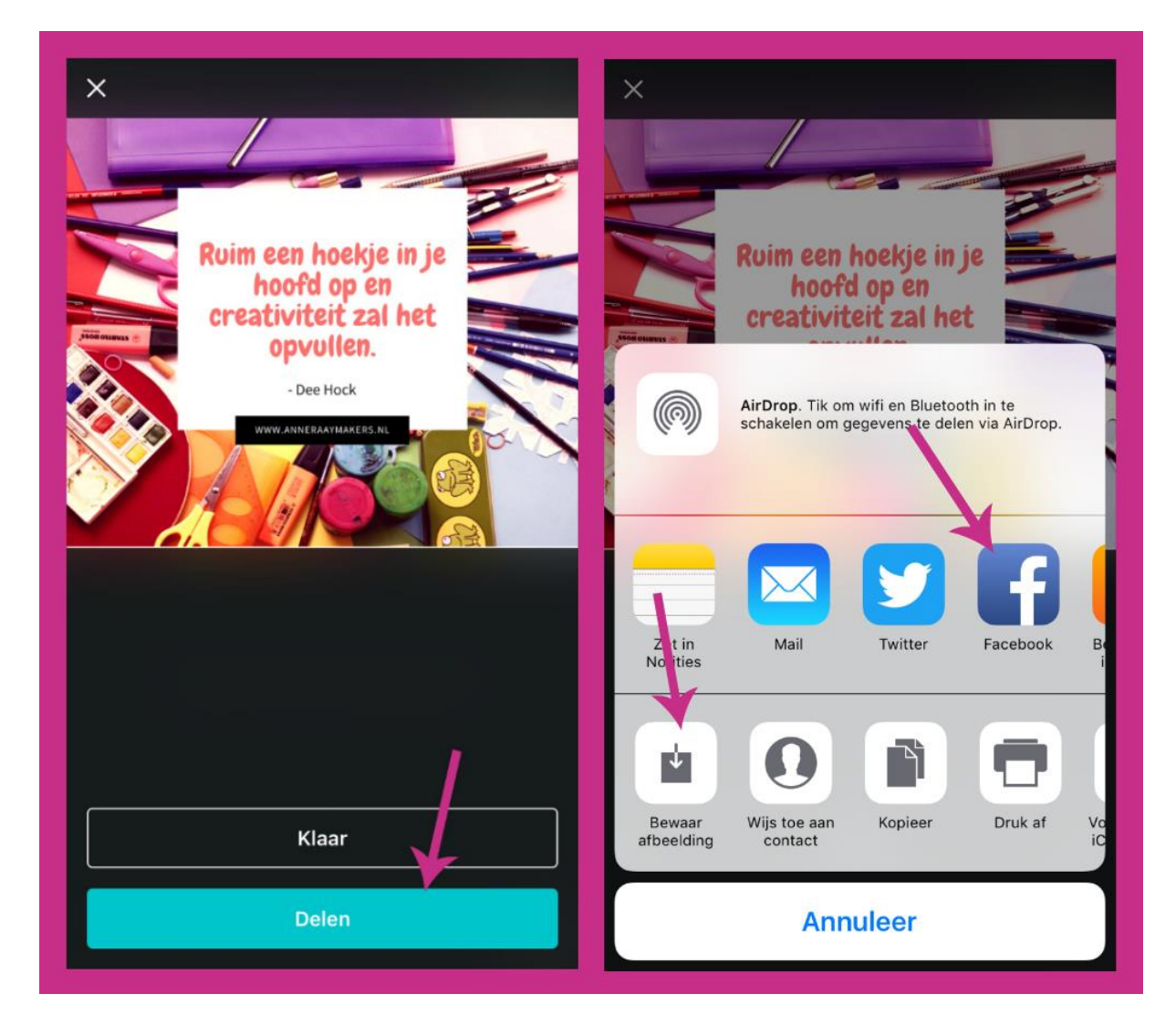

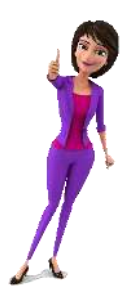

## Canva op je desktop computer

Omdat Canva in de app heel anders oogt dan wanneer je een afbeelding maakt op je desktop computer, laat ik je hier zien hoe je een afbeelding kunt maken met behulp van www.canva.com.

Zodra je op de website komt, log je eerst in. Ik adviseer je ook hier om dit te doen met je Facebook account, maar je kunt natuurlijk ook een nieuw account aanmaken.

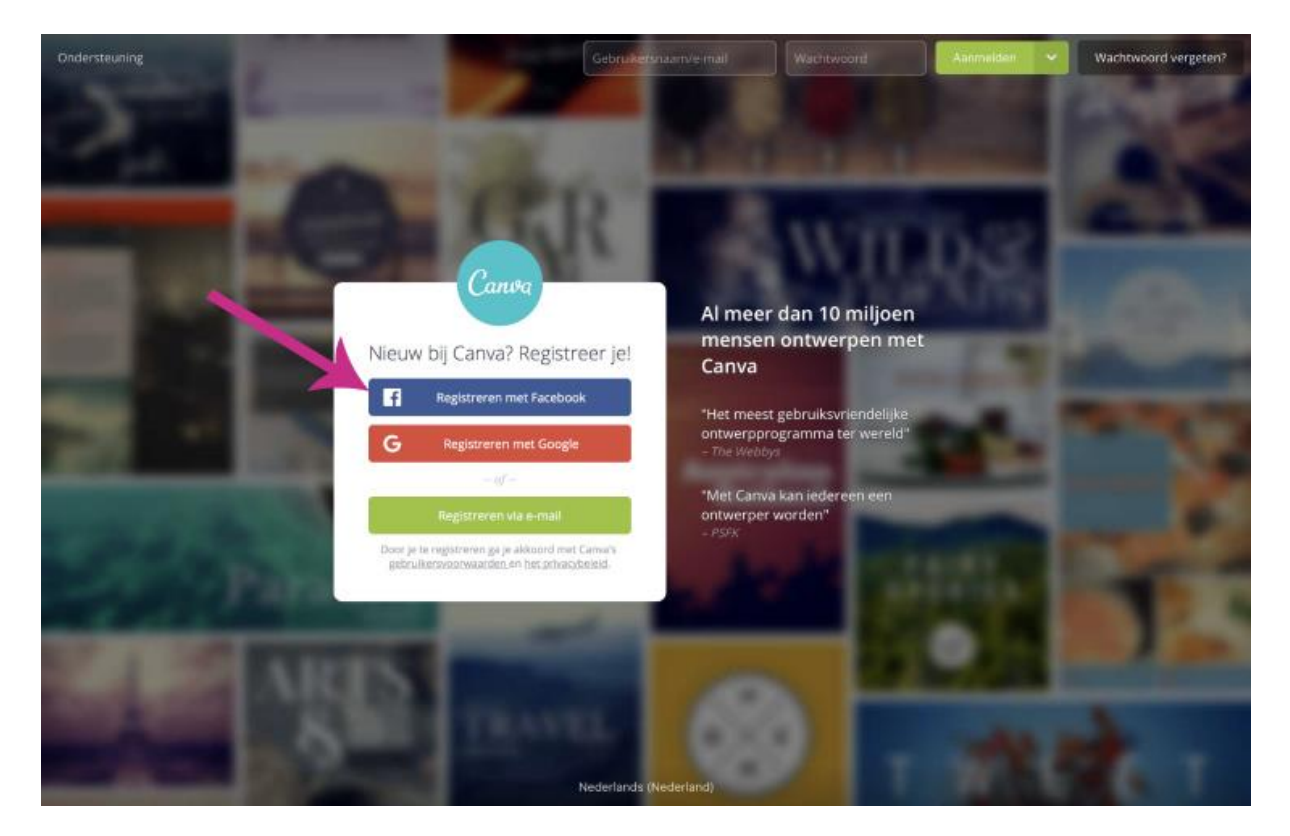

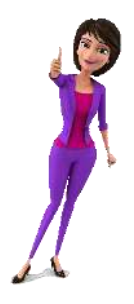

#### Een template van Canva gebruiken

Eenmaal ingelogd zie je bovenin de verschillende templates van Canva. Je klikt op 'Aangepaste afmetingen gebruiken'.

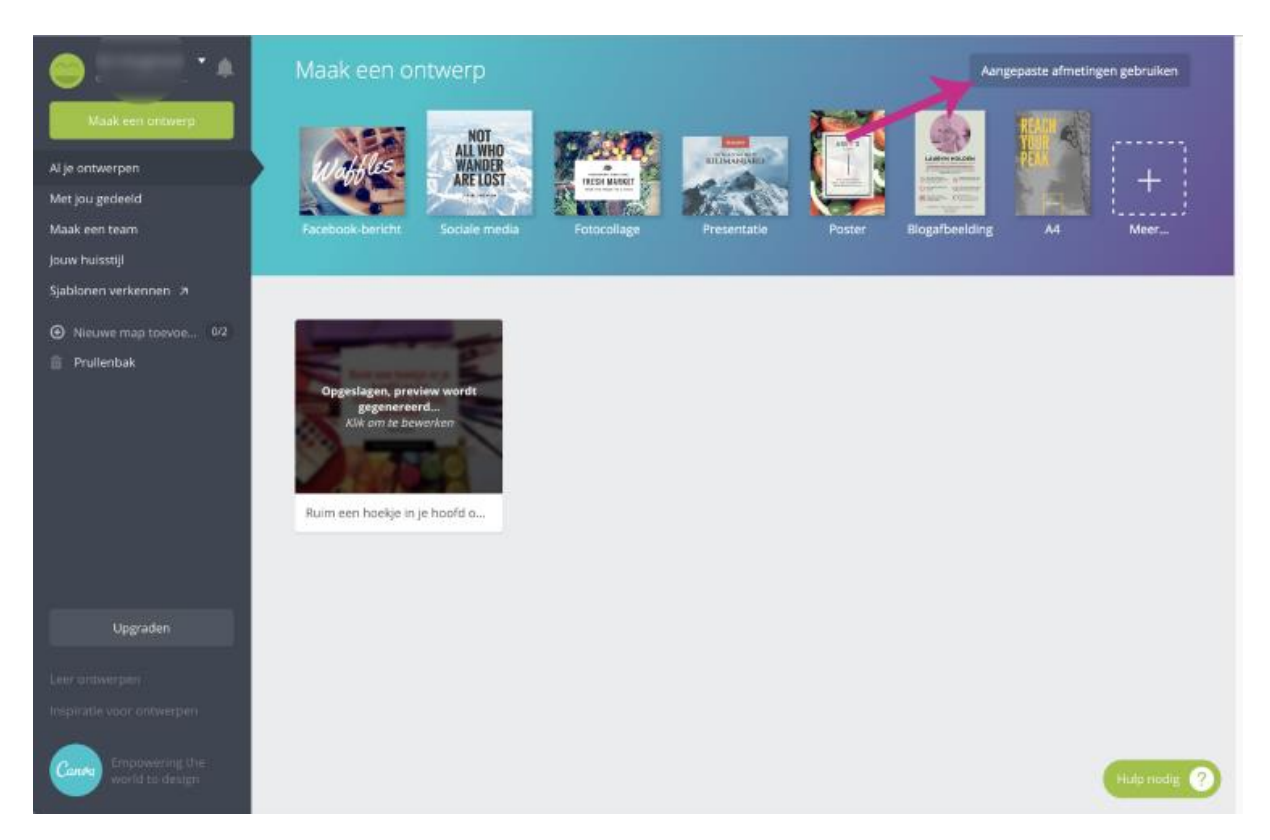

Voer de afmetingen in voor de afbeelding die je wilt maken. Ik kies voor 1200 x 1200 pixels en klik 'Ontwerpen maar!'

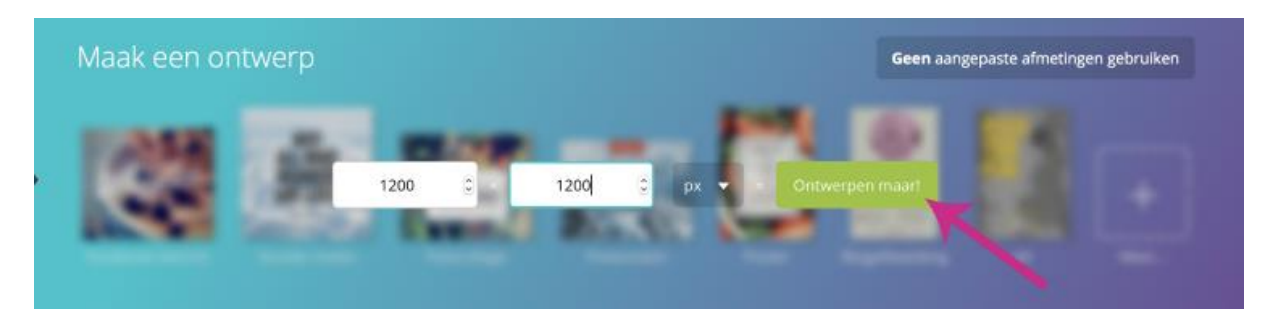

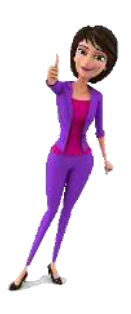

#### De afbeelding in Canva ontwerpen

Je komt nu in het ontwerpscherm van Canva. Links heb je het menu. En in het midden de afbeelding die je aan het ontwerpen bent. In het menu zie je de verschillende indelingen waaruit je kunt kiezen.

| Canva                     | Bestand Orgedaan maken. Opneous Help | Gen wingingen |                               | Delen Downloaden | Openbaar maken |
|---------------------------|--------------------------------------|---------------|-------------------------------|------------------|----------------|
| Q<br>2024EN               | Zook in 1.000.000 ufbeeldingen 👻     |               |                               |                  |                |
|                           | Lay-outs van Carwa 🔷                 |               |                               |                  |                |
| <b>30</b><br>1.1110171714 |                                      |               |                               |                  |                |
| T                         |                                      |               |                               |                  |                |
| ontenar.                  |                                      |               |                               |                  |                |
| <b>↑</b><br>UPLEMOTE      |                                      |               |                               |                  | 1              |
|                           |                                      |               |                               |                  | Ч <u>а</u>     |
|                           |                                      |               |                               |                  |                |
|                           |                                      |               |                               |                  |                |
|                           |                                      |               | + Een nieuwe pagina toevoegen |                  | (j) - 59% +    |

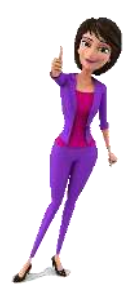

In het menu links heb je nog veel meer opties. Zo kun je elementen, tekst of kleuren toevoegen aan de afbeelding en je creativiteit de vrije loop laten.

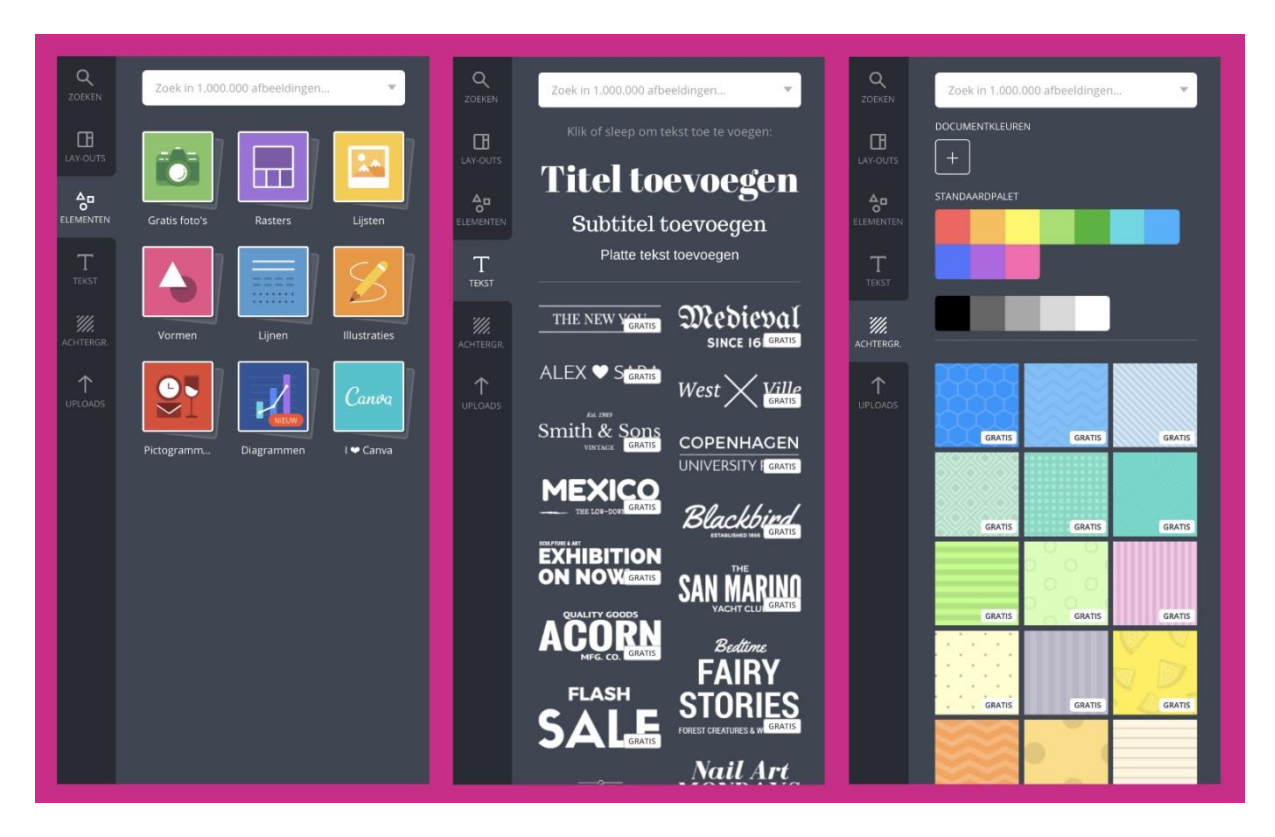

Voeg je liever een eigen afbeelding toe? Ga dan naar het onderdeel 'Uploads' en kies voor 'Upload je eigen afbeeldingen'.

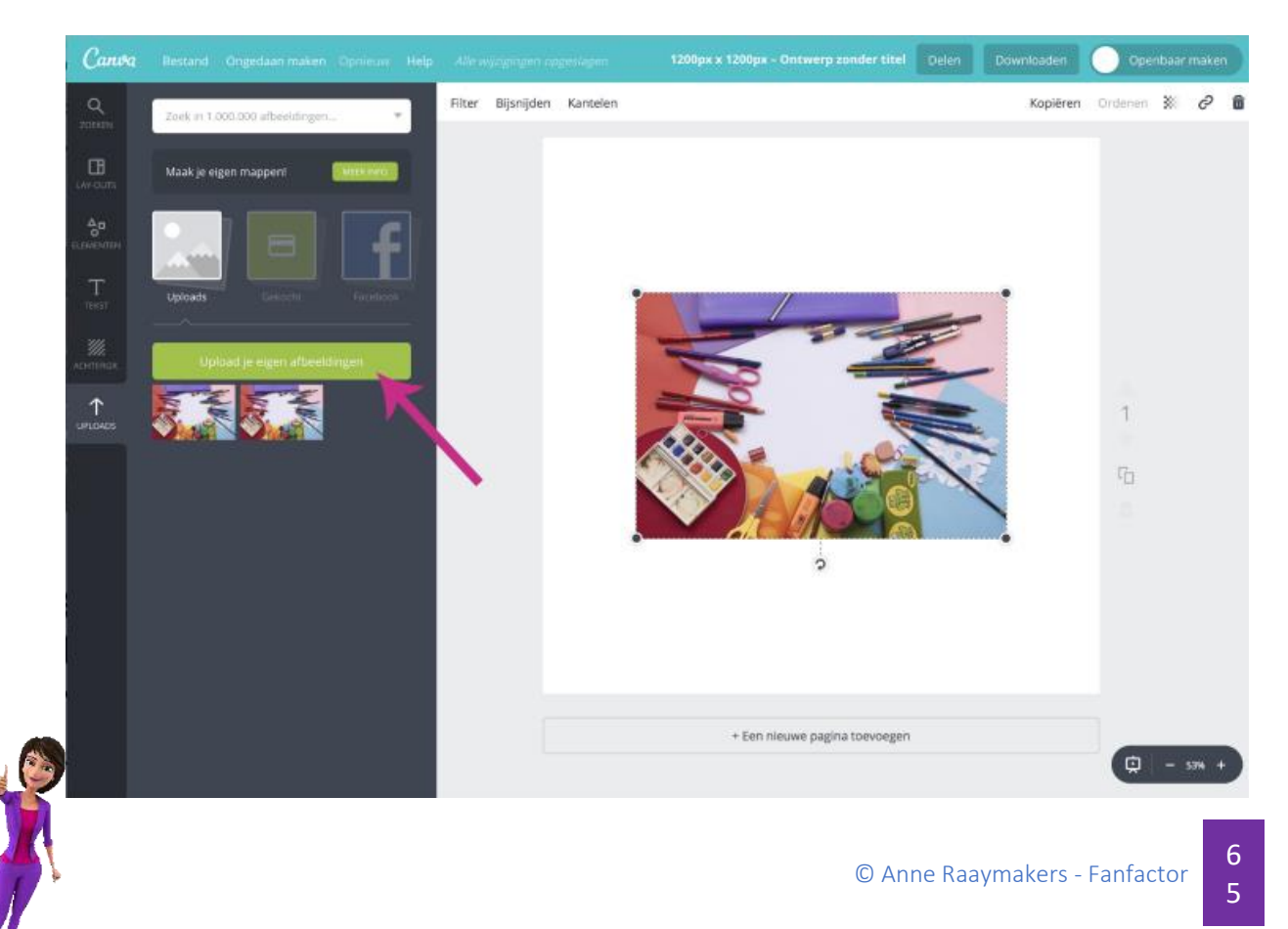

#### De afbeelding vanuit Canva delen

Zodra de afbeelding klaar is, kun je deze delen of downloaden. Voor nu kiezen we voor 'Delen', zodat we de afbeelding op Facebook kunnen toevoegen.

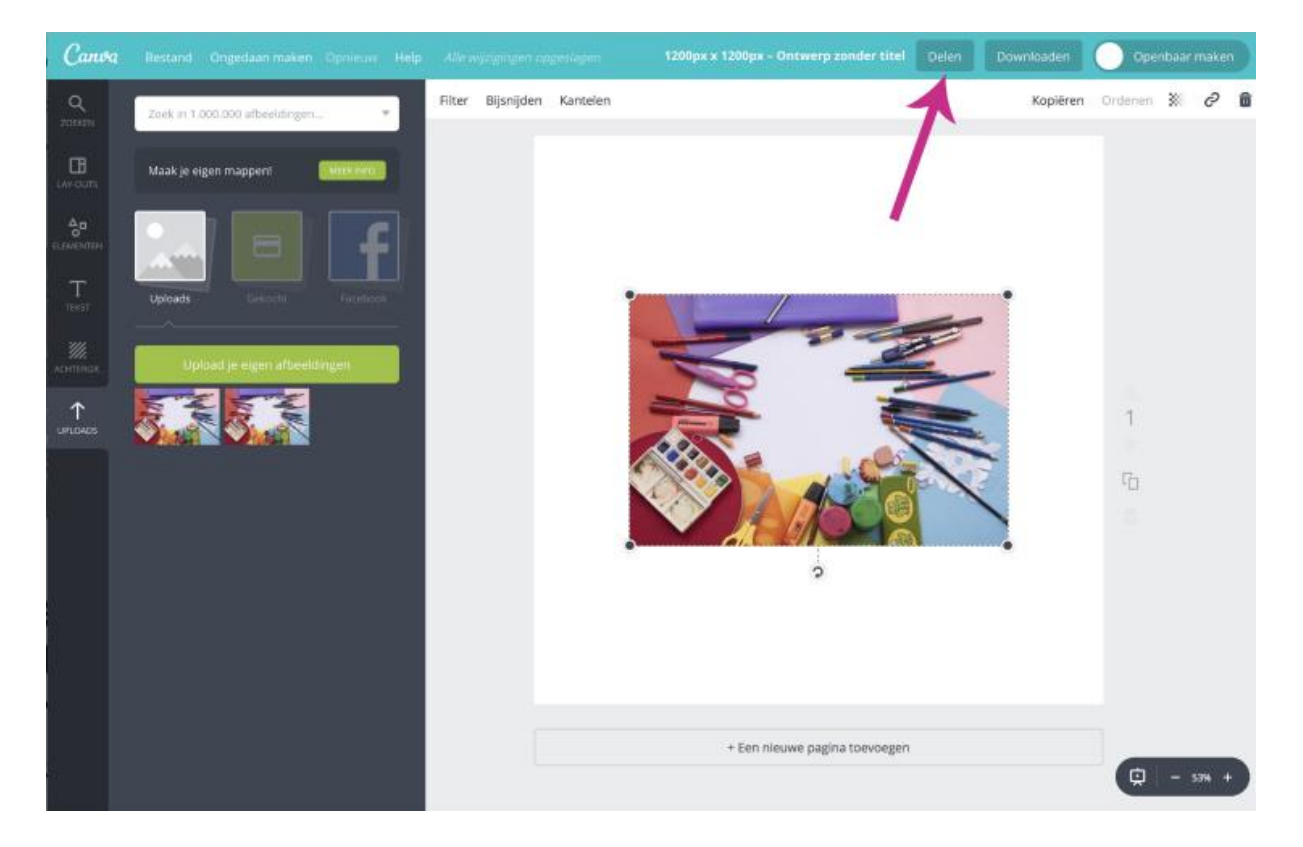

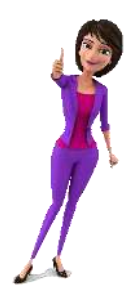

Kies de plek waar je het ontwerp wilt delen, voeg een goede tekst toe en klik op 'Nu delen'.

|          | Dit ontwe           | rp delen        | ×         |
|----------|---------------------|-----------------|-----------|
| Mensen   | Sociale media NIEUW | Koppeling NIEUW | Insluiten |
| Delen me | # <b>9 f</b>        |                 |           |
| Een bijs | chrift schrijven    |                 |           |
|          |                     |                 |           |
| Nu dele  | n                   |                 |           |

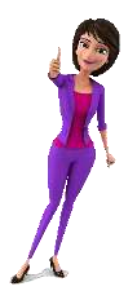

# Giphy

**Te gebruiken op:** op je desktop computer **Beschikbaar voor:** IOS in de AppStore, via de Google Play Store en via www.giphy.com (in de apps voor de smartphone kun je helaas geen gif-afbeelding maken; je kunt ze enkel downloaden en met je telefoon op bijvoorbeeld Facebook plaatsen) **Kosten:** gratis!

Voordelen: het is ontzettend leuk en het is ook nog eens gratis!

Ga op je desktop computer naar www.giphy.com

Je ziet nu een scherm met allerlei bewegende beelden. Dit zijn de gif-afbeeldingen die je kunt downloaden en mag gebruiken om te plaatsen.

Maar je wilt natuurlijk je eigen gif-afbeelding maken. Klik daarvoor op 'Create'.

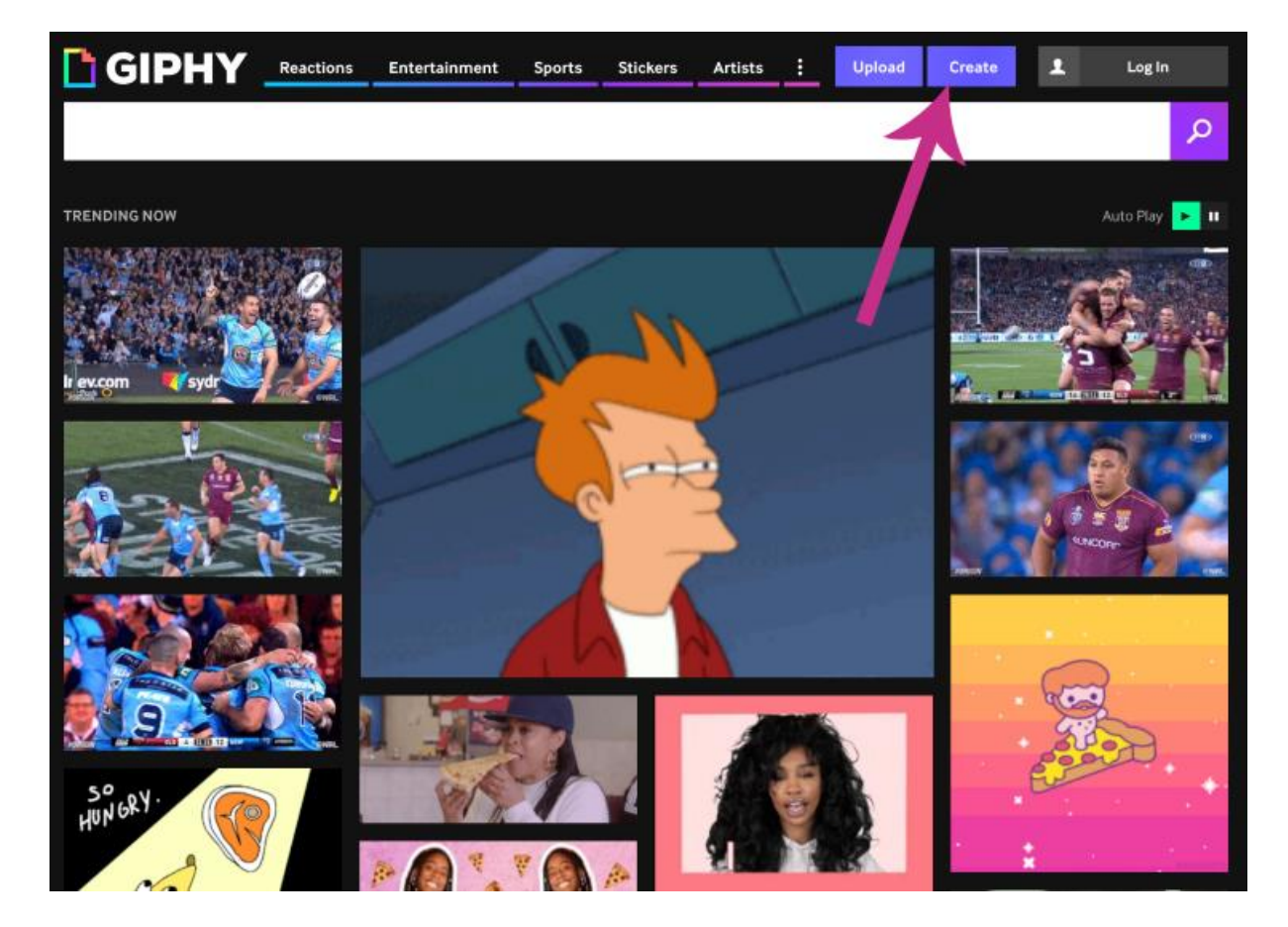

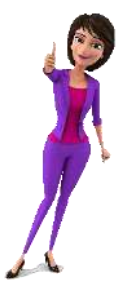

In het volgende scherm ga je de video toevoegen. Je kunt in de zoekbalk de URL plaatsen als de video online staat of het videobestand in het scherm slepen wanneer je het bestand vanaf je computer wilt toevoegen. Indien je het bestand vanaf je computer in het scherm hebt gesleept, duurt het enkele seconden voordat Giphy de video heeft geüpload.

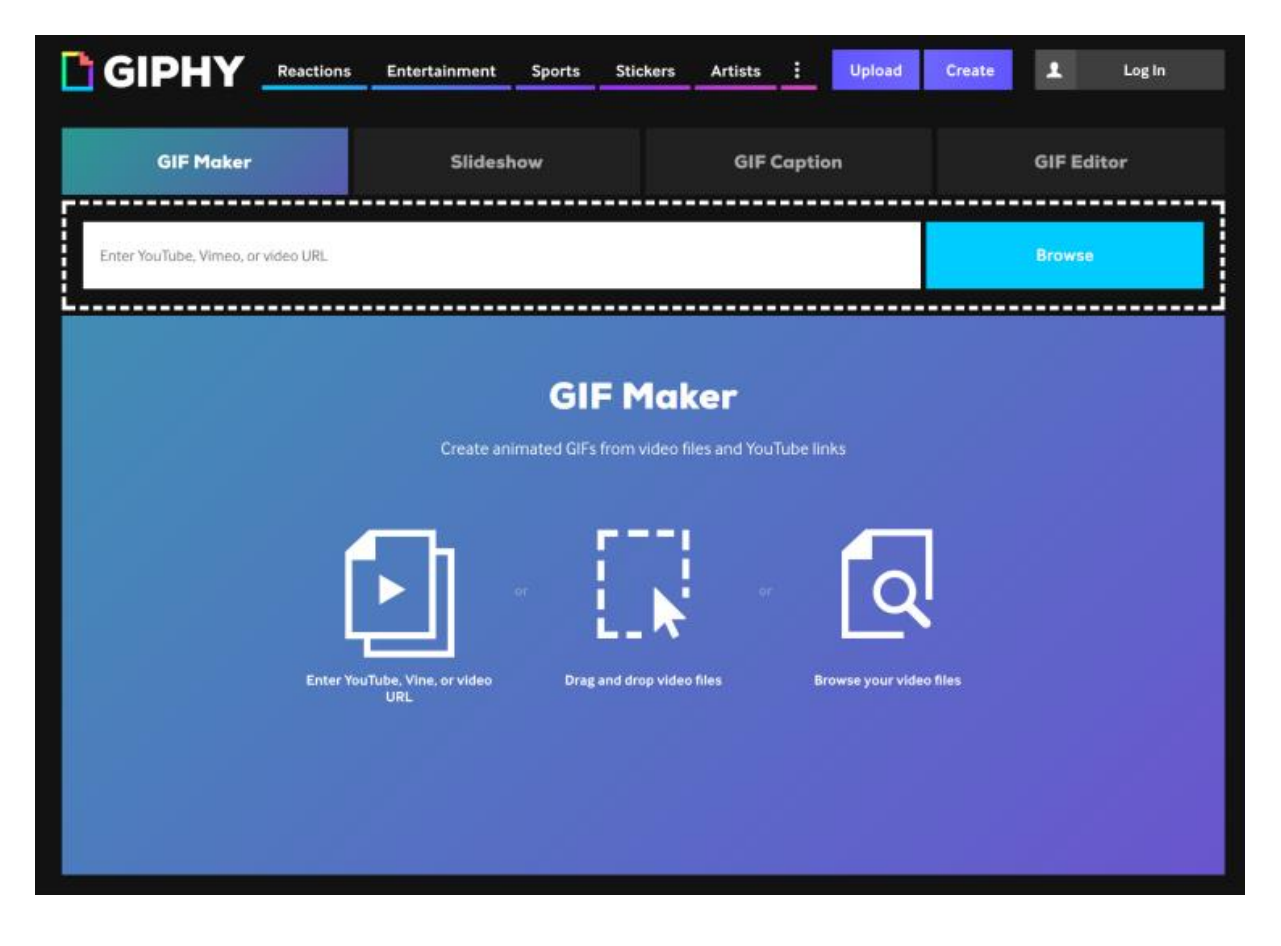

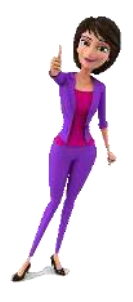

Zodra de video is geüpload, verschijnt het scherm waar je de gif-afbeelding zo kunt instellen als je zelf wilt. Bij gif-afbeeldingen geldt echt: 'less is more'. Je kunt geen hele ingewikkelde gif-afbeeldingen maken, die opties zijn er namelijk niet!

Je ziet in het midden van het scherm de video die je hebt geüpload. Het lijkt misschien alsof het niet helemaal is goed gegaan, want de video start telkens opnieuw. Dat is de preview van de gif-afbeelding. Met de schuifbalken onder de video kun je de instellingen aanpassen.

Met de paarse schuifbalk kun je bepalen welk punt van de video de gif-afbeelding als startmoment heeft. Zodra je de schuifbalk verplaatst, zie je vanaf welk punt in de video de gif-afbeelding wordt gestart. Je kunt natuurlijk ook de tijd invoeren bij 'Start Time'. Met de blauwe schuifbalk kun je de lengte bepalen van de gif-afbeelding. Standaard staat dit op 3 seconden.

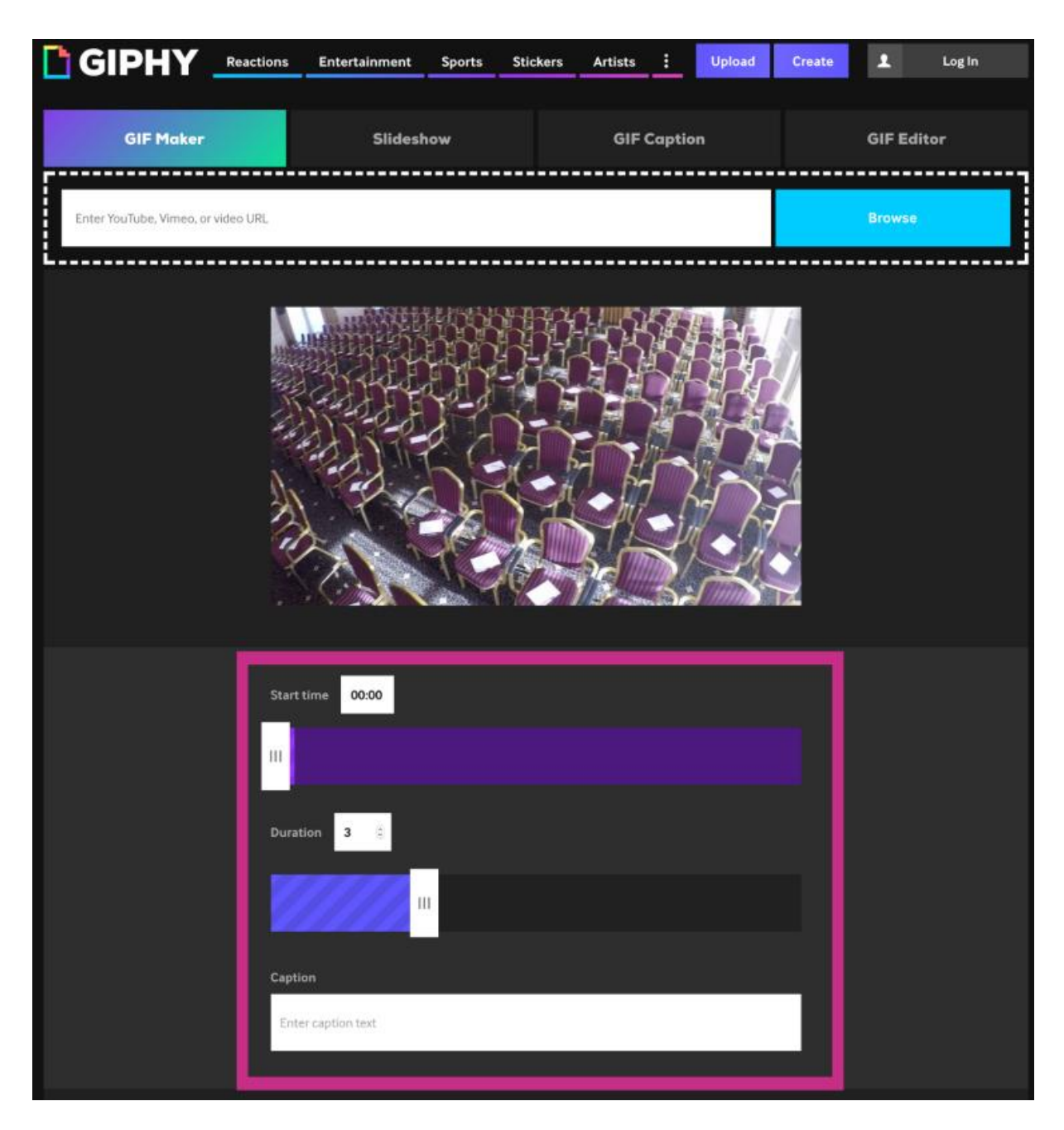

Onder de blauwe schuifbalk staat een tekstvak met 'Caption'. Je kunt hier aangeven welke tekst je over de video wilt hebben. Je bent niet verplicht een tekst toe te voegen aan de gif-afbeelding. Ik heb hier gekozen voor 'Leer de geheimen van Anne'. Zodra je in het tekstvak begint te typen, krijg je bij 'Style' 3 opties voor het lettertype en een aantal verschillende kleuren die je kunt kiezen voor het lettertype.

Door op de tekst te klikken, kun je het tekstvak met de tekst iets verplaatsen of vergroten.

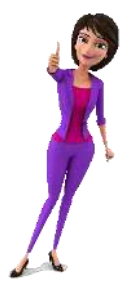

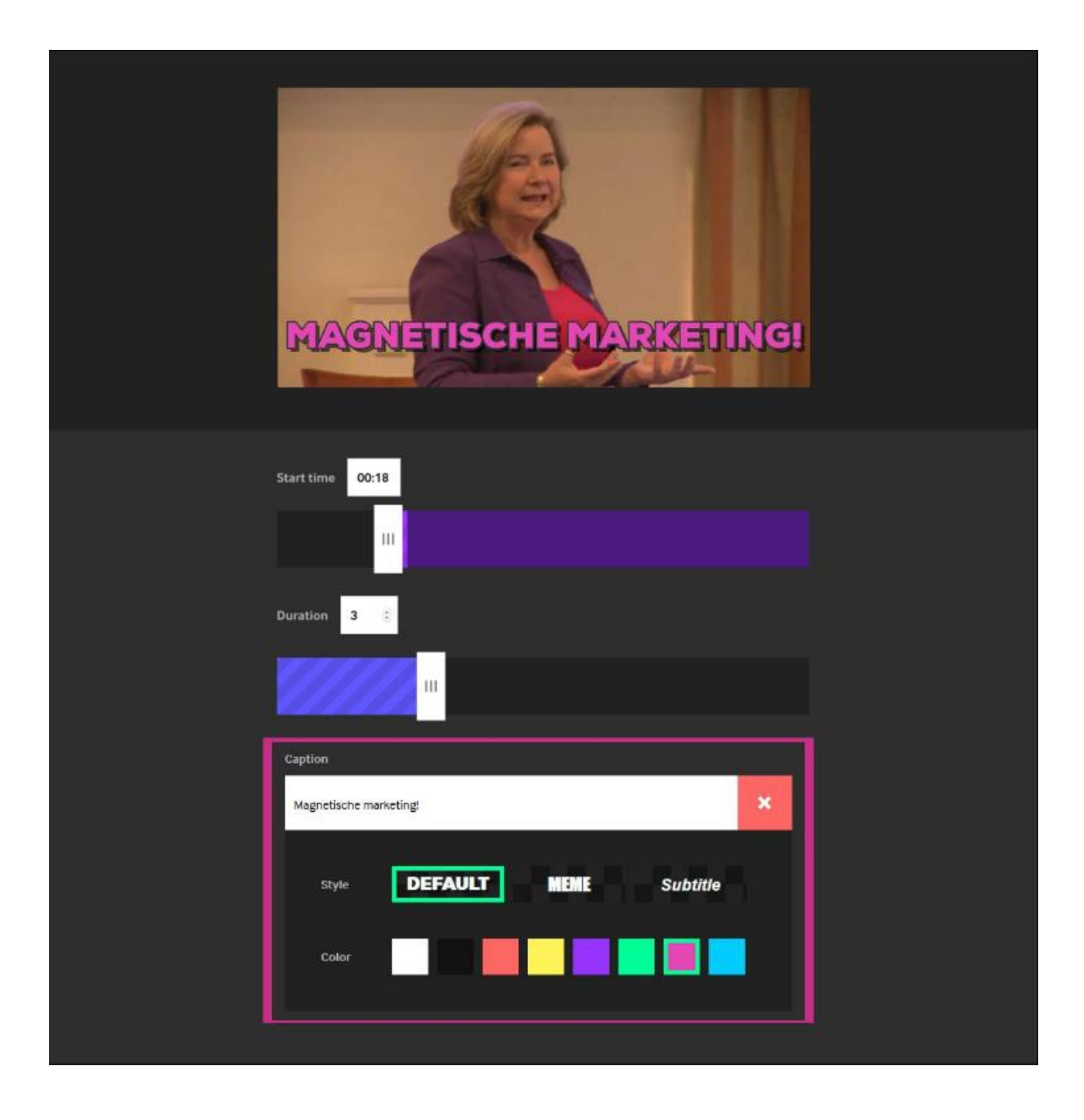

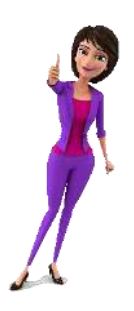

Wanneer je verder naar beneden scrolt zie je de optie om tags of een URL aan de gif-afbeelding toe te voegen. Deze opties zijn optioneel, maar het kan natuurlijk nooit kwaad een aantal tags te koppelen aan de gif-afbeelding!

Ben je klaar? Klik dan op 'Create GIF'.

| #magnetischemarketing                  |            |
|----------------------------------------|------------|
| Enter source URL (optional)            |            |
|                                        |            |
|                                        | Create GIF |
| By uploading you agree to our Terms of | Service    |
|                                        |            |

De gif-afbeelding wordt nu gemaakt.

| CREATING YOUR GIF |  |
|-------------------|--|
|                   |  |

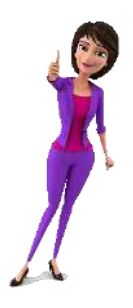
## Gif-afbeelding delen op Facebook

Je kunt de gif-afbeelding direct plaatsen op Facebook. Klik daarvoor op het logo van Facebook.

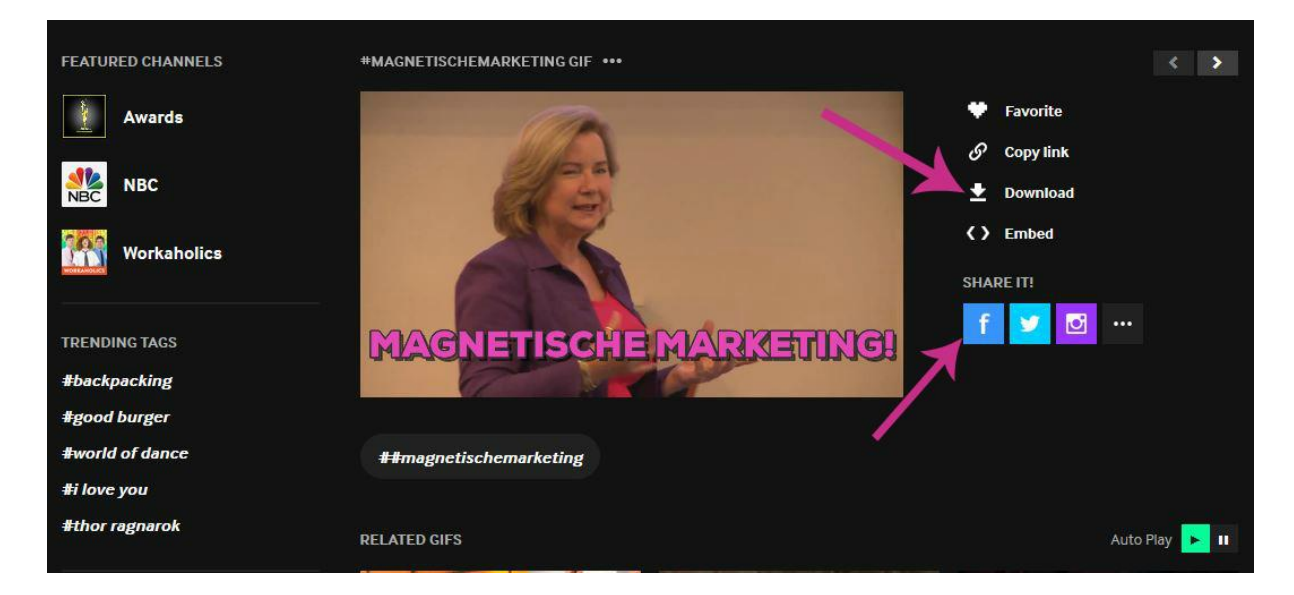

Er opent een apart scherm waar je het begeleidende bericht voor bij de gif-afbeelding kunt schrijven. Vergeet natuurlijk niet de tekst toe te voegen en klik op 'Plaatsen op Facebook'.

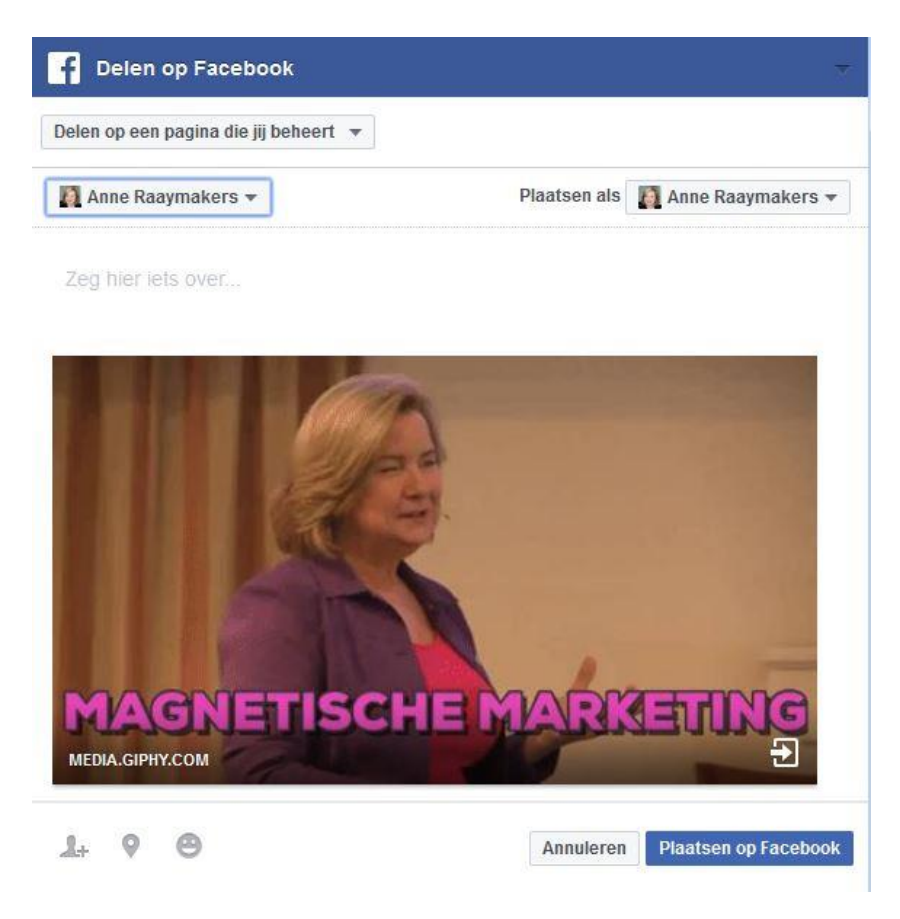

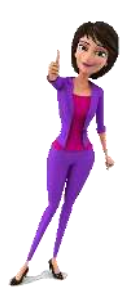

## Gif-afbeelding downloaden

Mocht je de afbeelding op willen slaan op je computer zodat je de afbeelding later nog eens kunt gebruiken, klik je op 'Download'.

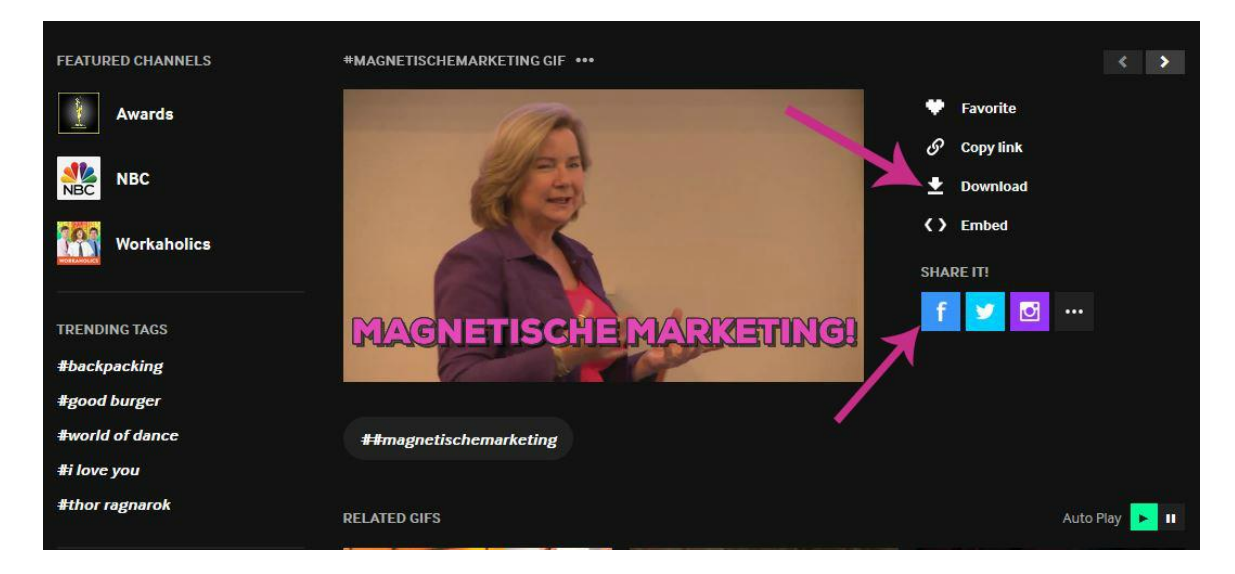

Zodra je op 'Download' hebt geklikt, krijg je drie opties te zien voor het downloaden. Kies de tweede optie 'Social' en klik op 'Download'.

| Downi                      | buu                                                                                                    | ~        |
|----------------------------|----------------------------------------------------------------------------------------------------|----------|
| To save this<br>button and | GIF to your desktop, simply right click the file's 'Do<br>select 'Download Linked File' or 'Save Link As' | wnload'  |
| Source                     | https://media.giphy.com/media/10WXIbI                                                                     | Download |
|                            | Source file with no edits                                                                                 |          |
| Social                     | https://media.giphy.com/media/10WXIbI                                                                     | Download |
|                            | Optimized for social sharing (10MB or less)                                                               |          |
| Small                      | https://media.giphy.com/media/10WXIbI                                                                     | Download |
|                            |                                                                                                    |          |

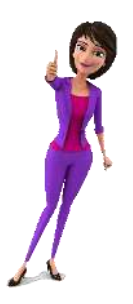

Een nieuw tabblad opent zich. Het duurt even voordat de gif-afbeelding is geladen. Op het moment dat je de gif-afbeelding ziet, kun je het gekoppelde bestand downloaden. Klik daarvoor met je rechtermuisknop op de video en kies voor 'Save Image As...'. Geef het bestand een naam en sla de afbeelding op waar je deze op de computer wilt opslaan.

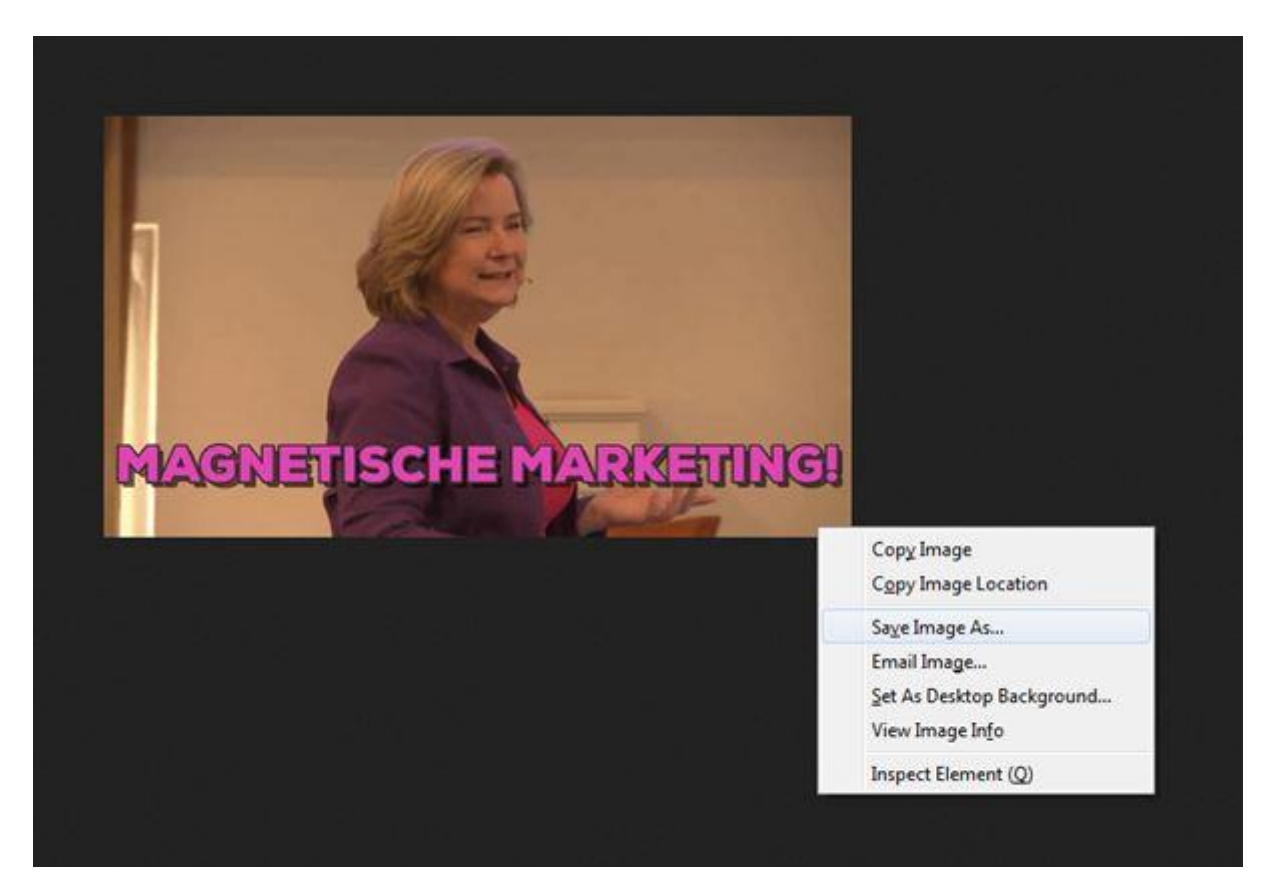

## **Gif-afbeelding plaatsen op Facebook**

Wil je jouw gif-afbeelding liever niet via Giphy op Facebook plaatsen, maar vanaf je computer op een ander moment delen op je Facebookpagina? Ga naar je Facebookpagina om een bericht te maken. Klik op de tekst om de tekst in te voeren.

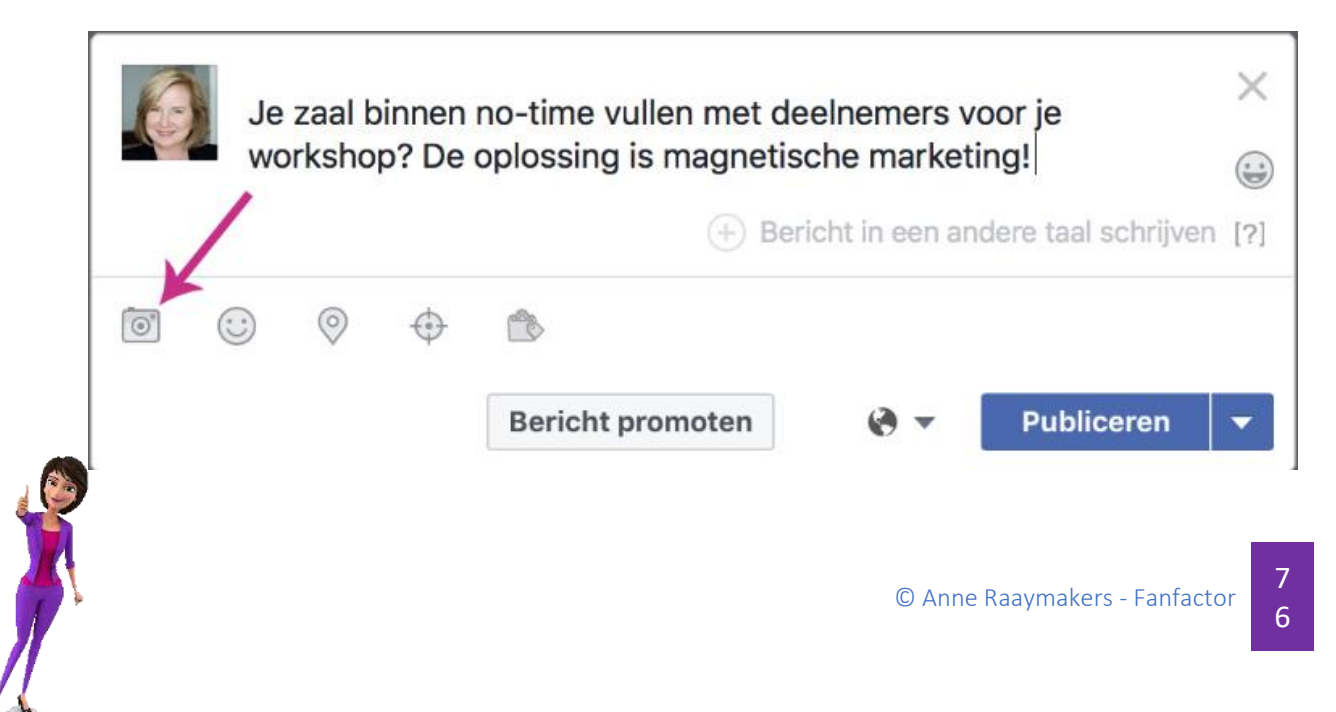

Klik vervolgens op het symbool van de fotocamera om de gif-afbeelding van je computer te selecteren. Facebook ziet de gif-afbeelding als een video en opent onderstaand scherm. Voer daar de titel, tags en eventueel de onderschriften in. Zodra alles is ingevuld, klik je op 'Publiceren'.

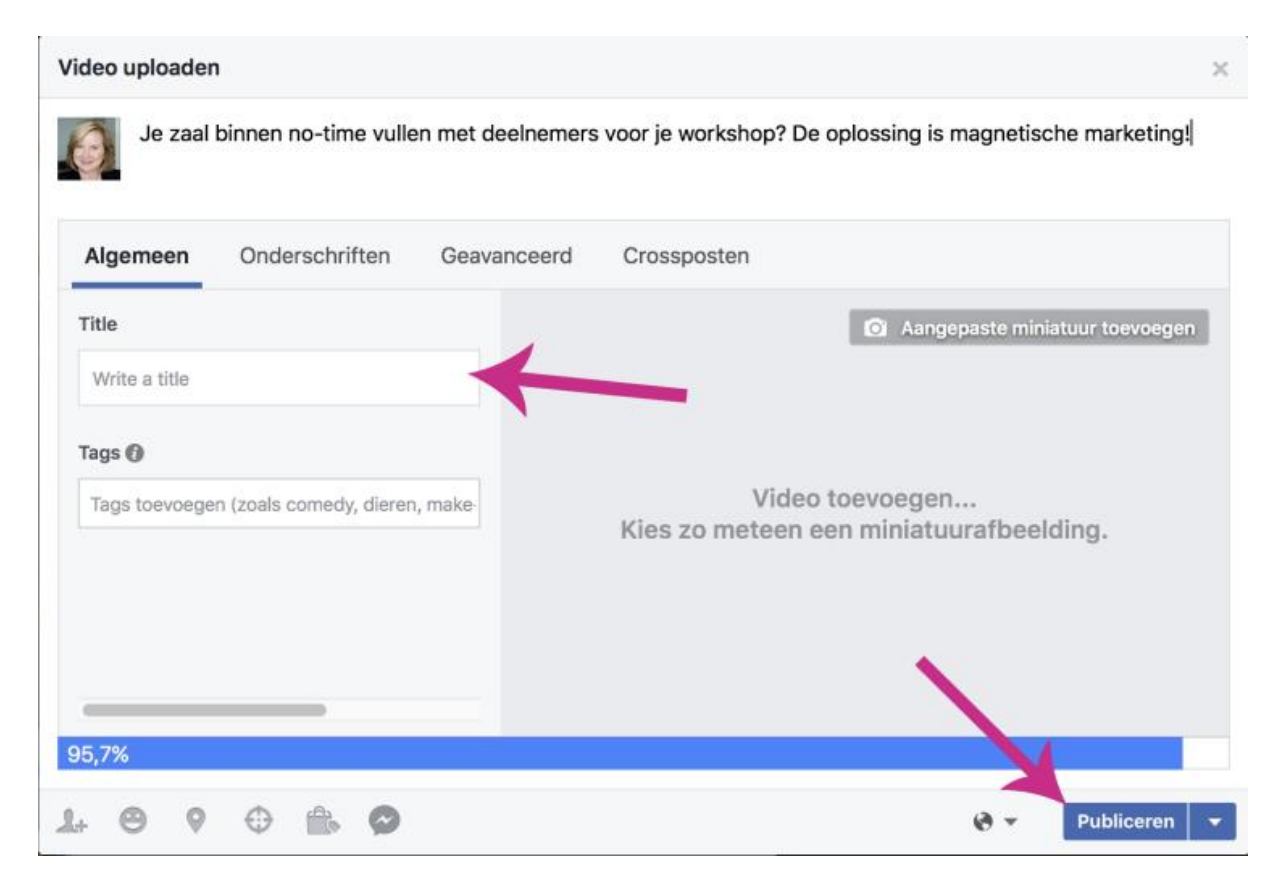

Je kunt je gif-afbeelding ook plaatsen als een reactie op een ander bericht. Ga op Facebook naar het bericht waar je op wilt reageren. Waar je je reactie op een bericht kunt plaatsen, zie je rechts een aantal symbolen. Om de gif-afbeelding direct vanaf je computer toe te kunnen voegen, kies je op het symbool met het fotocameraatje. Selecteer de gif-afbeelding die je zojuist hebt opgeslagen. Het beste kun je even wachten tot de afbeelding echt goed is geladen en dan druk je op 'Enter'. De gifafbeelding wordt nu als reactie geplaatst.

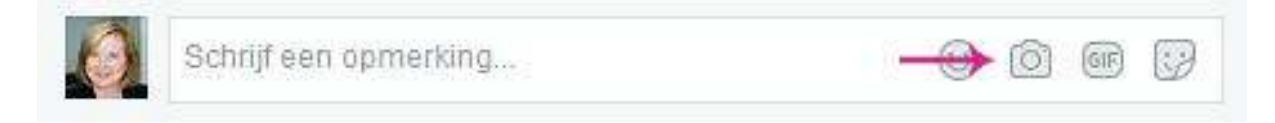

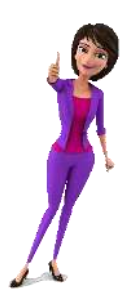

## De juiste afmetingen voor Facebookafbeeldingen

In onderstaande tabel vind je de afmetingen die ik gebruik voor het maken van de afbeeldingen voor mijn Facebookpagina. Het zijn niet altijd de afmetingen die Facebook adviseert. Mijn ervaring is wel dat afbeeldingen met de afmetingen zoals in onderstaande tabel echt het beste werken!

| Locatie                                                 | Afbeeldingsgrootte  |  |  |
|---------------------------------------------------------|---------------------|--|--|
| Profielfoto voor je Facebookpagina                      | 170 x 170 pixels    |  |  |
| Omslagfoto voor je Facebookpagina                       | 828 x 475 pixels    |  |  |
| Omslagfoto voor je Facebookgroep                        | 801 x 250 pixels    |  |  |
| Afbeelding bij een bericht                              | 1200 x 1200 pixels  |  |  |
| Facebookadvertenties                                    |                     |  |  |
| - Alle doelstellingen m.u.v. doelstelling betrokkenheid | - 1200 x 628 pixels |  |  |
| - Doelstelling betrokkenheid                            | - 1200 x 900 pixels |  |  |
| - Advertentie met carrousel                             | - 600 x 600 pixels  |  |  |
| Facebook notities                                       | 1200 x 445 pixels   |  |  |
| Evenement                                               | 1920 x 1080 pixels  |  |  |
| Delen van een link                                      | 1200 x 628 pixels   |  |  |
|                                                         |                     |  |  |

Anne Raaymakers

Vind jij het overzicht handig om bij de hand te houden? Print de afbeelding dan uit en plak deze op je computerscherm. Zo heb je de juiste afmetingen altijd binnen handbereik!

Heel veel plezier met het maken van geweldige content!

Liefs,

Anne Raaymakers

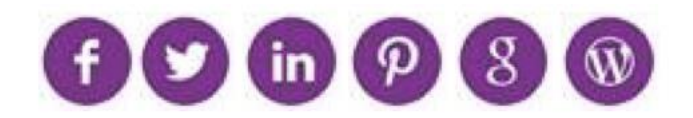

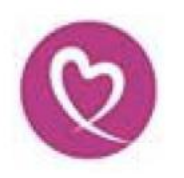

Fanfactor™ | Torenallee 68-50 | 5617 BD Eindhoven 040 845 74 38 | <u>info@fanfactor.nl</u> | <u>www.fanfactor.nl</u> KvK 17222011 | BTW NL123952438B04